# DINSTAR

# MTG200 Trunk Gateway User Manual V3.0

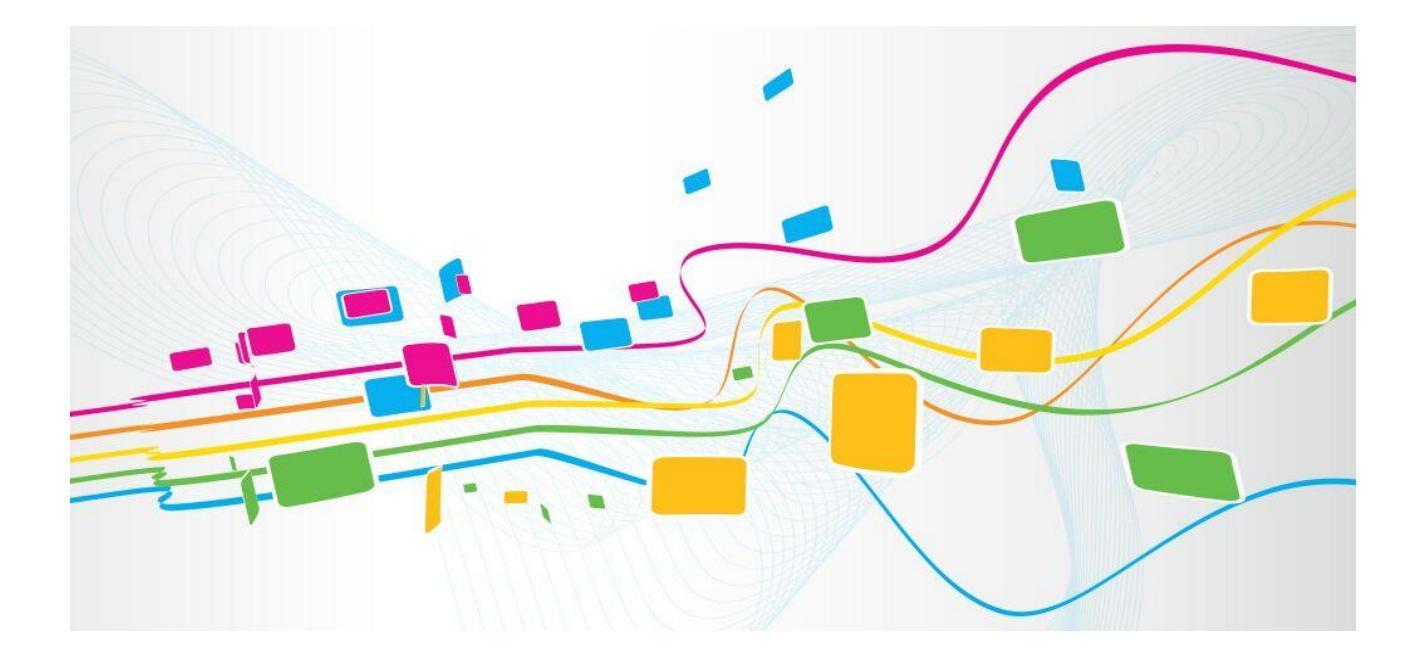

Shenzhen Dinstar Technologies Co., Ltd.
Address: 9<sup>th</sup> Floor, Guoxing Building, Changxing Road, Nanshan District, Shenzhen, China
Postal Code: 518052
Telephone: +86 755 61919966
Fax: +86 755 2645 6659
Emails: sales@dinstar.com, support@dinstar.com
Website: www.dinstar.com

## **Revision Record**

| Document Name    | MTG200 Trunk Gateway User Manual V3.0 |  |
|------------------|---------------------------------------|--|
| Document version | V3.0                                  |  |
| Firmware version | 02.02.05.05                           |  |
| Revised by       | Ivanka Yuan                           |  |
| Date             | 2018/08/01                            |  |

## Preface

## Welcome

Thanks for choosing **MTG200 Trunk Gateway**! We hope you will make optimum use of this flexible, rich-feature trunk gateway. Please read this document carefully before install the gateway.

## **About This Manual**

This manual provides information about the introduction of the gateway, and about how to install, configure or use the gateway.

For interoperability with different IPPBX/Softswitch platform, you can refer to relevant configuration guide of different systems.

This manual is written with reference to the default configurations of the MTG200 Trunk Gateway.

## **Intended Audience**

This manual is aimed primarily at network and system engineers who will install, configure and maintain the gateway.

System engineers are persons who customize the configurations to meet the requirements of users.

## **Table of Contents**

| 1 Product Description                        | 1         |
|----------------------------------------------|-----------|
| 1.1 Overview                                 |           |
| 1.2 Application Scenario                     |           |
| 1.3 Product Appearance                       |           |
| 1.3.1 Rear View of MTG200                    |           |
| 1.3.2 Rear View of MTG200                    |           |
| 1.4 Functions and Features                   |           |
| 1.4.1 Key Features                           | 4         |
| 1.4.2 Protocols Supported                    | 4         |
| 1.4.3 System Functions                       | 4         |
| 1.4.4 Physical Interfaces                    | 5         |
| 1.4.5 Software Features                      | 5         |
| 1.4.6 Call Features                          | 6         |
| 1.4.7 Hardware Specifications & Environment  | 6         |
| 2 Quick Installation                         | 6         |
| 2.1 Preparations before Installation         | 6         |
| 2.1.1 Attentions for Installation            | 6         |
| 2.1.2 Preparations about Installation Site   | 7         |
| 2.1.3 Installation Tools                     | 7         |
| 2.1.4 Unpacking                              | 7         |
| 2.2 Installation of MTG200                   |           |
| 2.2.1 Put MTG200 into Cabinet                | 错误!未定义书签。 |
| 2.2.2 Connect Ground Wire to MTG200          | 错误!未定义书签。 |
| 2.2.3 Connect MTG200 to Network              |           |
| 2.2.4 Connect MTG200 to PSTN                 |           |
| 2.3 Wire Sequence of RJ48 (E1/T1) Cable      |           |
| 2.3.1 How to make RJ48 joint for E1/T1 Cable | 9         |
| 3 Basic Operation                            | 9         |

| 3.1 Configuration of IP Address               |  |
|-----------------------------------------------|--|
| 3.2 Local Maintenance                         |  |
| 3.2.1 Example: Log in MTG200 via Console Port |  |
| 3.3 Query IP                                  |  |
| 4 Configurations on Web Interface             |  |
| 4.1 How to Log in Web Interface               |  |
| 4.1.1 Network Connection                      |  |
| 4.1.2 Preparations for Login                  |  |
| 4.1.3 Log in Web Interface                    |  |
| 4.2 Introduction to Web Interface             |  |
| 4.3 Configuration Flows                       |  |
| 4.4 Status & Statistics                       |  |
| 4.4.1 System Information                      |  |
| 4.4.2 E1/T1 Status                            |  |
| PSTN Trunk Status                             |  |
| 4.4.3 IP Trunk Status                         |  |
| 4.4.4 PRI Call Statistics                     |  |
| 4.4.5 SS7 Call Statistics                     |  |
| 4.4.6 SIP Call Statistics                     |  |
| 4.5 Network                                   |  |
| 4.6 PRI Config                                |  |
| 4.6.1 PRI Parameter                           |  |
| 4.6.2 PRI Trunk                               |  |
| 4.7 SS7 Config                                |  |
| 4.7.1 SS7 Parameter                           |  |
| 4.7.2 SS7 Trunk                               |  |
| 4.7.3 SS7MTP Link                             |  |
| 4.7.4 SS7 CIC                                 |  |
| 4.7.5 SS7 CIC Maintain                        |  |
| 4.8 PSTN Group Config                         |  |
| 4.8.1 E1/T1 Parameter                         |  |
| 4.8.2 Port Number                             |  |

| 4.8.3 Codec Group                                          |    |
|------------------------------------------------------------|----|
| 4.8.4 Dial Plan                                            |    |
| 4.8.5 Dial Timeout                                         |    |
| 4.8.6 PSTN Profile                                         |    |
| 4.8.7 PSTN Group                                           |    |
| 4.8.8 PSTN Group Management                                |    |
| 4.9 SIP Config                                             |    |
| 4.9.1 SIP Parameter                                        |    |
| 4.9.2 SIP Trunk                                            |    |
| 4.10 R2 Config                                             |    |
| 4.10.1 R2 Parameter                                        |    |
| 4.10.2 R2 Trunk                                            |    |
| 4.11 IP Group Config                                       | 50 |
| 4.11.1 IP Profile                                          |    |
| 4.11.2 IP Group                                            |    |
| 4.11.3 IP Group Management                                 |    |
| 4.12 Number Filter                                         |    |
| 4.12.1 Procedures to add a number on the Caller White List |    |
| 4.12.2 Caller Pool                                         |    |
| 4.12.3 Filter Profile                                      |    |
| 4.13 Call Routing                                          |    |
| 4.13.1 Routing Parameter                                   |    |
| 4.13.2 PSTN→IP Routing                                     |    |
| 4.13.3 PSTN → PSTN Routing                                 |    |
| 4.13.4 IP $\rightarrow$ PSTN Routing                       |    |
| 4.13.5 IP $\rightarrow$ IP Routing                         |    |
| 4.14 Number Manipulation                                   |    |
| 4.14.1 PSTN $\rightarrow$ IP Callee                        |    |
| 4.14.2 PSTN→IP Caller                                      |    |
| 4.14.3 PSTN→PSTN Callee                                    |    |
| 4.14.4 PSTN →PSTN Caller                                   |    |
| 4.14.5 IP→PSTN Callee                                      |    |
|                                                            |    |

| 4.14.6 IP→PSTN Caller                            |  |
|--------------------------------------------------|--|
| 4.14.7 IP → IP Callee                            |  |
| 4.14.8 IP → IP Caller                            |  |
| 4.15 Voice & Fax                                 |  |
| 4.16 Encrypt Config                              |  |
| 4.17 Maintenance                                 |  |
| 4.17.1 Management Parameter                      |  |
| 4.17.2 SNMP Parameter                            |  |
| 4.17.3 Radius Parameter                          |  |
| 4.17.4 Cloud Server                              |  |
| 4.17.5 Data Backup                               |  |
| 4.17.6 Data Restore                              |  |
| 4.17.7 Signaling Call Test                       |  |
| 4.17.8 Version Information                       |  |
| 4.17.9 Firmware Upgrade                          |  |
| 4.17.10 Password Modification                    |  |
| 4.17.11 Device Restart                           |  |
| 5 Abbreviation                                   |  |
| 6 Commands                                       |  |
| 6.1 Troubleshooting and Command Lines            |  |
| 6.1.1 Basic Command                              |  |
| 6.1.2 Show IP address                            |  |
| 6.1.3 Show CPU performance                       |  |
| 6.1.4 3.4 Show ss7 status                        |  |
| 6.1.5 3.5 Show ss7 ts                            |  |
| 6.1.6 3.6 Block ss7 ts                           |  |
| 6.1.7 3.7 Show ss7/PRI/cc call information       |  |
| 6.1.8 3.8 Debug call (call control log analyze): |  |
| 6.1.9 Example 1 : One succ call from IP to PSTN: |  |
| 6.1.10 Example 2: One succ call from PSTN to IP: |  |

# **1** Product Description

## **1.1 Overview**

MTG200 E1/T1 trunk gateway is a multi-functional trunk gateway designed for large enterprises, telecom operators, call centers and providers of value-added services. It supports a range of signaling protocols, realizing the interconversion between SIP and traditional signals like SS7, PRI and NO.1. It supports multiple codec methods such as G.711, G.723, G.729 and iLBC, offers signal encryption technology and smart voice recognition technology, and improves the utilizing efficiency of trucking resources while ensuring voice quality.

Compared with similar gateways, MTG200 trunk gateway has more advantages in terms of performance, system reliability and interoperability. Its high-efficient design and strong DSP processor ensure the interconversion of PCM voice signal and IP packets, although the gateway has been fully loaded. It can be connected with multiple devices such as softswitches, PBX and those servers equipped with digital trunk boards.

MTG200 trunk gateway has two models:

- ✓ MTG200-1E1/T1
- ✓ MTG200-2E1/T1

## **1.2 Application Scenario**

The application scenario for enterprises is shown as follows:

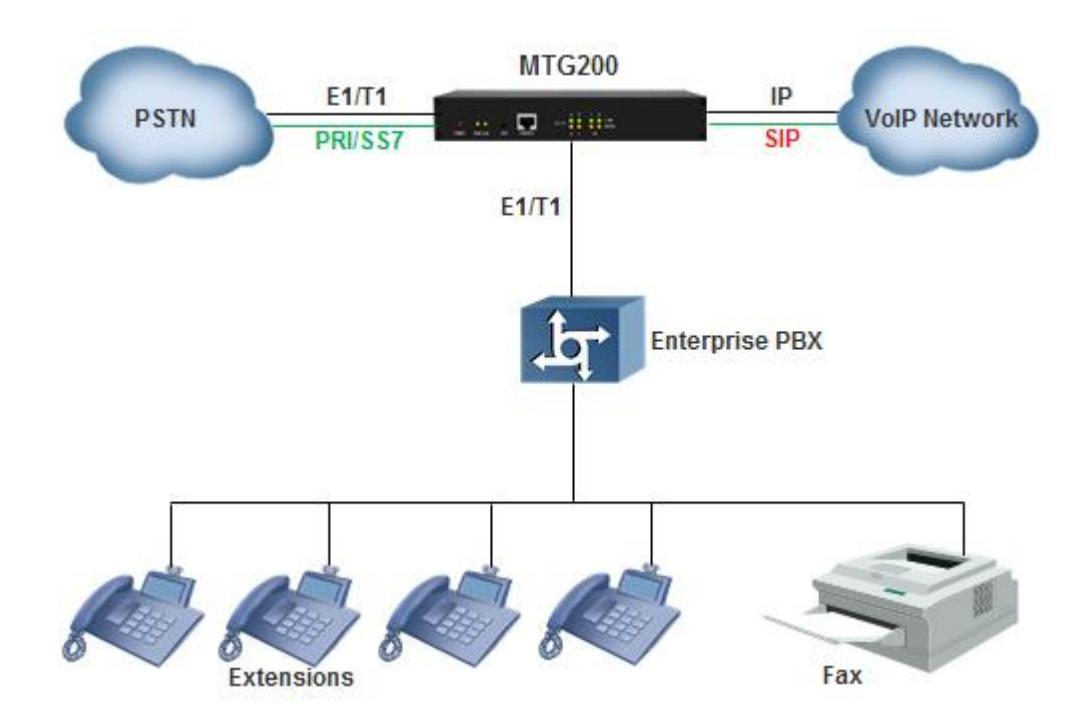

The application scenario for services providers is shown as follows:

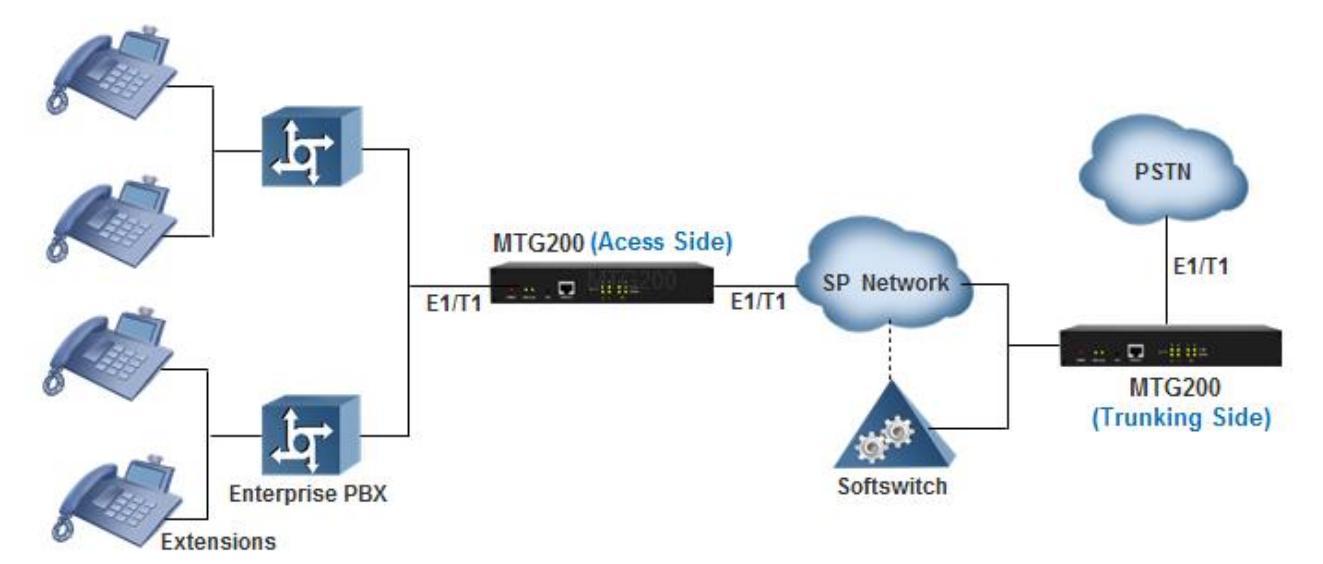

## **1.3 Product Appearance**

## 1.3.1 Front View of MTG200

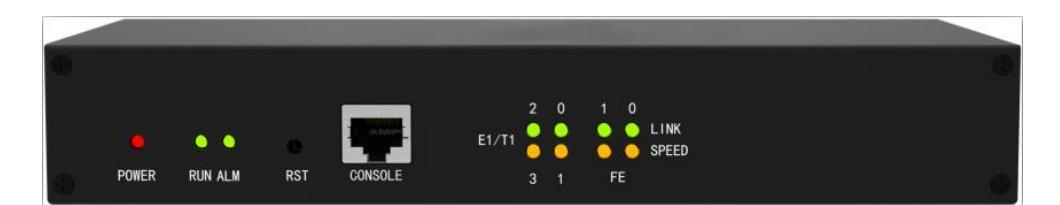

| Indicator | Function                          | Color        | Status                                                                                                    |
|-----------|-----------------------------------|--------------|----------------------------------------------------------------------------------------------------|
| POWER     | Power indicator                   | Green        | Off: Power is off                                                                                                 |
|           |                                   |              | On: Power is on                                                                                                   |
| RUN       | Running indicator                 | Green        | Slow flashing: the gateway is running normally.                                                                   |
|           | 5                                 |              | No flashing/Fast flashing: the gateway is running abnormally.                                                     |
| ALM       | Alarm indicator                   | Yellow       | Off: the gateway functions well.                                                                                  |
|           |                                   |              | On: the gateway malfunctions.                                                                                     |
| RST       | Reset button (it is used to reset | t the gatewa | y)                                                                                                    |
| CONSOLE   | RJ45, RS232, 115200bps, it is     | used to carr | ry out maintenance-related configurations.                                                                        |
|           |                                   |              | Off: E1/T1 port is not connected                                                                                  |
| E1/T1     | state of device E1/T1.            | Green        | On: E1/T1 port connection and sending/ receiving message are normal                                               |
|           |                                   |              | Flash:E1/T1 port connection fails                                                                                 |
|           |                                   |              | Off: the gateway is normally connected to network.                                                                |
| LINK      | Indicator for network link        | Green        | On: the network is not connected to network or the connection is improper. 0 refers to FE0 while 1 refers to FE1. |
| SPEED     | Indicator for network speed       | Yellow       | Off: network bandwidth is 10Mbps.                                                                                 |
|           | includer for network speed        | 10110 11     | On: network bandwidth is 100Mbps.                                                                                 |

## 1.3.2 Rear View of MTG200

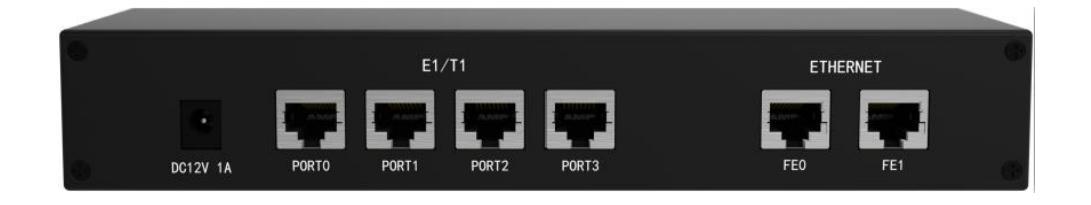

MTG200 Trunk Gateway User Manual

| Interface   | Description                                                                                                    |
|-------------|----------------------------------------------------------------------------------------------------|
| POWER       | Connected to the power adapter, power supply: 110~240VAC, 50~60HZ, Output (12VDC, 1.0A)                                                                       |
| Port0-Port1 | E1/T1 ports                                                                                                    |
| FE0         | <b>Ethernet Interface for Services</b> , standard 10/100BASE-TX Ethernet interface. Default IP address is 192.168.1.111, default subnet mask is 255.255.255.0 |
| FE1         | Ethernet Interface for Management, standard 10/100BASE-TX Ethernet interfaces, Default IP address is 192.168.11.1, default subnet mask is 255.255.255.0       |

## **1.4 Functions and Features**

#### 1.4.1 Key Features

- Provide various services such as VoIP, FoIP, Modem and POS;
- Support flexible dialing rules and operations, allowing users to customize dialing rules according to different working environments;
- Support multiple coding standards: G.711A/U, G.723.1, G.729A/B and iLBC;
- High compatibility: interoperable with PBX of Avaya, NEC and Alcatel and leading softswitches of Huawei, Cisco and ZTE.

## **1.4.2 Protocols Supported**

- Standard SIP /SIP-T/R2/PRI/SS7 protocol
- NAT Traversing (STUN)
- Hypertext Transfer Protocol (HTTP)
- ITU-T G.711A-Law/U-Law, G.723.1, G.729AB, iLBC(optional)
- Domain Name System (DNS)
- Dynamic host configuration protocol (DHCP)

## 1.4.3 System Functions

- Packet Loss Concealment (PLC)
- Voice Activity Detection (VAD)
- Comfort Noise Generation (CNG) MTG200 Trunk Gateway User Manual

- Echo Cancellation
- Packet Loss Compensation
- Silence Suppression
- Adaptive Jitter Buffer
- Gain Control of Voice and Fax
- Support Modem and POS
- DTMF Modes: RFC2833, SIP INFO and INBAND
- T38/Pass-Through Fax over IP
- Configurations via HTTP/Telnet
- Upgrade Firmware via TFTP/Web
- Recognition of Prompt Tone

#### **1.4.4 Physical Interfaces**

- E1/T1 Ports: 1/2
- Interface Type: RJ48(Impedance  $120\Omega$ )
- Ethernet Interface:

FE1: standard 10/100BASE-TX Ethernet interface, FE0: standard 10/100BASE-TX Ethernet interface

• Console Port : 1\* RS232, 115200bps

#### **1.4.5 Software Features**

- Local/Transparent Ringback Tone
- Overlapping Dialing
- Multiple Dialing Rules
- PSTN Group Based on E1 Port or E1 Timeslot
- Configuration of IP Trunk Group
- Voice Codec Group
- Caller/Called Number White List
- Caller/Called Number Black List
- Access Rule List
- IP Trunk Priority

MTG200 Trunk Gateway User Manual

• RTP and Signaling Encryption (VOS RC4)

#### **1.4.6 Call Features**

- Flexible Route Methods: PSTN-PSTN, PSTN-IP, IP-IP, IP-PSTN
- Intelligent Routing Rules
- Call Routing Based on Time
- Call Routing Based on Prefix of Caller/Called Number
- Caller and Called Number Manipulation

#### 1.4.7 Hardware Specifications & Environment

- Power Supply: 100-240 VAC, 50-60Hz, Output (12VDC, 1.0A)
- Maximum Power Consumption: 10W
- Operating Temperature:  $0 \degree C \sim 45 \degree C$
- Storage Temperature: -20 °C ~80 °C
- Humidity: 10%-90%, Non-Condensing
- Dimensions (W/D/H): 225×150×38mm
- Net Weight: 0.75kg

# **2** Quick Installation

## 2.1 Preparations before Installation

#### 2.1.1 Attentions for Installation

The attentions for installing MTG200 include:

- To guarantee MTG200 works normally and to lengthen the service life of the device, the humidity of the equipment room where MTG200 is installed should be maintained at 10%-90% (non-condensing), and temperature should be 0  $^{\circ}$ C ~ 45  $^{\circ}$ C;
- Ensure the equipment room is well-ventilated and clean;
- Power supply of MTG200 should be 100 ~240V AC, and its socket is a three-pin socket which should be

MTG200 Trunk Gateway User Manual

grounded well;

• Please wear ESD wrist strap when installing MTG200;

#### 2.1.2 Preparations about Installation Site

• Equipment Cabinet

Ensure the cabinet is well-ventilated and strong enough to bear the weight of MTG200. It's required that the width of the cabinet should be 482.6mm (19 inches).

• IP Network

Ensure Ethernet PBX or router under IP network has been prepared, since MTG200 is connected to the IP network through the standard 10/100 network port.

• Socket

Ensure the socket of MTG200 is a three-pin socket and power supply is grounded well.

#### **2.1.3 Installation Tools**

- Screwdriver
- Anti-static wrist strap
- Network cables, power cable, telephone wires
- Hub, telephone, fax, and PBX
- Terminal (it can be a PC)

#### 2.1.4 Unpacking

Open the packing container to check whether the MTG200 device and all accessories have been in it:

- One MTG200 device
- One Power Adapter
- One network cable
- E1/T1 cables (the number of the cables is the same with that of E1/T1 ports)
- Serial console cable

MTG200 Trunk Gateway User Manual

## 2.2 Installation of MTG200

## 2.2.1 Connect MTG200 to Network

MTG200 has two network ports, namely the Ethernet port for services (FE0) and the Ethernet port for management (FE1). It is advised to connect FE0 to the IP network.

Both FE1 and FE0 can be used to carry out management on MTG200, but only FE0 is put in use generally. FE1 is used when there is a need to separate the management on MTG200 from service processing.

Connect MTG200's FE0 port to the network according to the following figure:

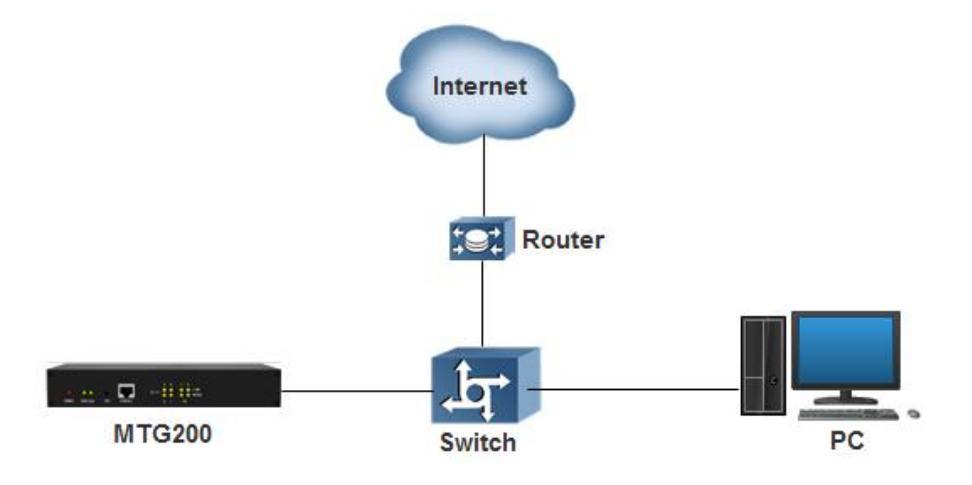

## 2.2.2 Connect MTG200 to PSTN

Connect one end of E1/T1 cable to one of the E1/T1 ports of MTG200, and then connect the other end an exchanger or a PBX under PSTN.

## 2.3 Wire Sequence of RJ48 (E1/T1) Cable

The E1/T1 ports of MTG200 trunk gateway are connected with RJ48 cables. A RJ48 cable has two PINs, and the wire sequence of each PIN is shown as follows:

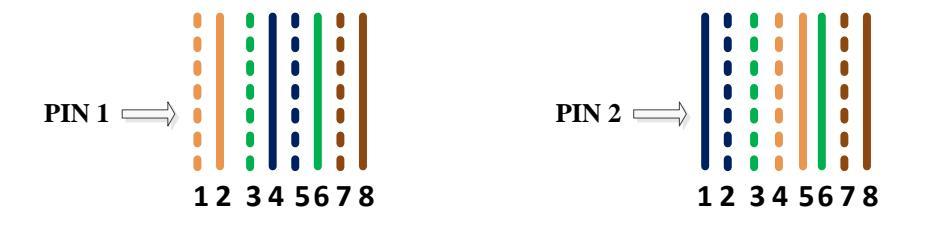

Wire sequence of PIN1: orange & white, orange, green & white, blue, blue & white, green, brown & white, brown. Wire sequence of PIN2: blue, blue & white, green & white, orange & white, orange, green, brown & white, brown.

MTG200 Trunk Gateway User Manual

#### 2.3.1 How to make RJ48 joint for E1/T1 Cable

- 1. Prepare a twisted-pair cable with a length of at least 0.6 meters, and then remove the shuck of the cable.
- 2. Sequence the wires of the cable according to the following figure.

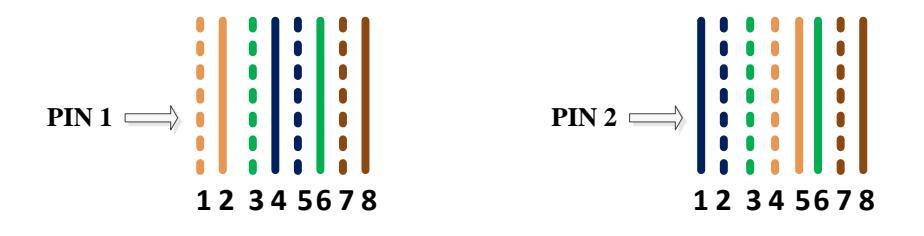

- 3. Put the wires into two PINs of RJ-48 joint according to the abovementioned sequence of the wires.
- 4. Use a RJ-48 wire crimper to crimp the RJ-48 joint.

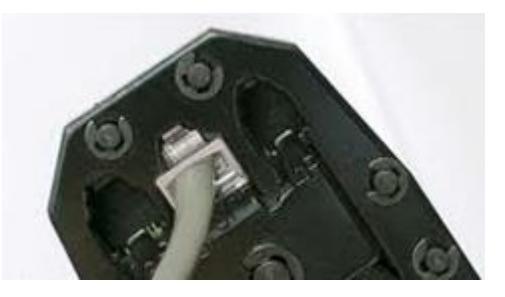

Note: Generally, a RJ-48 cable will be provided together with the MTG200 device, and users have no need to make RJ-48 joints by themselves.

**3** Basic Operation

## 3.1 Configuration of IP Address

The default IP address of FE1 (network port for services) is 192.168.11.1, while that of FE0 (network port for management) is 192.168.1.111. When FE0 is in use, it's required that the IP address of FE0 and the IP address of PC

MTG200 Trunk Gateway User Manual

are at the same network segment.

1. Connect the FE0 port of MTG200 to a PC by using a network cable.

2. Open the **TCP/IPv4 Settings** interface on the PC, and then click **Add** to add an IP whose format is 192.168.1.XXX. Or you can open the Internet Protocol (TCP/IP) interface to modify an existing IP into 192.168.1.XXX.

| Advanced TCP/IP Se                 | ttings       |          |             |       | ନ୍ତ  | 23 |
|------------------------------------|--------------|----------|-------------|-------|------|----|
| IP Settings DNS                    | WINS         |          |             |       |      |    |
| IP addresses                       |              |          |             |       |      |    |
| TCP/IP Addr                        | ess          |          |             | 2     | x    | Ŋ  |
| IP address:                        |              | 192 . 16 | 8.1.45      |       |      |    |
| <u>S</u> ubnet mas                 | sk:          | 255 . 25 | 5 . 255 . 0 |       |      |    |
|                                    |              |          | Add         | Cance | el 🛛 |    |
|                                    |              |          |             |       |      |    |
| Gateway                            |              |          | ieu ie      |       | -    |    |
| алскиау<br>172.16.1.1              | Ado          | d        | Edit        | Rer   | nove |    |
| V Automatic me<br>Interface metric | Adr<br>etric | d        | Edit        | Rer   | nove |    |

## **3.2 Local Maintenance**

To ensure easy maintenance, the MTG200 trunk gateway provides a standard RJ48 console port. Users can log in the MTG200 to carry out maintenance-related configurations through the console port.

MTG200 Trunk Gateway User Manual

#### 3.2.1 Example: Log in MTG200 via Console Port

Step 1: Prepare a serial cable.

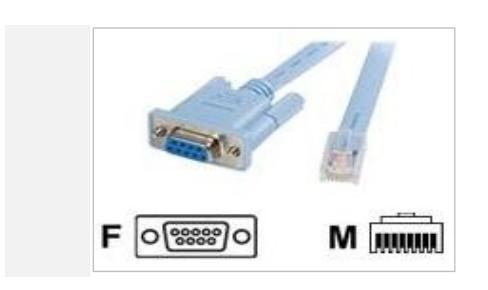

Step 2: Connect the F port of the serial cable to the COM port of PC.

If the PC does not have a COM port, please use a USB-to-COM converting tool to connect the serial cable to the PC.

Step 3: Connect the M port of the serial cable to the console port of MTG200.

| 🕵 PuTTY Configuration                                                                                                    | ×                                                                                                    |
|----------------------------------------------------------------------------------------------------|----------------------------------------------------------------------------------------------------|
| Category:                                                                                                    |                                                                                                    |
| Session     Logging     Logging     L | Basic options for your PuTTY session         Specify the destination you want to connect to         Serial line       Speed         COM1       115200         Connection type:       Rlogin O SSH Serial         Load, save or delete a stored session       Saved Sessions         Default Settings       Load         FABIOLA       Save         Delete       Delete |
| About                                                                                                    | Close window on exit:<br>Always Never  Only on clean exit<br>Open Cancel                                                                                                    |

Step 4: Conduct configurations on a login software.

Herein we take the PuTTY sofeware as an example. Detailed configurations are as follows:

(COM1 is an example. Please enter correct name of serial line according to actual conditions.)

MTG200 Trunk Gateway User Manual

After finishing the above configuration, click the **Open** button to enter the following interface.

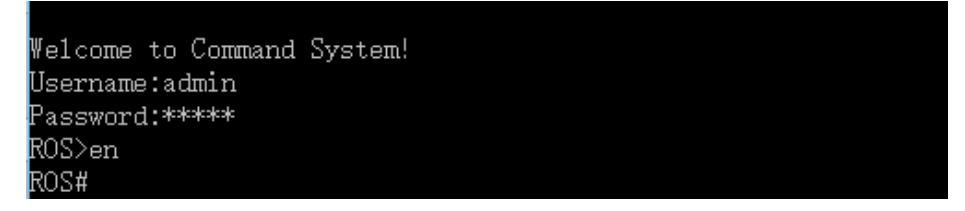

Enter username and password, which are the same with the username and password to log in the Web interface of MTG200. And then you will see a linux platform where you can carry out maintanance-related configurations.

Note: For commands to query MTG200 information, make reference to Chapter 6.

## 3.3 Query IP

If you have changed the default IP address of FE1 or FE0 to a new IP address but forget it, you can carry out the following procedures to query the IP address.

- 1. Use a serial line to connect the console port of MTG200 with a PC;
- 2. Modify the baud rate to 115200;
- 3. Click **OK**, and then enter 'show int', and the IP address of FE1 or FE0 of MTG200 will be displayed.

| Welcome to Command System!               |                              |
|------------------------------------------|------------------------------|
| Username:admin                           |                              |
| Password:****                            |                              |
| ROS>en                                   |                              |
| ROS#                                     |                              |
| ROS#sho int                              |                              |
| Fast-ethernet ethO is UP                 |                              |
| Internet Address is owned: 172.16.51.76, | Mask:255.255.0.0, MTU:1300   |
| Hardware address is: 00:24:D5:B7:A3:10   |                              |
|                                          |                              |
| Fast-ethernet eth2 is DOWN               |                              |
| Internet Address is owned: 192.168.11.1, | Mask:255.255.255.0, MTU:1500 |
| Hardware address is: 00:12:34:56:38:01   |                              |
|                                          |                              |
| ROS#                                     |                              |
|                                          |                              |

# **4** Configurations on Web Interface

## 4.1 How to Log in Web Interface

## 4.1.1 Network Connection

Connect MTG200 to the network according to the following network topology:

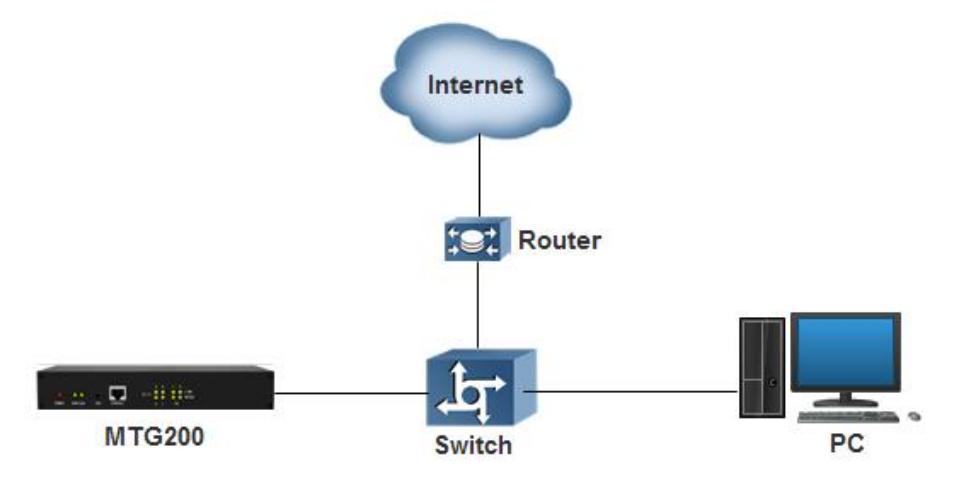

## 4.1.2 Preparations for Login

Modify the IP address of the PC to make it at the same network segment with the IP address of FE0 port of MTG200 device. The format of PC IP is 192.168.1.XXX, since the default IP of FE0 port is 192.168.1.111.

Check the connectivity between the PC and the MTG200. Click **Start**  $\rightarrow$  **Run** of PC and enter cmd to execute 'ping 192.168.1.111' to check whether the IP address of the MTG200 runs normally.

## 4.1.3 Log in Web Interface

Open a web browser and enter the IP address of FE0 of MTG200 (the default IP is 192.168.1.111). Then the login GUI will be displayed. Both the default username and password are admin.

It is suggested that you should modify the username and password for security consideration on the Maintenance → Password Modification interface.

MTG200 Trunk Gateway User Manual

Login GUI:

| Authentication                           | Required                                                           | × |
|------------------------------------------|--------------------------------------------------------------------|---|
| The server http://:<br>and password. The | 192.168.1.111:80 requires a username<br>e server says: Web Server. | e |
| User Name:                               | admin                                                              |   |
| Password:                                | ****                                                               |   |
|                                          |                                                                    |   |
|                                          | Log In Cancel                                                      |   |

Password Modification Interface:

| Password Modification |  |
|-----------------------|--|
|                       |  |
| Old Password          |  |
| New Password          |  |
| Confirm Password      |  |
|                       |  |

## 4.2 Introduction to Web Interface

The Web Interface of the MTG200 consists of the navigation tree and detailed configuration interfaces. Click a node of the navigation tree, and you will see a detailed display interface or configuration interface:

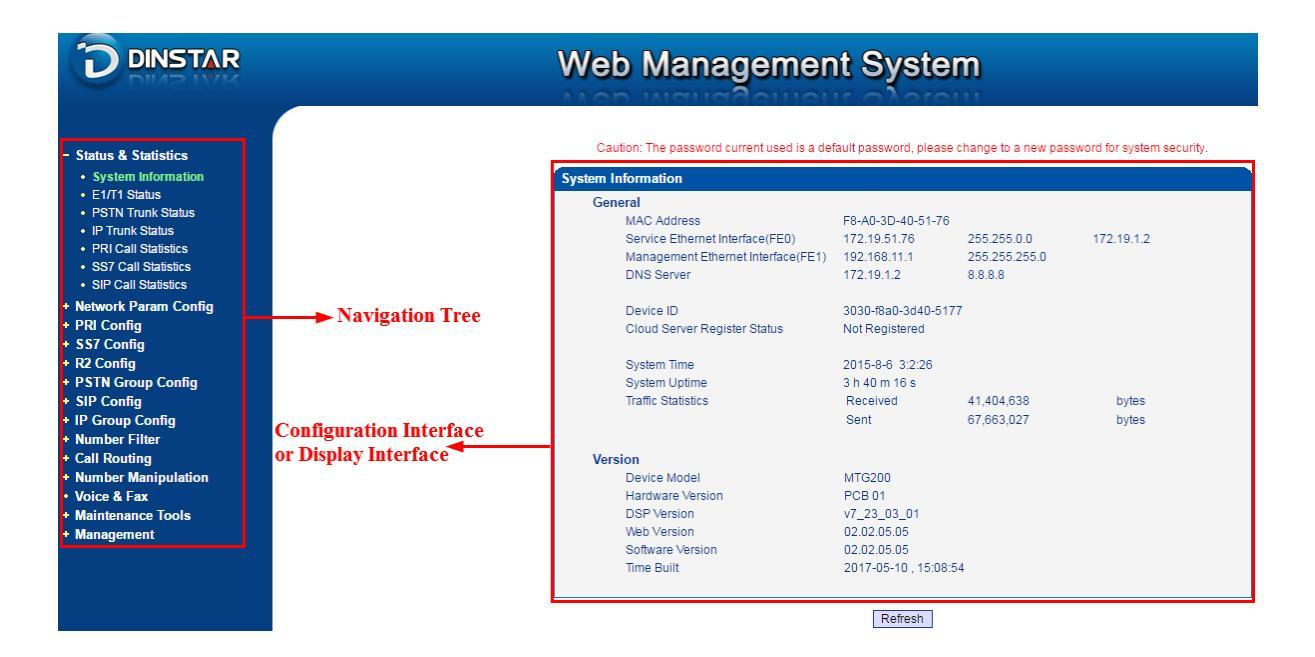

## 4.3 Configuration Flows

The following is the configuration flows of MTG200:

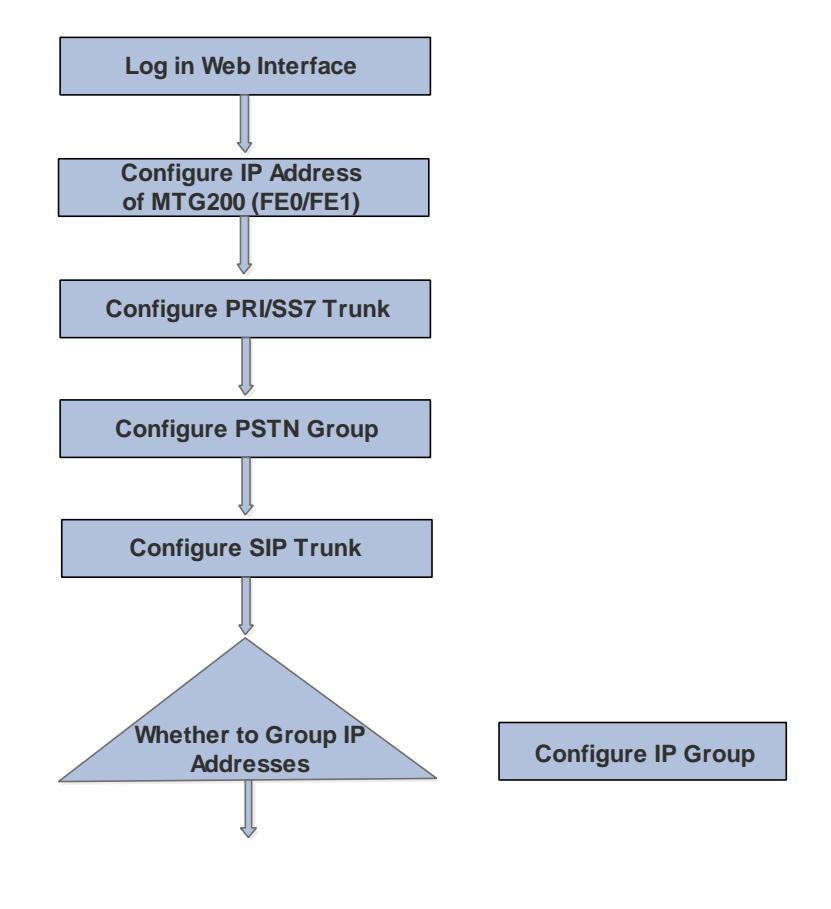

MTG200 Trunk Gateway User Manual

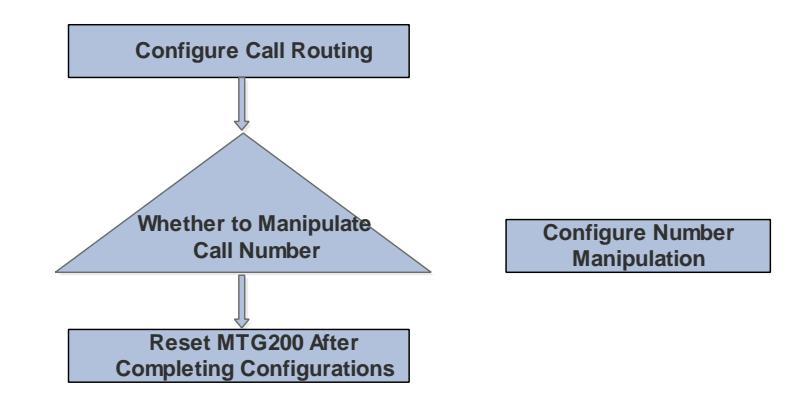

## 4.4 Status & Statistics

## 4.4.1 System Information

Click Status & Statistics  $\rightarrow$  System Information in the navigation tree on the left, and the following interface will be displayed. On the interface, information about the system, such as Mac address, hardware version and software version, are shown.

| System Information                 |                      |               |            |
|------------------------------------|----------------------|---------------|------------|
| General                            |                      |               |            |
| MAC Address                        | F8-A0-3D-40-51-76    |               |            |
| Service Ethernet Interface(FE0)    | 172.19.51.76         | 255.255.0.0   | 172.19.1.2 |
| Management Ethernet Interface(FE1) | 192.168.11.1         | 255.255.255.0 |            |
| DNS Server                         | 172.19.1.2           | 8.8.8.8       |            |
| Device ID                          | 3030-f8a0-3d40-5177  | ,             |            |
| Cloud Server Register Status       | Not Registered       |               |            |
| Sustem Time                        | 2045.0.6.2:42:44     |               |            |
| System line                        | 2010-8-0 3.43.14     |               |            |
| System Optime                      | 4 n 21 m 4 s         | 45 000 055    | hada a     |
| Traffic Statistics                 | Received             | 45,063,255    | bytes      |
|                                    | Sent                 | 80,911,952    | bytes      |
| Version                            |                      |               |            |
| Device Model                       | MTG200               |               |            |
| Hardware Version                   | PCB 01               |               |            |
| DSP Version                        | v7_23_03_01          |               |            |
| Web Version                        | 02.02.05.05          |               |            |
| Software Version                   | 02.02.05.05          |               |            |
| Time Built                         | 2017-05-10, 15:08:54 | 4             |            |
|                                    |                      |               |            |

Refresh

MTG200 Trunk Gateway User Manual

## 4.4.2 E1/T1 Status

Click Status & Statistics  $\rightarrow$  E1/T1 Status in the navigation tree, and the status of each E1/T1 port is displayed.

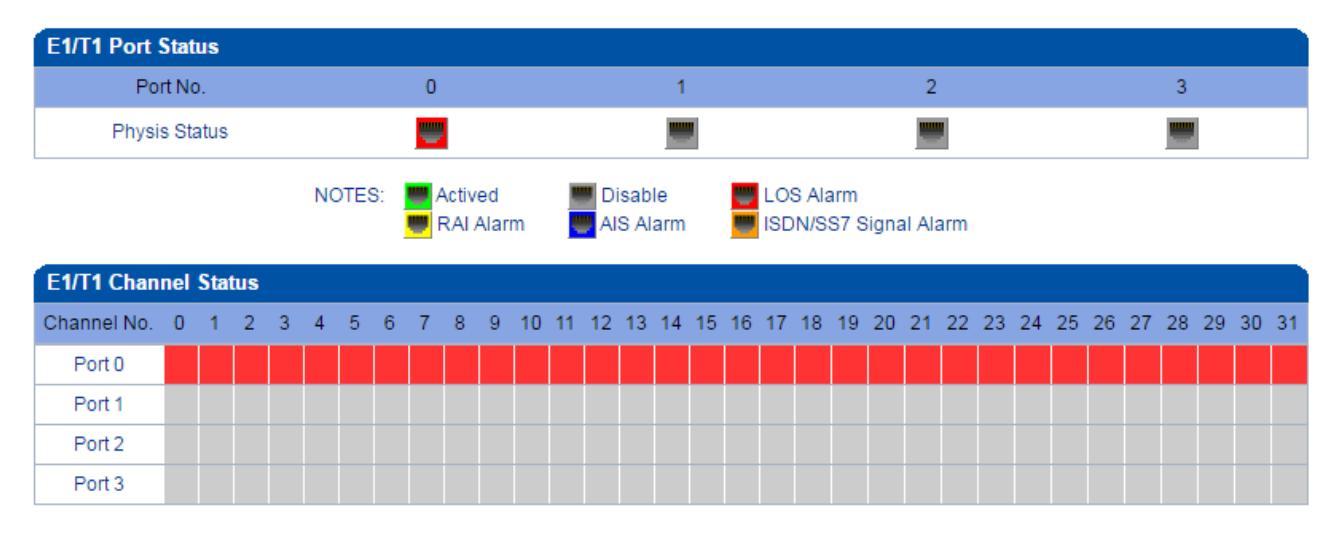

| Status   | Frame-Sync | Idle | Signal | Busy | Fault | Disable | L-blocked | R-blocked | B-blocked | Looped |
|----------|------------|------|--------|------|-------|---------|-----------|-----------|-----------|--------|
| Color    |            |      |        |      |       |         |           |           |           |        |
| Totalize | 0          | 0    | 0      | 0    | 32    | 0       | 0         | 0         | 0         | 0      |

NOTES: L-Blocked -- Local Blocked, R-Blocked -- Remote Blocked, B-Blocked -- Both Sides Blocked

|                   | Actived               | Both physical connection and signal connection of the        |
|-------------------|-----------------------|--------------------------------------------------------------|
|                   |                       | E1/T1 port are normal, and the port is activated.            |
|                   |                       |                                                              |
|                   | Disable               | The E1/T1 port is not used.                                  |
|                   | UOS Alarm             | Alarm for loss of signal. If the LOS alarm is raised, please |
|                   |                       | check physical network connection.                           |
|                   | 📕 RAI Alarm           | RAI (Remote Alarm Indication) is an alarm for lost of        |
|                   |                       | remote signal. The alarm is sent by the remote device and    |
| E1/T1 Dort Status |                       | received by MTG200.                                          |
| E1/11 Fort Status | 🥌 AIS Alarm           | AIS (Alarm Indication Signal) is an alarm raised by          |
|                   |                       | MTG200, indicating the peer device malfunctions, or          |
|                   |                       | signal/physical connections are abnormal.                    |
|                   | ISDN/SS7 Signal Alarm | This alarm means physical connection is normal while         |
|                   |                       | signal connection is abnormal.                               |
|                   | Frame-Sync            | Frame synchronization                                        |
|                   | — Franc-Sync          |                                                              |

MTG200 Trunk Gateway User Manual

| E1/T1 Channel Status | Idle      | The channel is available, and related cables are connected normally.(The channel is used to transmit voice) |
|----------------------|-----------|----------------------------------------------------------------------------------------------------|
|                      | Signal    | The channel is used to transmit signal.                                                                     |
|                      | Busy      | The E1/T1 channel is being used by voice.                                                                   |
| E1/T1 Channel Status | Fault     | The channel is normal while cables are not successfully connected.                                          |
|                      | Disable   | The E1/T1 trunk is not used.                                                                                |
|                      | L-blocked | The E1/T1 channel is blocked at local end, but not blocked at remote end.                                   |
|                      | R-blocked | The E1/T1 channel is blocked at remote end, but not blocked at local end.                                   |
|                      | B-block   | The E1/T1 is blocked at both local end and remote end.                                                      |

## **PSTN Trunk Status**

On the **PSTN Trunk Status** interface, the statuses of PRI/SS7 trunks are displayed. The PRI/SS7 trunks under PSTN need to be established at the **PRI Config**  $\rightarrow$  **PRI Trunk** interface or the **SS7 Config**  $\rightarrow$ **SS7 Trunk** interface first.

| PRI Link Status |            |                |             |
|-----------------|------------|----------------|-------------|
| PRI Trunk No.   | Trunk Name | E1/T1 Port No. | Link Status |
| 3               | 3          | 3              | Established |
| 4               | 4          | 4              | Established |
| 5               | 5          | 5              | Established |
| SS7 Link Status |            |                |             |
| SS7 Trunk No.   | Trunk Name | E1/T1 Port No. | Link Status |
| 0               | ss7        | 0              | Established |
|                 |            |                |             |

Refresh

1) PRI Link Status

| PRI Trunk No. | The number of PRI trunk; each trunk corresponds to a PRI link |
|---------------|---------------------------------------------------------------|
| Trunk Name    | Used to identify the trunk                                    |

MTG200 Trunk Gateway User Manual

| E1/T1Port No | Indicate the E1/T1 port occupied by the PRI trunk.   |
|--------------|------------------------------------------------------|
| Link Status  | Indicate whether the PRI link is established or not. |

2) SS7 Link Status

| SS7 Trunk No. | The number of SS7 trunk; each trunk corresponds to a SS7 link |
|---------------|---------------------------------------------------------------|
| Trunk Name    | Used to identify the name of the trunk                        |
| E1/T1 Port No | Indicate the E1/T1 line occupied by the SS7 trunk.            |
| Link Status   | Indicate whether the SS7 link is established or not           |

#### 4.4.3 IP Trunk Status

On the **IP Trunk Status** interface, the statuses of SIP trunks are displayed. The SIP trunks need to be established at the **SIP Config**  $\rightarrow$  **SIP Trunk** interface first.

| SIP Trunk Sta | atus       |            |               |          |                                 |             |
|---------------|------------|------------|---------------|----------|---------------------------------|-------------|
| Trunk No      | Trunk Name | Trunk Mode | Protocol Type | Username | Incoming Authentication<br>Type | Link Status |
| 0             | 11.37      | Peer       | UDP           |          | IP Address                      | Established |
| 1             | 20.160     | Peer       | UDP           |          | IP Address                      | Established |
| 2             | 99.15      | Peer       | UDP           |          | IP Address                      | Established |
| 3             | vos        | Access     | UDP           | 09902    | IP Address                      | Established |

Refresh

| Parameter                    | Explanation                                                                     |
|------------------------------|---------------------------------------------------------------------------------|
| Trunk Name                   | This trunk name is the name used to register the SIP trunk. If the SIP trunk is |
|                              | not registered, the trunk name is displayed as "".                              |
| Trunk Mode                   | There are two trunk modes: peer (peer-to-peer) and access.                      |
| Incoming Authentication Type | Incoming calls can be authenticated through password or IP address.             |
| Link Status                  | There are two link statuses: Established and Fault.                             |

#### **4.4.4 PRI Call Statistics**

On the **PRI Call Statistics** interface, information about PRI calls and statistics about call release causes are displayed.

**ASR** (**Answer-seizure Ratio**): is a call success rate, which reflects the percentage of answered telephone calls with respect to the total call volume. ASR = answered call/total attempts of calls.

MTG200 Trunk Gateway User Manual

**ACD** (Average Call Duration): is a measurement in telecommunication, which reflects an average length of telephone calls transmitted on telecommunication networks. ACD = total call duration/total connected calls.

| PRI Trunk Call Statistics |            |               |                   |      |  |
|---------------------------|------------|---------------|-------------------|------|--|
| PRI Trunk No.             | Trunk Name | Current Calls | Accumulated Calls | ASR  |  |
| 3                         | 3          | 0             | 0                 | 100% |  |
| 4                         | 4          | 0             | 0                 | 100% |  |
| 5                         | 5          | 0             | 0                 | 100% |  |

| Release Cause Statistics |   |
|--------------------------|---|
| Normal Call Clearing     | 0 |
| Call Reject              | 0 |
| User Busy                | 0 |
| No User Response         | 0 |
| No Circuit Available     | 0 |
| Unassigned Number        | 0 |
| Normal, Unspecified      | 0 |
| Others                   | 0 |

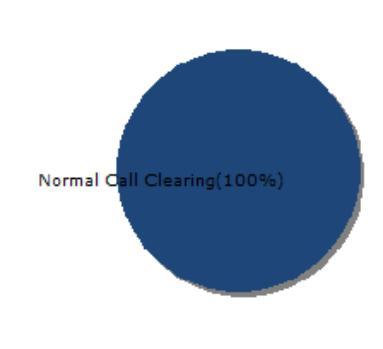

Refresh

| PRI Trunk No      | The number of the PRI trunk                                                                       |
|-------------------|---------------------------------------------------------------------------------------------------|
| Trunk Name        | The name used to identify the PRI trunk                                                           |
| Current Calls     | The number of lines that are being called currently                                               |
| Accumulated Calls | Total number of calls that have been gone through this PRI trunk since the gateway begins to run. |
| ASR               | The percent of answered calls in total calls. ASR = answered call/total attempts of calls.        |

## 4.4.5 SS7 Call Statistics

On the SS7 Call Statistics interface, information about SS7 calls and statistics about call release causes are displayed.

MTG200 Trunk Gateway User Manual

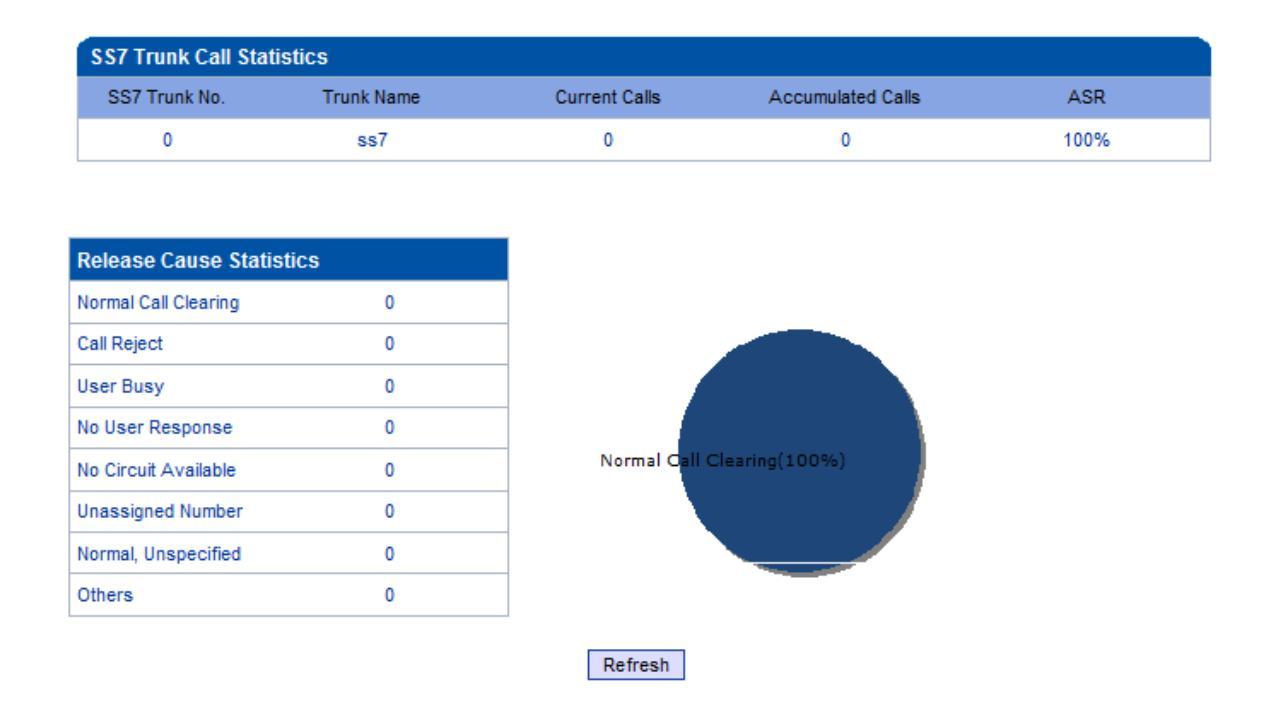

#### 4.4.6 SIP Call Statistics

On the SIP Call Statistics interface, information about SIP calls and statistics about call release causes are displayed.

| SIP Trunk No. | The number of the SIP trunk                         |
|---------------|-----------------------------------------------------|
| Trunk Name    | The name used to describe the SIP trunk             |
| Current Calls | The number of lines that are being called currently |

| SIP Trunk Call Statistics |            |               |                   |      |  |  |
|---------------------------|------------|---------------|-------------------|------|--|--|
| SIP Trunk No.             | Trunk Name | Current Calls | Accumulated Calls | ASR  |  |  |
| 0                         | 11.37      | 0             | 0                 | 100% |  |  |
| 1                         | 20.160     | 0             | 0                 | 100% |  |  |
| 2                         | 99.15      | 0             | 0                 | 100% |  |  |
| 3                         | VOS        | 0             | 0                 | 100% |  |  |

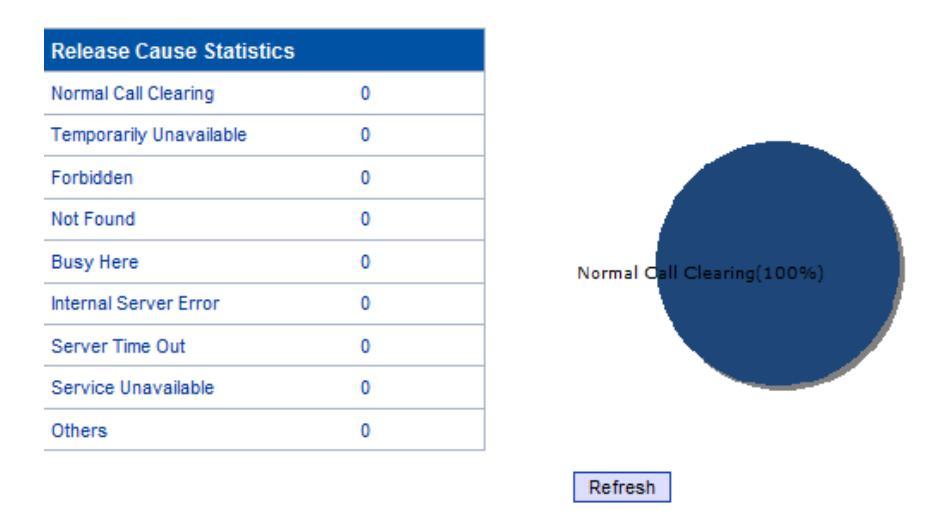

## 4.5 Network

Generally, it's necessary to modify the default IP address of FE0 or FE1 according to actual network conditions, and then modify the IP address of PC to make it at the same network segment with the IP address of FE0 or FE1. After completing the configurations, you need to restart the MTG200 device for the changes to take effect.

| Network Configuration                         |                      |  |
|-----------------------------------------------|----------------------|--|
| Service Ethernet Interface(FE1)               |                      |  |
| IP Address                                    | 192.168.11.1         |  |
| Subnet Mask                                   | 255.255.0.0          |  |
| Default Gateway                               | 172.16.0.155         |  |
| Management Ethernet Interface(F<br>IP Address | E0)<br>192.168.1.111 |  |
| Subnet Mask                                   | 255.255.0.0          |  |
| DNS Server                                    |                      |  |
| Primary DNS Server                            |                      |  |
| Secondary DNS Server                          |                      |  |

#### Save

| Belong to  | Parameter           | Explanation                                                            |
|------------|---------------------|------------------------------------------------------------------------|
| FE1 Port   | IP Address          | The IP address of FE1, default value is 192.168.11.1                   |
|            | Subnet Mask         | Subnet mask of FE1, default: 255.255.0.0                               |
|            | Default Gateway     | The IP address of network gateway                                      |
| FE1 Port   | IP Address          | The IP address of FE0, default value is 192.168.1.111                  |
|            | Subnet Mask         | Subnet mask of FE0, default: 255.255.0.0                               |
| DNS Server | Primary DNS Server  | The IP address of the primary DNS server                               |
|            | Secondary DNS Sever | The IP address of the secondary DNS server. It is optional to fill in. |

Note: The IP address of FE1 and that of FE0 cannot be at the same network segment.

## 4.6 PRI Config

## 4.6.1 PRI Parameter

Configure PRI parameters according to actual data which are provided by telecom operators.

MTG200 Trunk Gateway User Manual

•

•

Ŧ

▼ ▼

•

Ŧ

Ŧ

#### **PRI Parameter** Calling Party Numbering Plan Data numbering plan Calling Party Number Type Unknown Screening Indicator for Displaying Caller Number User provide, no shield Screening Indicator for No Displaying Caller Number User provide, no shield Called Party Numbering Plan ISDN/Telephony numbering plan Called Party Number Type Unknown Information Transfer Capability Speech Send Dial Tone Disable Reset Reset to default configuration

Save

| Parameter                             | Options                                                              |
|---------------------------------------|----------------------------------------------------------------------|
| Calling Party Numbering Plan          | Include 'ISDN/Telephony Numbering Plan', 'Data Numbering Plan',      |
|                                       | 'Telex Numbering Plan', 'National Standard Numbering Plan', 'Private |
|                                       | Numbering Plan' and 'Unknown'.                                       |
| Calling Party Number Type             | Include 'International Number', 'National Number', 'Network Specific |
|                                       | Number', 'Subscriber Number', 'Abbreviated Number' and 'Unknown'.    |
|                                       |                                                                      |
| Screening Indicator for Displaying    | Include 'User-provided, not screened', 'User-provided, verified and  |
| Caller Number                         | passed', 'User-provided, verified and failed', 'Network-provided'    |
| Screening Indicator for No Displaying | Include 'User-provided, not screened', 'User-provided, verified and  |
| Caller Number                         | passed', 'User-provided, verified and failed', 'Network-provided'    |
| Called Party Numbering Plan           | Include 'ISDN/Telephony Numbering Plan', 'Data Numbering Plan',      |
|                                       | 'Telex Numbering Plan', 'National Standard Numbering Plan', 'Private |
|                                       | Numbering Plan' and 'Unknown'.                                       |
| Called Party Number Type              | Include 'International Number', 'National Number', 'Network Specific |
|                                       | Number', 'Subscriber Number', 'Abbreviated Number' and 'Unknown'.    |
| Information Transfer Capability       | Include 'Speech' and '3.1 kHz audio'                                 |
| Send Dial Tone                        | Enable and Disable                                                   |

MTG200 Trunk Gateway User Manual

#### 4.6.2 PRI Trunk

On the PRI Trunk interface, you can configure PRI trunks for PRI calls. The statuses of PRI Trunks can be seen on the Status & Statistics  $\rightarrow$  PSTN Trunk Status interface.

Click the **Add** button, and you can add a PRI trunk. If you want to delete or modify the information of a PRI trunk, select the checkbox on the left of the trunk, and then click the **Delete** button or the **Modify** button.

| PRI T | runk      |            |            |           |                |          |             |                     |
|-------|-----------|------------|------------|-----------|----------------|----------|-------------|---------------------|
|       | Trunk No. | Trunk Name | Channel ID | D-Channel | E1/T1 Port No. | Protocol | Switch Side | Alerting Indication |
|       | 1         | abc        | 1          | Enable    | 5              | ISDN     | User Side   | ALERTING            |
|       |           |            |            | Add       | Delete Modify  |          |             |                     |

| Parameter                    | Explanation                                                                                                    |
|------------------------------|----------------------------------------------------------------------------------------------------|
| Trunk No.                    | Trunk No. starts from 1 to 7, it means you can establish 7 PRI trunks at most.                                                                                                    |
|                              | The trunk No. is decided by the No. of the E1/T1 port linked to the trunk. But if D-channel is not enabled for a trunk, the No. of the trunk must be the same with a trunk under which D-channel has been enabled. |
| Trunk Name                   | The trunk name is used to distinguish the trunk from other trunks.                                                                                                    |
| Channel ID                   | The ID of the channel selected for the PRI trunk. The channel ID is<br>used for the switch to identify a PRI trunk in case that the Trunk No.<br>of two trunks are the same.                                       |
| D-Channel<br>(Delta Channel) | The channel used to carry control information and signaling information                                                                                                    |
| E1/T1 Port No.               | The No. of E1/T1 port linked to the PRI trunk                                                                                                    |
| Protocol                     | Support two protocols: ISDN and QSIG. Default value is ISDN.                                                                                                    |
| Switch Side                  | The EI/T1 port of the PRI trunk is taken as User Side or Network Side.                                                                                                    |
| Alerting Indication          | Include Alerting and Progress<br>Alerting: Play ring-back tone when receiving alerting signal<br>Progress: Play ring-back tone when receiving progress signal                                                      |

MTG200 Trunk Gateway User Manual

## 4.7 SS7 Config

Whether the SS7 function is enabled or not is determined by the license.

## 4.7.1 SS7 Parameter

| SS7 Parameter                  |        |
|--------------------------------|--------|
| Auto Reset Circuit             | Enable |
| Reset to default configuration | Reset  |
|                                | Save   |

#### 4.7.2 SS7 Trunk

On the SS7 Config  $\rightarrow$  SS7 Trunk interface, you can configure SS7 trunks for SS7 calls. The statuses of SS7 Trunks can be seen at the Status & Statistics  $\rightarrow$  PSTN Trunk Status interface.

| \$\$7 | Frunk     |            |          |                  |            |         |      |                   |                 |              |
|-------|-----------|------------|----------|------------------|------------|---------|------|-------------------|-----------------|--------------|
|       | Trunk No. | Trunk Name | Protocol | Protocol<br>Type | SPC Format | OPC     | DPC  | Network Indicator | Sending<br>SLTM | Link Set No. |
|       | 0         | ss7        | πυ       | ISUP             | HEX        | 3456    | 1234 | National Network  | Disable         | None         |
|       |           |            |          |                  | Add Delete | e Modif | y    |                   |                 |              |

| Parameter     | Explanation                                                                |
|---------------|----------------------------------------------------------------------------|
| Trunk No.     | The No. of the SS7 trunk. Generally, one SS7 trunk is for one DPC.         |
| Trunk Name    | The trunk name is used to distinguish the trunk from other trunks.         |
| Protocol      | SPC types: ITU-T (14 bit), ANSI (24 bit), ITU-CHINA (24 bit)               |
|               | SPC: Signaling Point Code                                                  |
| Protocol Type | ISUP (ISDN User Part) and TUP (Telephone User Part)                        |
| SPC Format    | SPC: Signaling Point Code                                                  |
|               | SPC format includes Hex (Hexadecimal system) and ITU point code structure  |
|               | (decimal system)                                                           |
| OPC           | OPC: Original Point Code                                                   |
|               | The signaling point code of MTG200, which is generally assigned by telecom |
|               |                                                                            |

MTG200 Trunk Gateway User Manual

|                   | operators.                                                                                                    |
|-------------------|----------------------------------------------------------------------------------------------------|
| DPC               | DPC: Destination Point Code                                                                                                    |
|                   | The signaling point code of the peer device, which is generally assigned by telecom operators.                                                                                         |
| Network Indicator | Include International Network, International Spare, National Network and<br>National Spare.<br>Default value is National Network, which is mainly used in China, America and<br>Japan. |
| Sending SLTM      | Whether to send signaling link test message.                                                                                                    |

## 4.7.3 SS7MTP Link

On the SS7 Config  $\rightarrow$  SS7 MTP Link interface, click the Add button, and you will see the following interface. On the interface, you can select an E1/T1 port for an existing SS7 trunk. Two links can be established for an SS7 trunk at maximum.

| SS7 MTP Link Add                           |                                  |          |
|--------------------------------------------|----------------------------------|----------|
|                                            |                                  |          |
| No.                                        | 1                                |          |
| Trunk No.                                  | 0 <ss7></ss7>                    | T        |
| Link No.                                   | 0                                | •        |
| Signaling Link Code                        |                                  |          |
| E1/T1 Port No.                             | 1                                | <b>V</b> |
| Channel No.                                | 16                               |          |
| Caller Type                                | Not Configured                   | T        |
| Callee Type                                | Not Configured                   | •        |
| OrgCallee Type                             | Not Configured                   | T        |
| Numbering Plan                             | ISDN                             | -        |
| Calling Presentation                       | Allowed                          | •        |
| Screening indicator                        | User Provided                    | •        |
| Called Stop sending                        | Disable                          | T        |
| Calling Stop sending                       | Disable                          | -        |
| Link Mode                                  | Default                          | T        |
|                                            |                                  |          |
| Calling Stop sending<br>Link Mode<br>OK Re | Disable<br>Default<br>set Cancel | •        |

| Parameter            | Explanation                                                                                                    |
|----------------------|----------------------------------------------------------------------------------------------------|
| Trunk No.            | The No. of the SS7 trunk                                                                                                    |
| Link No.             | Each SS7 trunk supports two links which share the loading equally. If one link malfunctions, the other link will automatically bear all the loading until the faulty link is restored. |
| Signaling Link Code  | If the Link No. of the trunk cannot match with that of the peer device, the SS7 trunk will be linked to the peer device according to signaling link code.                              |
| E1/T1 Port No.       | The No. of E1/T1 port linked to the SS7 trunk                                                                                                    |
| Channel No.          | The No. of the channel under which signal is transmitted. Default value is 16.                                                                                                    |
| Caller Type          | The type of the caller number. Options include 'Not Configured', 'Subscriber', 'International" and "National'.                                                                         |
| Callee Type          | The type of the called number. Options include 'Not Configured', 'Subscriber', 'International" and 'National'.                                                                         |
| OrgCallee Type       | The type of the original called number in case of number manipulation. Options include 'Not Configured', 'Subscriber', 'International' and 'National'.                                 |
| Numbering Plan       | Options include 'ISDN', 'Data', 'Telex' and 'Private'.                                                                                                    |
| Calling Presentation | If 'Allowed' is selected, the calling number will be presented.                                                                                                    |
|                      | If 'Restricted' is selected, the calling number will not be presented.                                                                                                    |
|                      | If 'Not Config' is selected, the parameter does not work.                                                                                                    |
| Screening Indicator  | Options include "User Provided" and "Network Provided".                                                                                                    |
| Calling Stop Sending | 'Stop Sending' is an end mark. If 'Yes' is selected for 'Calling Stop Sending', it means there will be an end mark following the calling number.                                       |
| Called Stop Sending  | 'Stop Sending' is an end mark. If 'Yes' is selected for 'Called Stop Sending', it means there will be an end mark following the called number.                                         |

#### 4.7.4 SS7 CIC

On the SS7 Config  $\rightarrow$  SS7 CIC interface, click the Add button, and you will see the following interface. You can determine which channels will be used by an SS7 trunk on the interface.

MTG200 Trunk Gateway User Manual

> Procedures for adding SS7circuit that only involves an E1/T1 port:

Step 1: Click Add on the SS7 CIC interface.

Step 2: Select a trunk and an E1/T1 port. (Trunk 0 and Port 1 are taken as example in the following figure

| Trunk No.            | 0 <ss7></ss7> | Ŧ |
|----------------------|---------------|---|
| Start E1/T1 port No. | 1             | - |
| End E1/T1 port No.   | 1             | • |
| Start Channel        | 0             |   |
| Start CIC No.        | 0             |   |
| Count                | 32            |   |

As there are 32 channels (from 0 to 31) for one E1/T1 port, so the value for **Count** is 32. When start E1/T1 port is the same with end E1/T1 port, it means only one E1/T1 port is connected to the SS7 trunk.

| Parameter            | Explanation                                                                                                    |
|----------------------|----------------------------------------------------------------------------------------------------|
| Trunk No.            | The No. of the SS7 trunk                                                                                                    |
| Start E1/T1 Port No. | The No. of the start E1/T1 port                                                                                                    |
| End E1/T1 Port No.   | The No. of the end E1/T1 port                                                                                                    |
| Start Channel        | When the start E1/T1 port is also the end E1/T1 port, it's required to set the start channel, and the channels starting from the set channel to the No.31 channel of the E1/T1 port will be used by the SS7 trunk. |
| Start CIC No.        | CIC: Circuit Identification Code<br>The CIC No. of the start channel, which is generally 0, 32, 64, 96, 128, 160, 192, 224, 256, 288, 320, 352, 384, 416, 448                                                      |
| Count                | The total number of the channels used by the SS7 trunk                                                                                                    |

Step3: Click **OK**. And then you can see the following data on the **SS7 CIC** interface.

MTG200 Trunk Gateway User Manual
| SS7 Circui | it        |                |               |               |       |
|------------|-----------|----------------|---------------|---------------|-------|
|            | Trunk No. | E1/T1 Port No. | Start Channel | Start CIC No. | Count |
|            | 0         | 1              | 0             | 0             | 32    |
|            |           | Add            | Delete Modify | T             |       |

- > Procedures for adding SS7circuit that involves multiple E1/T1 ports:
- Step 1: Click Add on the SS7 CIC interface.
- Step 2: Select a trunk and E1/T1 ports. (Trunk 1, Port 0, Port1 and Port 2 are taken as example in the following figure.

| Trunk No.            | 1 <ss7-3></ss7-3> | • |
|----------------------|-------------------|---|
| Start E1/T1 port No. | 0                 | • |
| End E1/T1 port No.   | 2                 | • |
| Start CIC No.        | 0                 |   |

If multiple E1/T1 ports are involved, it defaults that all the 32 channels of each E1/T1 port involved are used by the SS7 trunk.

| SS7 Circuit |           |                |               |               |       |
|-------------|-----------|----------------|---------------|---------------|-------|
|             | Trunk No. | E1/T1 Port No. | Start Channel | Start CIC No. | Count |
|             | 1         | 0              | 0             | 0             | 32    |
|             | 1         | 1              | 0             | 32            | 32    |
|             | 1         | 2              | 0             | 64            | 32    |

Step3: Click OK. And then you can see the following data on the SS7 CIC interface.

### 4.7.5 SS7 CIC Maintain

There are two objects to be maintained for SS7 CIC, namely E1/T1 ports and channels. Select **E1/T1** on the right of **Operation Mode**, and the following interface will be displayed.

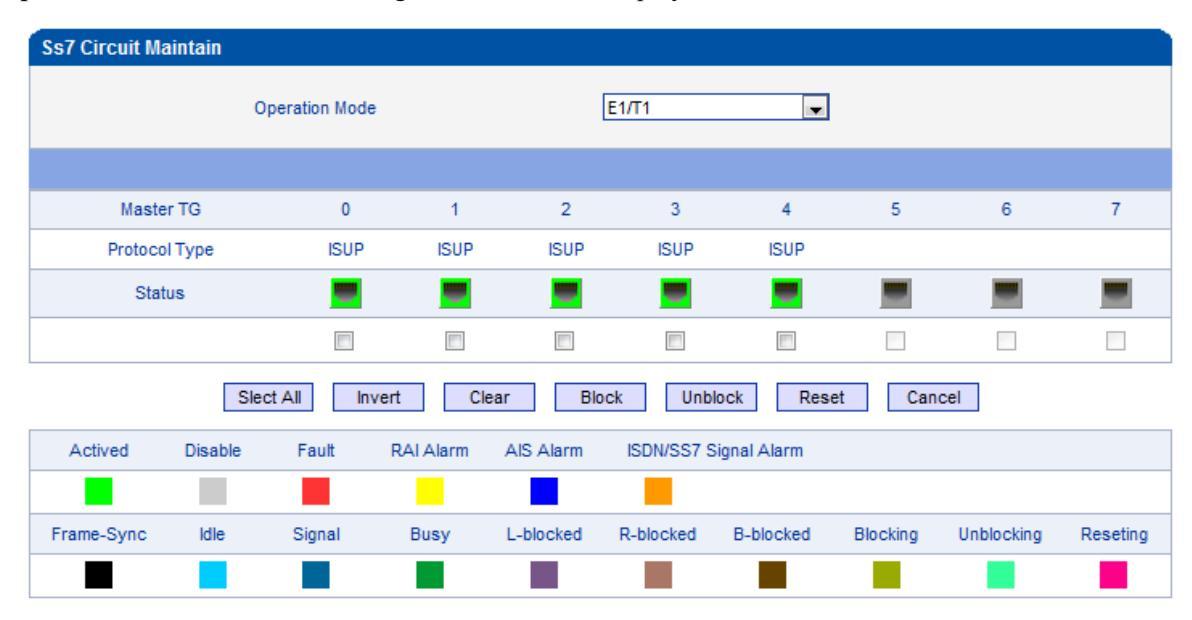

| Parameters     | Explanation                                                                                                    |
|----------------|----------------------------------------------------------------------------------------------------|
| Operation Mode | E1/T1                                                                                                    |
| Port           | The No. of E1/T1 port                                                                                                    |
| Protocol Type  | ISUP or TUP                                                                                                    |
| DTU            | The No. of DTU which the E1/T1 ports belong to                                                                                                    |
| Status         | The E1/T1 ports have 16 statuses, including Activated, Disabled, Fault, RAI Alarm, AIS Alarm, ISDN/SS7 Signal Alarm, Frame-Sync, Idle, Signal, Busy, L-block, R-blocked, B blocked, Blocking, Unblocking and Besetting |
|                | The meaning of each status, please make reference to 4.4.2.                                                                                                    |

Meanwhile, you can carry out maintenance on the E1/T1 ports through the following buttons: Select All, Invert, Clear, Block, Unblock, Reset and Cancel.

Select **Channel** on the right of **Operation Mode**, and then select an E1/T1 port, the channels of the E1/T1 port and their statuses are displayed.

MTG200 Trunk Gateway User Manual

| Ss7 Circuit Mai | intain  |         |     |      |      |         |       |          |          |          |       |         |      |         |     |       |
|-----------------|---------|---------|-----|------|------|---------|-------|----------|----------|----------|-------|---------|------|---------|-----|-------|
| Operation Mode  |         |         |     |      |      |         | С     | hannel   |          |          | •     |         |      |         |     |       |
|                 |         |         |     |      |      |         |       |          |          |          |       |         |      |         |     |       |
|                 |         |         |     |      |      |         |       |          |          |          |       |         |      |         |     |       |
| Current Po      | ort     | Port    | 0   | •    |      | Status  |       |          | -        |          |       |         |      |         |     |       |
|                 |         |         |     |      |      |         |       |          |          |          |       |         |      |         |     |       |
|                 |         |         |     |      |      |         |       |          |          |          |       |         |      |         |     |       |
|                 |         |         |     |      |      |         |       |          |          |          |       |         |      |         |     |       |
| Channel         | 0       | 1       | 2   | 3    | 4    | 5       | 6     | 7        | 8        | 9        | 10    | 11      | 12   | 13      | 14  | 15    |
| Cic No.         | 0       | 1       | 2   | 3    | 4    | 5       | 6     | 7        | 8        | 9        | 10    | 11      | 12   | 13      | 14  | 15    |
| Status          |         |         |     |      |      |         |       |          |          |          |       |         |      |         |     |       |
|                 |         |         |     |      |      |         |       |          |          |          |       |         |      |         |     |       |
|                 |         |         |     |      |      |         |       |          |          |          |       |         |      |         |     |       |
| Channel         | 16      | 17      | 18  | 19   | 20   | 21      | 22    | 23       | 24       | 25       | 26    | 27      | 28   | 29      | 30  | 31    |
| Cic No.         | 16      | 17      | 18  | 19   | 20   | 21      | 22    | 23       | 24       | 25       | 26    | 27      | 28   | 29      | 30  | 31    |
| Status          |         |         |     |      |      |         |       |          |          |          |       |         |      |         |     |       |
|                 |         |         |     |      |      |         |       |          |          |          |       |         |      |         |     |       |
|                 |         |         |     |      |      |         |       |          |          |          |       |         |      |         |     |       |
|                 | Sle     | ect All | Inv | vert | Clea | ar      | Block |          | Unblock  | ŀ        | Reset | Ca      | ncel |         |     |       |
| Actived         | Disable | Fa      | ult | RALA | larm | AIS Ala | rm    | ISDN/S   | S7 Signa | al Alarm |       |         |      |         |     |       |
|                 |         |         |     |      |      |         |       |          |          |          |       |         |      |         |     |       |
| Frame-Sync      | Idle    | Sig     | nal | Bus  | у    | L-block | ed    | R-blocke | ed B     | -blocke  | d B   | locking | Unb  | locking | Res | eting |
|                 |         |         |     |      |      |         |       |          |          |          |       |         |      |         |     |       |

| Parameter      | Explanation                                                                                                    |
|----------------|----------------------------------------------------------------------------------------------------|
| Operation Mode | Channel                                                                                                    |
| Current Port   | The No. of the current E1/T1 port                                                                                                    |
| Channel        | The No. of channels                                                                                                    |
| CIC No.        | The CIC No. of channels<br>CIC: Circuit Identification Code                                                                                                    |
| Status         | The statuses of channels, including Activated, Disabled, Fault, RAI Alarm, AIS<br>Alarm, ISDN/SS7 Signal Alarm, Frame-Sync, Idle, Signal, Busy, L-block, R-<br>blocked, B-blocked, Blocking, Unblocking and Resetting. |

Meanwhile, you can carry out maintenance on the channels of E1/T1 ports through the following buttons: Select MTG200 Trunk Gateway User Manual Copyright @ 2011-2015 Dinstar All, Invert, Clear, Block, Unblock, Reset and Cancel.

## 4.8 PSTN Group Config

In this section, you can group several PRI trunks or SS7 trunks together, so when one trunk is in an outage, communication can turn to another trunk in the same group.

### 4.8.1 E1/T1 Parameter

Select the checkbox on the left of an E1/T1 port, and click the Modify button to modify E1/T1 parameters.

| E1/T1 Par | ameter   |           |          |            |           |                    |
|-----------|----------|-----------|----------|------------|-----------|--------------------|
|           | Port No. | Work Mode | PCM Mode | Frame Mode | Line Code | Line Built Out     |
|           | 0        | E1        | A LAW    | DF         | HDB3      | Short Haul,(-10DB) |
|           | 1        | E1        | A LAW    | DF         | HDB3      | Short Haul,(-10DB) |
|           | 2        | E1        | A LAW    | DF         | HDB3      | Short Haul,(-10DB) |
|           | 3        | E1        | A LAW    | DF         | HDB3      | Short Haul,(-10DB) |
|           | 4        | E1        | A LAW    | DF         | HDB3      | Short Haul,(-10DB) |
|           | 5        | E1        | A LAW    | DF         | HDB3      | Short Haul,(-10DB) |
|           | 6        | E1        | A LAW    | DF         | HDB3      | Short Haul,(-10DB) |
|           | 7        | E1        | A LAW    | DF         | HDB3      | Short Haul,(-10DB) |
|           |          |           |          |            |           |                    |

| M | lodify |
|---|--------|
|   | ouny   |

| Parameter   | Explanation                                                                      |
|-------------|----------------------------------------------------------------------------------|
| Port No.    | The No. of each E1/T1 port                                                       |
| Work Mode   | E1 or T1                                                                         |
|             | If E1 is selected for one port, the work modes of all ports are E1.              |
| PCM Mode    | PCMA(A LAW) or PCMU(Mu LAW)                                                      |
|             | If A LAW is selected for one port, the work modes of all ports are A LAW.        |
| Frame Mode: | Frame modes of E1 port include DF, CRC-4, CRC4_ITU, and the default value is     |
| DF          | CRC-4;                                                                           |
| CRC-4       | Frame formats of T1 port include F12, F4, ESF, F72, and the default value is F4. |
| CRC4_ITU    |                                                                                  |

MTG200 Trunk Gateway User Manual

|                 | Line codes of E1 include NRZ, CMI, AMI, HDB3, and the default value is HDB3; |
|-----------------|------------------------------------------------------------------------------|
| Line Code       | Line codes of T1 include NRZ, CMI, AMI, B8ZS, and the default value is B8ZS. |
| Line Built-out  | Short Haul (-10DB)                                                           |
| Batch Configure | If Disable is selected, E1/T1 parameter cannot be configured at batch;       |
|                 | If Enable selected, E1/T1 parameter can be configured at batch;              |

#### 4.8.2 Port Number

An E1/T1 port can be bound with a number. On the **Port Number** interface, you can do some configurations to make a preset 'port binding number' replace the called number or caller number. The 'port binding number' can be any number, and it can be from the binding pool.

When it is an incoming call, the caller number will be replaced. When it's an outgoing call, the called number will be replaced.

| ort                   | 0                   | - |
|-----------------------|---------------------|---|
| rt Binding Number     | 88888               |   |
| ort Binding Pool      | 65535 <none></none> | • |
| pe of Incoming Callee | Replace             | - |
| pe of Outgoing Caller | Replace             | - |

#### 4.8.3 Codec Group

On the **Codec Group** interface, you can group several voice codecs together, so when one voice codec is faulty, another voice codec in the same group can be used. Except codec group 0, the parameters of other codec groups can be modified.

| Coder Group |         |                       |                            |                |                     |
|-------------|---------|-----------------------|----------------------------|----------------|---------------------|
| Coder G     | roup ID |                       | 0(default setting          | )              |                     |
|             | Coder   | Payload Type<br>Value | Packetization Time<br>(ms) | Rate<br>(kbps) | Silence Suppression |
| 1st         | G711A 🚽 | 8                     | 20 💌                       | 64             | Disable 📼           |
| 2nd         | G711U 🚽 | 0                     | 20 👻                       | 64             | Disable 👻           |
| 3rd         | G729 👻  | 18                    | 20 📼                       | 8              | Disable 🚽           |
| 4th         | G723 👻  | 4                     | 30 👻                       | 6.3            | Disable 📼           |
|             |         |                       |                            |                |                     |

#### Save

| Parameter               | Explanation                                                                     |
|-------------------------|---------------------------------------------------------------------------------|
| Codec Group ID          | ID of each codec group for voice ability, from 0 to 7.                          |
|                         | The codec group 0 is default setting which cannot be modified.                  |
| Codec                   | MTG200 supports three kinds of voice codec: G711A, G711U, G729, G723,           |
|                         | iLBC 13k and iLBC 15k.                                                          |
| Payload Type Value      | Each codec has a unique payload type value (make reference to RFC3551).         |
| Packetization Time (ms) | The minimum packetization time of voice codec. For example, if packetization    |
|                         | time is 20ms, voice will be packetized every 20ms.                              |
| Rate (kbps)             | Transmission rate of voice                                                      |
| Silence Suppression     | If silence suppression is enabled, the bandwidth occupied by voice transmission |
|                         | will be released automatically for the silence party or when talking is paused. |
|                         | Default value is 'Disable'.                                                     |

## • Example: How to configure preferred codec group

Step1. Enter into the Codec Group interface and select codec group ID 1 to create new codec group

Step2. Select preferred voice codec (G723, G729, G711U and G711A) in this example, as below:

MTG200 Trunk Gateway User Manual

| Coder G | roup ID |                     | 1                        |         |                |               |        |
|---------|---------|---------------------|--------------------------|---------|----------------|---------------|--------|
|         | Coder   | Payload Ty<br>Value | /pe Packetizatio<br>(ms) | on Time | Rate<br>(kbps) | Silence Suppr | ession |
| 1st     | G723    | ▼ 4                 | 30                       | -       | 6.3            | Disable       | -      |
| 2nd     | G729    | <b>↓</b> 18         | 20                       | -       | 8              | Disable       | -      |
| 3rd     | G711U   | <b>v</b> 0          | 20                       | -       | 64             | Disable       | -      |
| 4th     | G711A   | • 8                 | 20                       | -       | 64             | Disable       | -      |

Step3. Enter into the **PSTN Profile** interface, click **Modify** to modify the default PSTN profile and change the codec group ID, or click **Add** to add a new PSTN profile.

| PSTN Profile Add       |            |   |
|------------------------|------------|---|
|                        |            |   |
| PSTN Profile ID        | 1          | • |
| Description            |            |   |
| Coder Group ID         | 1          | • |
| RFC2833 Payload Type   | 101        |   |
| DTMF Tx Priority 1st   | RFC2833    | • |
| DTMF Tx Priority 2nd   | SIP INFO   | • |
| DTMF Tx Priority 3rd   | Inband     | • |
| Overlap Receiving      | Disable    | • |
| Remove CLI             | Not remove | • |
| Play Busy Tone to PSTN | No         | • |

Step4. Click **OK** to save the above configuration.

Step5. Enter into the PSTN Group interface to establish a PSTN group

| STN Group Add     |                  |   |
|-------------------|------------------|---|
| Trunk Group ID    | 1                | • |
| Name              | 123              |   |
| Channel Selection | Cyclic Ascending | • |
| Control Mode      | None             | • |

Step5. Enter into the **PSTN Group Management** interface to associate the PSTN profile and PSTN group to an E1/T1 port or multiple E1/T1 ports.

MTG200 Trunk Gateway User Manual

| PSTN Group Management Add |         |   |  |  |
|---------------------------|---------|---|--|--|
| Group ID                  | 1 <123> | • |  |  |
| Start E1                  | 0       | • |  |  |
| End E1                    | 7       | • |  |  |
| PSTN Profile ID           | 1 <123> | • |  |  |

Step6. Click **OK** save the above configuration.

### 4.8.4 Dial Plan

Dial plan is used for the MTG200 to identify how many digits that a received number includes. Dial rules can be divided into 5 groups with dial plan IDs. The setting in dial plan 0 is the default setting.

| Dial Plan |       |                |            |                   |
|-----------|-------|----------------|------------|-------------------|
|           |       | Dial Plan ID 0 | ▼          |                   |
|           | Index | Prefix         | Min Length | Max Length        |
|           | 0     |                | 0          | 30                |
|           |       |                | Modify     | Total: 1 Page 1 🔻 |

Click the Add button, and you can add a new dial plan in the following interface.

| Dial Plan Add |      |   |
|---------------|------|---|
| Dial Plan ID  | 4    | - |
|               | 1    | • |
| Index         | 1999 | • |
| Prefix        |      |   |
| Min Length    |      |   |
| Max Length    |      |   |
|               |      |   |

| Parameter    | Explanation                                                                                |
|--------------|--------------------------------------------------------------------------------------------|
| Dial Plan ID | The ID of the dial plan                                                                    |
| Index        | Each dial plan has a unique index. Greater index value, higher priority for the dial plan. |

MTG200 Trunk Gateway User Manual

| Prefix     | The prefix matching received numbers, through which the MTG200 can judge how many digits the received number includes.                                                                                                    |
|------------|----------------------------------------------------------------------------------------------------|
| Min Length | The minimum number of digits included in a telephone number (generally from 0 to 30). If the length of a received number falls within the range of between the set minimum length and the set maximum length, call connection will continue.                                                                                                    |
| Max Length | The maximum number of digits included in a telephone number (generally from 0 to 30). If the length of a received number reaches the set maximum length, MTG200 deems that all digits of the number have been received and will begin to analyze the telephone number, and if there are still digits being sent, MTG200 will not received them. |

Note:

- Dial plans can be backed up and restored at the Maintenance → Data Backup interface and the Maintenance
   → Data Restore interface respectively.
- 2. 'Min Length' and 'Max Length' does not include the length of prefix.
- 3. For overlapping dialing, it'd better to set 'Min Length' and 'Max Length' to a same value in order to accelerate connection rate, since the length of the called number has been known.

#### 4.8.5 Dial Timeout

On the **Dial Timeout** interface, you can set the maximum time for collecting prefix and the maximum time for telephone number to reach 'Min Length' and 'Max Length'.

The setting in Dial Timeout 0 is default setting, which can be modified but cannot be deleted.

| Dial Timeout |                 |             |                                      |                                |                                |
|--------------|-----------------|-------------|--------------------------------------|--------------------------------|--------------------------------|
|              | Dial Timeout ID | Description | Max Time for<br>Collecting Prefix(s) | Time to Reach Min<br>Length(s) | Time to Reach Max<br>Length(s) |
|              | 0               | Default     | 20                                   | 10                             | 10                             |
|              |                 |             |                                      |                                | Total: 1 Page 1 🔻              |
|              |                 | (           | Add Delete                           | Modify                         |                                |

Click the Add button to add a new dial timeout rule.

MTG200 Trunk Gateway User Manual

| Dial Timeout Add                           |             |   |
|--------------------------------------------|-------------|---|
| Dial Timeout ID                            | 1 •         | 1 |
| Description                                |             | i |
| Max Time for Collecting Prefix             |             | s |
| Time to Reach Min Length(after Prefix)     |             | s |
| Time to Reach Max Length(after Min Length) |             | s |
|                                            |             |   |
| OK R                                       | eset Cancel |   |

| Parameter                                      | Explanation                                                                                                    |
|------------------------------------------------|----------------------------------------------------------------------------------------------------|
| Dial Timeout ID                                | The ID of the dial timeout                                                                                                    |
| Description                                    | Description of the dial timeout                                                                                                    |
| Max Time for Collecting Prefix                 | The maximum time for receiving all the digits of a prefix                                                                                            |
| Time to Reach Min Length (after<br>Prefix)     | After receiving the prefix, the maximum time before receiving the set<br>minimum number of digits included in a telephone number.                    |
| Time to Reach Max Length (after<br>Min Length) | After receiving the set minimum number of digits, the maximum time before receiving the set maximum number of digits included in a telephone number. |

## 4.8.6 PSTN Profile

On the **PSTN Profile** interface, you can configure PSTN call number rules and related parameters, such as associating a codec group, a dial plan and a dial timeout to a PSTN profile.

| PSTN<br>Profile ID | Description | Coder<br>Group ID | RFC2833<br>Payload | DTMF<br>Tx PR 1 | DTMF<br>Tx PR 2 | DTMF<br>Tx PR 3 | Overlap<br>Receiving | Dial Plan ID | Dial Timeout ID       | Remove CLI | Play Busy<br>Tone to PSTN |
|--------------------|-------------|-------------------|--------------------|-----------------|-----------------|-----------------|----------------------|--------------|-----------------------|------------|---------------------------|
| 0                  | Default     | 1                 | 101                | RFC2            | SIP IN          | Inband          | Disable              | 0            | 0 <default></default> | Not remove | No                        |
|                    |             |                   |                    |                 |                 |                 |                      |              |                       | To         | tal: 1 Page 1             |

Click the Add button to add a new PSTN profile.

MTG200 Trunk Gateway User Manual

|  | PSTN | Profile Add |  |
|--|------|-------------|--|
|--|------|-------------|--|

| PSTN Profile ID        | 1          | • |
|------------------------|------------|---|
| Description            |            |   |
| Coder Group ID         | 0          | • |
| RFC2833 Payload Type   | 101        |   |
| DTMF Tx Priority 1st   | RFC2833    | • |
| DTMF Tx Priority 2nd   | SIP INFO   | • |
| DTMF Tx Priority 3rd   | Inband     | • |
| Overlap Receiving      | Disable    | • |
| Remove CLI             | Not remove | • |
| Play Busy Tone to PSTN | No         | • |

| Parameter              | Explanation                                                                                                    |
|------------------------|----------------------------------------------------------------------------------------------------|
| PSTN Profile ID        | The ID of the PSTN profile                                                                                                    |
| Description            | The description of the PSTN profile                                                                                                    |
| Coder Group ID         | The ID of the coder group (the coder group needs to be created at the <b>Coder</b><br><b>Group</b> interface first.)                                      |
| RFC2833 Payload        | Default value is 101.                                                                                                    |
| DTMF Tx Priority 1st   | There are three ways to send DTMF: RFC2833, SIP INFOR and Inband.<br>You can set their priority. Priority 1 <sup>st</sup> represents the top priority.    |
| DTMF Tx Priority 2nd   | There are three ways to send DTMF: RFC2833, SIP INFOR and Inband.<br>You can set their priority. Priority 2 <sup>st</sup> represents the second priority. |
| DTMF Tx Priority 3rd   | There are three ways to send DTMF: RFC2833, SIP INFOR and Inband.<br>You can set their priority. Priority 2 <sup>st</sup> represents the third priority.  |
| Overlap Receiving      | Default value is 'Disable';<br>If overlap receiving is enabled, the set 'Dial Plan' and 'Dial Timeout' will<br>work.                                      |
| Remove CLI             | CLI: Calling Line Identification<br>Whether to remove CLI                                                                                                 |
| Play busy tone to PSTN | If 'Yes' is selected, when the called phone is offhook, MTG200 will play<br>busy tone to the PSTN side.                                                   |

MTG200 Trunk Gateway User Manual

## 4.8.7 PSTN Group

On the **PSTN Group** interface, you can create a PSTN group and set a strategy for channel selection of the group.

| PSTN Gro | oup      |       |                   |                   |
|----------|----------|-------|-------------------|-------------------|
|          | Group ID | Name  | Channel Selection | Control Mode      |
|          | 0        | pstn0 | Cyclic Ascending  | None              |
|          |          |       |                   | Total: 1 Page 1 🔻 |
|          |          | Add   | Delete Modify     |                   |

#### Click the **Add** button to add a new PSTN group.

| PSTN Group Add    |                  |   |
|-------------------|------------------|---|
| Trunk Group ID    | 1                | Ŧ |
| Name              |                  |   |
| Channel Selection | Cyclic Ascending | • |
| Control Mode      | None             | • |

| Parameter         | Explanation                                                                                                    |
|-------------------|----------------------------------------------------------------------------------------------------|
| Trunk Group ID    | The ID of the trunk group                                                                                                    |
| Name              | The name of the trunk group                                                                                                    |
| Channel Selection | There are four selection strategies: Ascending, Descending, Cyclic Ascending<br>and Cyclic Descending.<br>Ascending: to search idle channels starting from channel 0 to channel 31;<br>Cyclic ascending: to search idle channel in an ascending order, starting from the<br>previous idle channel that has been selected                     |
| Control Mode      | Control mode is also a method for channel selection and works together with<br>the set selection strategy.<br>Options include Master Odd, Master Even and None.<br>Master Odd: it means channels with odd ID will be searched first, and channels<br>with even ID will not be searched until all channels with odd ID have been<br>searched. |

MTG200 Trunk Gateway User Manual

#### 4.8.8 PSTN Group Management

On the **PSTN Group Management** interface, you can add start E1/T1 port, end E1 /T1 port, start channel, end channel and PSTN profile to a PSTN group.

Click the Add button, and you will see the following configuration interface.

| PSTN Group Management Add |                       |   |  |  |
|---------------------------|-----------------------|---|--|--|
| Group ID                  | 0 <pstn0></pstn0>     | • |  |  |
| Start E1                  | 0                     | • |  |  |
| End E1                    | 0                     | • |  |  |
| Start Channel             | 1                     | • |  |  |
| End Channel               | 31                    | • |  |  |
| PSTN Profile ID           | 0 <default></default> | • |  |  |

In the above figure, as start E1 is the same with end E1, only one E1 port is used in the PSTN group and you need to set start channel and end channel.

When there is a need to set several E1 ports, it defaults that all the 32 channels of each E1 port are used by the PSTN group.

| PSTN Group Management Add |                       |   |  |  |
|---------------------------|-----------------------|---|--|--|
|                           |                       |   |  |  |
| Group ID                  | 1 <pstn1></pstn1>     | • |  |  |
| Start E1                  | 1                     | • |  |  |
| End E1                    | 3                     | • |  |  |
| PSTN Profile ID           | 0 <default></default> | • |  |  |
| 1 STIVETOILE ID           | 0 VDelautz            | • |  |  |

| On Neser Cancer |
|-----------------|
|-----------------|

| Parameter       | Explanation                                                                                                    |
|-----------------|----------------------------------------------------------------------------------------------------|
| Group ID        | The ID of the PSTN group                                                                                                    |
| Start E1/T1     | The start E1/T1 port in this PSTN group                                                                                         |
| End E1/T1       | The end E1/T1 port in this PSTN group                                                                                           |
| Start Channel   | The start channel in this PSTN group                                                                                            |
| End Channel     | The end channel in this PSTN group                                                                                              |
| PSTN Profile ID | The ID of the PSTN profile in this PSTN group (the PSTN profile needs to be created at the <b>PSTN Profile</b> interface first. |

MTG200 Trunk Gateway User Manual

Note: When the start E1/T1 port is different from the end E1/T1 port, the start channel is channel 0 by default and the end channel is channel 31 by default (it means there is no need to choose a start channel and a end channel).

## 4.9 SIP Config

## **4.9.1 SIP Parameter**

| ameter             |         |   |
|--------------------|---------|---|
| Local SIP UDP Port | 5060    |   |
| Local SIP TCP Port | 5060    |   |
| Local Domain       |         |   |
| PRACK Method       | Enable  | - |
| 200 OK with SDP    | Enable  | - |
| Escape #           | Disable | • |
| Session Timers     | Disable | • |

| Parameter          | Explanation                                 |
|--------------------|---------------------------------------------|
| Local SIP UDP Port | 5060 (default)                              |
| Local SIP TCP Port | 5060 (default)                              |
| Local Domain       | A local domain whose format is www.xxx.com  |
| PRACK Method       | PRACK: Provisional Response ACKnowledgement |

### 4.9.2 SIP Trunk

SIP trunk can realize the connection between MTG200 and PBX or SIP servers under the IP network. It provides two modes to connect MTG200 and the IP network. One is Access (MTG200 registers to a softswitch), and the other is Peer (MTG200 connects to a peer device in the IP network via IP address).

|  | Trunk<br>No. | Trunk Name | Remote Address | Remote Port | Support<br>SIP-T | Get Callee<br>from | Get Caller<br>from | Register to<br>Remote | Outgoing<br>Call Mode | Incoming<br>Authentication Type | Detect Trunk<br>Status | Enable<br>SIP Truni |
|--|--------------|------------|----------------|-------------|------------------|--------------------|--------------------|-----------------------|-----------------------|---------------------------------|------------------------|---------------------|
|  | 0            | AG         | 172.16.22.22   | 5060(UDP)   | Disable          | Request            | User Na            | No                    | Peer                  | IP Address                      | No                     | Yes                 |
|  | 1            | sipp       | 172.16.118.143 | 5067(UDP)   | Disable          | Request            | User Na            | No                    | Peer                  | IP Address                      | No                     | Yes                 |
|  |              |            | Add            | Dele        | te Modi          | fy                 |                    |                       | Total: 2              | Page 1                          |                        |                     |
|  | MTC          | 6200 Trun  | k Gateway Use  | er Manual   |                  |                    |                    |                       | Copyrig               | t @ 2011-201                    | 15 Dinstar             |                     |

Configuration procedures for Peer Mode are as follows:

- 1. Click the **Add** button to add a SIP trunk.
- 2. Configure parameters on the SIP Trunk Add interface according to related explanations in the table.

As it is Peer mode, you should select **No** for the **Register to Remote** parameter, and enter the IP address of the peer device.

3. After finishing the configuration of the parameters, click **OK**.

| Trunk Add                        |              |   |
|----------------------------------|--------------|---|
|                                  |              |   |
| Trunk No.                        | 2            | • |
| Trunk Name                       | 123          |   |
| Remote Address                   | 172.16.88.89 |   |
| Protocol Type                    | UDP          | • |
| Remote Port(UDP)                 | 5060         |   |
| Outbound Proxy                   |              |   |
| Outbound Proxy Protocol Type     | UDP          | • |
| Outbound Porxy Port(UDP)         | 5060         |   |
| Local Domain                     | Disable      | • |
| Support SIP-T                    | Disable      | • |
| Get Callee from                  | Request-line | • |
| Get Caller from                  | User Name    | • |
| Register to Remote               | No           | • |
| Incoming SIP Authentication Type | IP Address   | • |
| Rport                            | Disable      | • |
| Dynamic Nat                      | Disable      | • |
| Outgoing Calls Restriction       | No           | • |
| Incoming Calls Restriction       | No           | • |
| Incoming Time Restriction        | Disable      | • |
| Detect Trunk Status              | No           | ۲ |
| Heartbeat Username               | heartbeat    |   |
| Enable SIP Trunk                 | Yes          | • |

| Parameter  | Explanation                               |
|------------|-------------------------------------------|
| Trunk No.  | The No. of the SIP trunk (range is 1 ~99) |
| Trunk Name | The name of the SIP trunk                 |

MTG200 Trunk Gateway User Manual

| Remote Address                   | The IP address of the peer device interfacing with the MTG200              |
|----------------------------------|----------------------------------------------------------------------------|
| Protocol Type                    | Options include UDP, TCP and Auto                                          |
|                                  | If Auto is selected, the protocol type is determined by the peer device.   |
| Remote Port (UDP)                | The SIP port of the peer device interfacing with the MTG200;               |
|                                  | The default remote port is 5060.                                           |
| Outbound Proxy IP address        | SIP proxy IP address                                                       |
|                                  | If outbound proxy is used, enter the IP address or domain name of the      |
|                                  | proxy server                                                               |
| Outbound Proxy Protocol Type     | Options include UDP, TCP and Auto                                          |
|                                  | If Auto is selected, the protocol type is determined by the peer device.   |
| Outbound Proxy Port (UDP)        | The default outbound proxy port is 5060.                                   |
| Local Domain                     | The local domain set in the SIP Parameter interface                        |
| Support SIP-T                    | This parameter is for SS7. Its default value is 'Disable'.                 |
| Get Callee from                  | Get the called number from 'Request-line' or 'To Header Field'             |
| Get Caller from                  | Get the caller number from 'User Name' or 'Display Name'                   |
| Register to Remote               | It is defined by IETF RFC3372, which is a standard used to establish       |
|                                  | remote communication between SIP and ISUP;                                 |
|                                  | The default value is 'Yes'.                                                |
|                                  | If 'Yes' is selected, MTG200 will be registered to the peer device whose   |
|                                  | IP address is filled in 'Remote Address'.                                  |
| Incoming SIP Authentication Type | Incoming calls from IP network can be authenticated by IP address or       |
|                                  | password. If password is selected, you need fill in password. If IP        |
|                                  | address is selected, incoming calls will be rejected when their IP address |
|                                  | are different from the remote address filled in.                           |
| Rport                            | Whether to enable the Rport of the SIP trunk                               |
| Dynamic Nat                      | Enable or Disable                                                          |
|                                  | If it is enabled, a private IP address can be mapped to a public address   |
|                                  | from a pool of public IP addresses.                                        |

MTG200 Trunk Gateway User Manual

| Outgoing Calls Registration | Whether to limit the number of the calls from PSTN to IP network.         |
|-----------------------------|---------------------------------------------------------------------------|
|                             | The default value is 'No'.                                                |
|                             | If 'Yes' is selected, then input the number of concurrent calls that are  |
|                             | allowed to go out. The range is 0 to 65535.                               |
| Incoming Calls Registration | Whether to limit the number of the calls from IP network to PSTN.         |
|                             | The default value is 'No'.                                                |
|                             | If 'Yes' is selected, then input the number of concurrent calls that are  |
|                             | allowed to come in. The range is 0 to 65535.                              |
| Incoming Time Registration  | The default setting is 'Disabled'.                                        |
|                             | If 'Enabled' is selected, user can edit the start and stop time of a      |
|                             | prohibition period. During this period, all calls from IP network to PSTN |
|                             | are prohibited. (Calls from PSTN to IP network are not limited)           |
| Detect Trunk Status         | Whether to detect the status of the SIP trunk. If 'Yes' is selected,      |
|                             | MTG200 will send Heartbeat message to the peer device to confirm          |
|                             | whether the link status is OK.                                            |
| Heartbeat Username          | The name of the Heartbeat message                                         |
| Enable SIP Trunk            | Whether to enable the SIP trunk.                                          |
|                             | If 'Yes' is selected, the SIP trunk is available;                         |
|                             | If 'No' is selected, the SIP Trunk is invalid.                            |

Configuration procedures for Access Mode are as follows:

- 1. Click the **Add** button to add a SIP trunk.
- 2. Configure parameters on the following interface according to related explanations.

As it is Access mode, you should select **Yes** for the **Register to Remote** parameter, and enter the IP address of a softswitch.

MTG200 Trunk Gateway User Manual

| SIP T | runk Add                       |                |          |
|-------|--------------------------------|----------------|----------|
| То    | unk No                         | 2              | •        |
| Tr    | unk Name                       | 123456         | <u>·</u> |
| Re    | emote Address                  | 172.16.200.101 | _        |
| Pr    | otocol Type                    | UDP            | v        |
| Re    | emote Port(UDP)                | 5060           |          |
| OL    | Itbound Proxy                  |                | _        |
| OL    | Itbound Proxy Protocol Type    | UDP            | v        |
| OL    | tbound Porxy Port(UDP)         | 5060           |          |
| Lo    | cal Domain                     | Disable        | ¥        |
| Su    | ipport SIP-T                   | Disable        | •        |
| Ge    | et Callee from                 | Request-line   | ¥        |
| Ge    | et Caller from                 | User Name      | v        |
| Re    | egister to Remote              | Yes            | ۲        |
| OL    | itgoing Call Mode              | Access         | ¥        |
| Inc   | coming SIP Authentication Type | IP Address     | ۲        |
| R     | port                           | Disable        | ۲        |
| Dy    | namic Nat                      | Disable        | ¥        |
| Ou    | Itgoing Calls Restriction      | No             | ۲        |
| Inc   | coming Calls Restriction       | No             | •        |
| Inc   | coming Time Restriction        | Disable        | ۲        |
| De    | etect Trunk Status             | No             | ۲        |
| He    | eartbeat Username              | heartbeat      |          |
| En    | able SIP Trunk                 | Yes            | ۲        |

- 3. Click OK.
- 4. Click **SIP Account** in the navigation tree on the left, and then click **Add** to add a SIP account.

| SIP | SIP Account    |             |                    |                             |          |                 |  |  |  |
|-----|----------------|-------------|--------------------|-----------------------------|----------|-----------------|--|--|--|
|     | SIP Account ID | Description | Binding PSTN Group | SIP Trunk No.               | Username | Expire Time     |  |  |  |
|     | 0              | 09902       | None               | 0 <softswitch></softswitch> | 09902    | 1800            |  |  |  |
|     |                | ſ           | Add                | Modify                      | То       | tal: 1 Page 1 🔻 |  |  |  |

5. Configure the parameters on the **SIP Account Add** interface.

| r Manual Copy |
|---------------|
| r Manual      |

| P Account Add      |                             |   |
|--------------------|-----------------------------|---|
|                    |                             |   |
| SIP Account ID     | 1                           | • |
| Description        | 09902                       |   |
| Binding PSTN Group | None                        | • |
| SIP Trunk No.      | 0 <softswitch></softswitch> | • |
| Username           | 09902                       |   |
| Authenticate ID    | 09902                       |   |
| Password           | •••••                       |   |
| Confirm Password   |                             |   |
| Expire Time        | 1800                        | s |

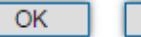

Reset Cancel

| Parameter          | Explanation                                                                                  |
|--------------------|----------------------------------------------------------------------------------------------|
| SIP Account ID     | The ID of SIP Account, from 0 to 127                                                         |
| Description        | Description of the SIP account                                                               |
| Binding PSTN Group | Choose a PSTN group that is bound to the SIP account                                         |
| SIP Trunk No.      | The No. of the SIP trunk bound to the SIP account                                            |
| Username           | The username of the SIP account, which is used to register the SIP account to softswitch     |
| Authenticate ID    | The authentication ID to authenticate the SIP account for the softswitch connected to MTG200 |
| Password           | The password of SIP account, which is used when the SIP account is registered to softswitch  |
| Confirm Password   | Enter the password again                                                                     |
| Expire Time        | The interval to register the SIP account; Default value is 1800s.                            |

6. Click **OK**. And you can click **Status & Statistics** → **IP Trunk Status** to check the SIP trunk that has been established.

# 4.10 R2 Config

Whether the R2 function is enabled or not is determined by the license.

MTG200 Trunk Gateway User Manual

#### 4.10.1 R2 Parameter

| Config Mode                            | Typical                                                                                                    | -                                                                                                    |
|----------------------------------------|----------------------------------------------------------------------------------------------------|----------------------------------------------------------------------------------------------------|
|                                        |                                                                                                    |                                                                                                    |
| Param ID                               | 6                                                                                                    | -                                                                                                    |
| Description                            |                                                                                                    |                                                                                                    |
| CDbits                                 | 00                                                                                                    | -                                                                                                    |
| Calling Party Category                 | National subscriber                                                                                                    | -                                                                                                    |
| Answer tone                            | Call with charge                                                                                                    | -                                                                                                    |
| Seize Timer (ms)                       | 5000                                                                                                    |                                                                                                    |
| un l                                   |                                                                                                    |                                                                                                    |
| DNIS end flag                          | 1-15                                                                                                    | -                                                                                                    |
| ANI end flag                           | 1-15                                                                                                    |                                                                                                    |
|                                        | 110                                                                                                    |                                                                                                    |
| up A:                                  |                                                                                                    |                                                                                                    |
| Address Complete                       | A-3                                                                                                    | -                                                                                                    |
| Request next DNIS                      | A-1                                                                                                    | -                                                                                                    |
| Request next ANI                       | A-5                                                                                                    | -                                                                                                    |
| Request category                       | A-5                                                                                                    | -                                                                                                    |
| Request Change to Group C              | INVALID                                                                                                    | -                                                                                                    |
| Request Last Digit Again               | A-8                                                                                                    | -                                                                                                    |
| Repeat All DNIS Digit                  | A-8                                                                                                    | -                                                                                                    |
|                                        |                                                                                                    |                                                                                                    |
| up B:                                  |                                                                                                    |                                                                                                    |
| Unallocated number                     | B-5                                                                                                    | -                                                                                                    |
| User busy                              | B-3                                                                                                    | -                                                                                                    |
| Line out of order                      | B-2                                                                                                    | -                                                                                                    |
|                                        |                                                                                                    |                                                                                                    |
| up C (for Mexico):                     |                                                                                                    |                                                                                                    |
| Request Next ANI                       | C-1                                                                                                    | •                                                                                                    |
| Request All DNIS and change to Group A | C-2                                                                                                    | -                                                                                                    |
| Address Complete                       | C-3                                                                                                    | •                                                                                                    |
| Network Congestion                     | C-4                                                                                                    | •                                                                                                    |
| Request next DNIS and change back to   | C.5                                                                                                    |                                                                                                    |
| Group A                                |                                                                                                    |                                                                                                    |
| Group A                                | C-8                                                                                                    | -                                                                                                    |
|                                        | Config Mode<br>Param ID<br>Description<br>CDbits<br>Calling Party Category<br>Answer tone<br>Seize Timer (ms)<br>Answer tone<br>Seize Timer (ms)<br>Seize Timer (ms)<br>Answer tone<br>Seize Timer (ms)<br>Seize Timer (ms) | Config ModeTypicalParam ID6Description00CDbits00Calling Party CategoryNational subscriberAnswer toneCall with chargeSeize Timer (ms)5000up I:5000DNIS end flagI-15ANI end flagI-15ANI end flagI-15ddress CompleteA-3Request next ANIA-5Request categoryA-5Request Change to Group CINVALIDRequest Last Digit AgainA-8Repeat All DNIS DigitA-8up B:Unallocated numberUnallocated numberB-5User busyB-3Line out of orderC-1Request ANIC-1Request AII DNIS and change back to<br>Group AC-6Network CongestionC-6Request Last DNIS and change back to<br>Group AC-6 |

MTG200 Trunk Gateway User Manual

## 4.10.2 R2 Trunk

| R2 Trunk                        |                |                     |                                  |                        |
|---------------------------------|----------------|---------------------|----------------------------------|------------------------|
|                                 | Trunk No.      | Trunk Name          | E1 Port No.                      | Protocol Param         |
|                                 |                |                     |                                  |                        |
|                                 |                |                     |                                  |                        |
|                                 |                | Add                 | Delete Modify                    |                        |
| R2 T                            | runk Add       |                     |                                  |                        |
|                                 | Trunk No       |                     | 1                                | <b>-</b>               |
|                                 | E1 Port No.    |                     | 1                                | ┛                      |
|                                 | Protocol Param |                     | 0 <itu> ,</itu>                  | 3                      |
|                                 |                | ОК                  | Reset Cancel                     |                        |
| nk No.                          | The No.        | of this R2 trunk. U | User can add up to 4 R2 trunks a | t most.                |
| runk Name Name of this R2 trunk |                | f this R2 trunk     |                                  |                        |
| Port No.                        | The No.        | of the E1 port con  | nected to this R2 trunk.         |                        |
| tocol Parameter                 | Which c        | ountry the protocol | l conforms to. ITU: Internation  | nal Telecommunications |

# 4.11 IP Group Config

You can group several SIP trunks together, so when one SIP trunk is in an outage, communication can turn to another SIP trunk in the same group.

### 4.11.1 IP Profile

On the **IP Profile** interface, you can configure the parameters about IP calls, such as whether to support early media, where ringback tone to PSTN/IP is originated from and whether to wait for RTP packet from peer device.

|                                  | IP Profile<br>ID | Description | Declare RFC2833<br>in SDP | Support Early<br>Media | Ringback Tone to<br>PSTN Originated from | Ringback Tone to<br>IP Originated from | Wait for RTP Packet<br>from Peer | T.30 Expanded<br>Type in SDP |
|----------------------------------|------------------|-------------|---------------------------|------------------------|------------------------------------------|----------------------------------------|----------------------------------|------------------------------|
|                                  | 0                | Default     | Yes                       | Yes                    | IP                                       | PSTN                                   | No                               | X-Fax                        |
|                                  |                  |             |                           | Add                    | Delete Mod                               | ify                                    |                                  |                              |
| MTG200 Trunk Gateway User Manual |                  |             |                           |                        | Copyrig                                  | ht @ 2011-2015 D                       | oinstar                          |                              |

Click Add, and the following interface will be displayed.

| Profile Add                           |        |   |
|---------------------------------------|--------|---|
| Profile ID                            | 4      |   |
|                                       | 1      | • |
| Description                           | 123456 |   |
| Declare RFC2833 in SDP                | No     | • |
| Support Early Media                   | Yes    | • |
| Ringback Tone to PSTN Originated from | Local  | • |
| Ringback Tone to IP Originated from   | Local  | • |
| Wait for RTP Packet from Peer         | No     | • |
| T.30 Expanded Type in SDP             | X-Fax  | • |

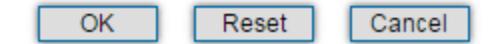

| Parameter                           | Explanation                                                                 |
|-------------------------------------|-----------------------------------------------------------------------------|
| IP Profile ID                       | The ID of the IP profile, from 1 to 15.                                     |
| Description                         | Description of the IP profile                                               |
| Declare RFC2833 in SDP              | Whether to declare RFC2833 in SDP                                           |
|                                     | Default value is 'Yes'.                                                     |
| Support Early Media                 | Whether to support Early Media (183)                                        |
|                                     | If 'Yes' is selected, ringback tone will be played to the caller before the |
|                                     | call is successfully connected.                                             |
| Ringback Tone to PSTN Originated    | Where the ringback tone to PSTN side is originated from                     |
| from                                | If 'Local' is selected, the ringback tone is played from MTG200.            |
|                                     | If 'IP' is selected, the ringback tone is played from the IP network        |
| Ringback Tone to IP Originated from | Where the ringback tone to IP network 1 is originated from                  |
|                                     | If 'Local' is selected, the ringback tone is played from MTG200.            |
|                                     | If 'PSTN' is selected, the ringback tone is played from the PSTN            |

MTG200 Trunk Gateway User Manual

| Wait for RTP Packet from Peer | If 'Yes' is selected, RTP packets will be sent from peer device to MTG200   |  |  |
|-------------------------------|-----------------------------------------------------------------------------|--|--|
|                               | first, and then RTP packets will be sent from MTG to peer device.           |  |  |
|                               | If 'No' is selected, RTP packets will be sent automatically during calling; |  |  |
| T.30 Expanded Type in SDP     | There are two T.30 expanded types: X-Fax and Fax                            |  |  |

## 4.11.2 IP Group

On the IP Group interface, you can add IP groups and choose a strategy for selecting IP trunks.

| G | iroup ID | Name  | IP Trunk Selection | Max out | Max in       |
|---|----------|-------|--------------------|---------|--------------|
|   | 0        | ipgrp | Cyclic Ascending   | 65535   | 65535        |
|   |          | Add   | Madiér             | Total   | : 1 Page 1 💌 |

Click Add, and the following interface will be displayed.

|    | IP Group Add                                                   |                   |                               |                                                                                                 |           |
|----|----------------------------------------------------------------|-------------------|-------------------------------|-------------------------------------------------------------------------------------------------|-----------|
|    | IP Group ID<br>Name<br>IP Trunk Selection<br>Max Out<br>Max In |                   | 1<br>Cyclic<br>85538<br>85538 | Ascending                                                                                       |           |
|    |                                                                | OK Re             | set                           | Cancel                                                                                          |           |
|    |                                                                | Ascending         |                               | To select IP trunks in an ascending order und group.                                            | er a same |
| IP | Trunk Selection                                                | Cyclic Ascending: |                               | To select IP trunks in an ascending order, star<br>the previous IP trunk that has been selected | ting from |
|    |                                                                | Descending        |                               | To select IP trunks in a descending order under a same group                                    |           |
|    |                                                                | Cyclic Descending |                               | To select IP trunks in a descending order, star<br>the previous IP trunk that has been selected | ting from |

MTG200 Trunk Gateway User Manual

| Max Out | Maximum number of callout concurrencies |
|---------|-----------------------------------------|
| Max In  | Maximum number of callin concurrencies  |

## 4.11.3 IP Group Management

On the **IP Group Management** interface, you can add IP trunks to the IP group which have been established on **IP Group** interface.

| IP Trunk Group |            |       |               |                             |                       |  |  |
|----------------|------------|-------|---------------|-----------------------------|-----------------------|--|--|
|                | Group ID   | Index | Trunk Type    | Trunk No.                   | IP Profile ID         |  |  |
|                | 0 <123456> | 0     | SIP           | 0 <softswitch></softswitch> | 0 <default></default> |  |  |
|                | 0 <123456> | 1     | SIP           | 2 <ag_peng></ag_peng>       | 0 <default></default> |  |  |
|                |            |       |               |                             | Total: 2 Page 1 🔻     |  |  |
|                |            | Add   | Delete Modify | ]                           |                       |  |  |

Click Add, and you can see the following interface.

| 0 <123456>                  | •                                                                               |
|-----------------------------|---------------------------------------------------------------------------------|
| 2                           | •                                                                               |
| SIP                         | •                                                                               |
| 0 <softswitch></softswitch> | •                                                                               |
| 0 <default></default>       | •                                                                               |
|                             | 0 <123456><br>2<br>SIP<br>0 <softswitch><br/>0 <default></default></softswitch> |

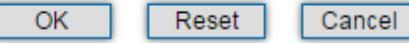

| Parameter     | Explanation                                                                                   |
|---------------|-----------------------------------------------------------------------------------------------|
| IP Group ID   | The ID of the IP group                                                                        |
|               | If you want to add more IP trunks to the IP group, do not change the IP group ID.             |
| Index         | The index of the IP trunk added to the IP group                                               |
| Trunk Type    | SIP                                                                                           |
| Trunk No.     | Select an IP trunk that has been established on SIP Config $\rightarrow$ SIP Trunk interface. |
| IP Profile ID | The ID of the IP profile that will be used by the IP trunk.                                   |

MTG200 Trunk Gateway User Manual

## 4.12 Number Filter

This section is mainly to introduce how to configure white & black lists on the MTG200 gateway.

**Caller White List:** Calls from the numbers on the Caller White List will be allowed to pass. If a caller number cannot match with one of the numbers on the Caller White List, calls from the caller number will be rejected.

**Caller Black List:** Calls from the numbers on the Caller Black List will be rejected to pass. If a caller number match with one of the numbers on the Caller Black List, calls will be rejected.

**Callee White List:** Calls to the numbers on the Callee White List will be allowed to pass. If a callee number cannot match with one of one of the numbers on the Caller White List, calls to the callee number will be rejected.

**Callee Black List:** Calls to the numbers on the Callee Black List will be rejected to pass. If a callee number match with one of the numbers on the Callee Black List, calls to the callee number will be rejected.

#### 4.12.1 Procedures to add a number on the Caller White List

1. Click Number Filter  $\rightarrow$  Caller White List to enter into the following interface.

| Caller White List |                      |               |            |
|-------------------|----------------------|---------------|------------|
|                   | Caller White List ID | 0 •           |            |
|                   | Index                | Caller Number |            |
|                   |                      |               |            |
|                   |                      |               |            |
|                   |                      |               | Total: 0 🔻 |
|                   | Add De               | elete Modify  |            |

2. Click Add to enter into the following interface to add a caller number on the Caller White List

| Caller White List ID | 0 | • |
|----------------------|---|---|
| Index                | 1 | • |
| Caller Number        |   |   |

3. Choose an ID for the caller white list and an index for the caller number, and then enter the caller number MTG200 Trunk Gateway User Manual Copyright @ 2011-2015 Dinstar 4. Click OK.

#### Note:

You can add 8 white or black lists at most, with ID from 0 to 7. And each white or black list can contain 1024 numbers at most.

#### 4.12.2 Caller Pool

On the **Caller Pool** interface, you can add a batch of telephone numbers to replace the actual caller numbers when there is a need.

| Caller Pool |                   |               |              |
|-------------|-------------------|---------------|--------------|
|             | Caller Pool ID    | 0 🔻           |              |
|             | Starting Caller I | Number        | Number Count |
|             |                   |               |              |
|             |                   |               |              |
|             |                   |               | Total: 0     |
|             | Add               | Jelete Modity |              |

Click Add to set numbers in the caller pool.

| Caller Pool Add                                          |       |             |  |
|----------------------------------------------------------|-------|-------------|--|
| Caller Pool ID<br>Starting Caller Number<br>Number Count |       | 0           |  |
|                                                          | OK Re | eset Cancel |  |

#### Note:

If 'Starting Caller Number' is 80080000 and 'Number Count' is 100, it means numbers from 80080000 to 80080099 are all in the caller pool.

Each caller poor can contain 512 numbers at most, and if there are multiple caller pools, the caller pools can contain up to 1024 numbers in total.

'Number Count' cannot be greater than 256.

#### 4.12.3 Filter Profile

On the **Filter Profile** interface, you can put white lists and black lists that have been set before in a filter profile or MTG200 Trunk Gateway User Manual Copyright @ 2011-2015 Dinstar

| Filter Profile ID                                                                                    | Description                                                                                                    | Caller White List<br>ID | Caller Black List<br>ID | Callee White List<br>ID                                                                                                    | Callee Black List<br>ID                | Caller Pool for<br>White List | Caller Pool for<br>Black List | Ca<br>Poo<br>Tra |
|----------------------------------------------------------------------------------------------------|----------------------------------------------------------------------------------------------------|-------------------------|-------------------------|----------------------------------------------------------------------------------------------------|----------------------------------------|-------------------------------|-------------------------------|------------------|
|                                                                                                    |                                                                                                    |                         |                         |                                                                                                    |                                        |                               |                               |                  |
|                                                                                                    |                                                                                                    |                         | Add                     | Delete Mo                                                                                                    | odify                                  |                               |                               | Total            |
| ilter Profile                                                                                        | Add                                                                                                    |                         |                         |                                                                                                    |                                        |                               |                               |                  |
|                                                                                                    |                                                                                                    |                         |                         |                                                                                                    |                                        |                               |                               |                  |
| Filter Pro                                                                                           | file ID                                                                                                    |                         |                         | 0                                                                                                    |                                        |                               |                               |                  |
| Filter Pro<br>Descriptio                                                                             | file ID<br>on                                                                                                    |                         |                         | 0                                                                                                    |                                        |                               | -                             |                  |
| Filter Pro<br>Descriptio<br>Caller Wi                                                                | file ID<br>on<br>hite List ID                                                                                       |                         |                         | 0<br>255 <nor< td=""><td>le&gt;</td><td></td><td>-</td><td></td></nor<>                                                                                                    | le>                                    |                               | -                             |                  |
| Filter Pro<br>Descriptio<br>Caller Wi<br>Caller Bi                                                   | file ID<br>on<br>hite List ID<br>ack List ID                                                                        |                         |                         | 0<br>255 <nor<br>255 <nor< td=""><td>ie&gt;</td><td></td><td></td><td></td></nor<></nor<br>                                                                                                    | ie>                                    |                               |                               |                  |
| Filter Pro<br>Descriptio<br>Caller Wi<br>Caller Bi<br>Callee W                                       | file ID<br>on<br>hite List ID<br>ack List ID<br>'hite List ID                                                       |                         |                         | 0<br>255 <nor<br>255 <nor<br>255 <nor< td=""><td>e&gt;<br/>e&gt;</td><td></td><td></td><td></td></nor<></nor<br></nor<br>                                                                                                    | e><br>e>                               |                               |                               |                  |
| Filter Pro<br>Descriptio<br>Caller Wi<br>Caller Bi<br>Callee W<br>Callee B                           | file ID<br>on<br>hite List ID<br>ack List ID<br>'hite List ID<br>lack List ID                                       |                         |                         | 0<br>255 <nor<br>255 <nor<br>255 <nor<br>255 <nor< td=""><td>e&gt;<br/>e&gt;<br/>e&gt;</td><td>•<br/>•<br/>•</td><td></td><td></td></nor<></nor<br></nor<br></nor<br>                                                                  | e><br>e><br>e>                         | •<br>•<br>•                   |                               |                  |
| Filter Pro<br>Descriptio<br>Caller Wi<br>Caller Bi<br>Callee W<br>Callee B<br>Callee B               | file ID<br>on<br>ack List ID<br>hite List ID<br>hite List ID<br>lack List ID<br>ool for White L                     | ist                     |                         | 0<br>255 <nor<br>255 <nor<br>255 <nor<br>255 <nor<br>255 <nor< td=""><td>e&gt;<br/>e&gt;<br/>e&gt;<br/>e&gt;</td><td></td><td></td><td></td></nor<></nor<br></nor<br></nor<br></nor<br>                                                | e><br>e><br>e><br>e>                   |                               |                               |                  |
| Filter Pro<br>Descriptio<br>Caller Wi<br>Caller Bi<br>Callee W<br>Callee B<br>Caller Po<br>Caller Po | file ID<br>on<br>ack List ID<br>hite List ID<br>hite List ID<br>lack List ID<br>ool for White L<br>ool for Black Li | ist                     |                         | 0<br>255 <nor<br>255 <nor<br>255 <nor<br>255 <nor<br>255 <nor<br>255 <nor< td=""><td>16&gt;<br/>16&gt;<br/>16&gt;<br/>16&gt;<br/>16&gt;<br/>16&gt;</td><td></td><td></td><td></td></nor<></nor<br></nor<br></nor<br></nor<br></nor<br> | 16><br>16><br>16><br>16><br>16><br>16> |                               |                               |                  |

several profiles. The white lists and black lists will not take effect until you set them in filter profiles.

Select a white list ID, and the calls of the numbers on this white list will be passed. Select a black list ID, and the calls of the numbers on this black list will be prohibited.

If you select 255<None>, it means no while lists or black lists are set in filter profile, and no numbers will be filtered.

# 4.13 Call Routing

## 4.13.1 Routing Parameter

| iting Parameter          |                                                                                                    |
|--------------------------|----------------------------------------------------------------------------------------------------|
| Incoming Calls from IP   |                                                                                                    |
| Routing Priority         | First IP->PSTN, then IP->IP V                                                                                                    |
| Routing & Manipulation   | Routing before Manipulation <ul> <li>Image: The second second se</li></ul> |
| Incoming Calls from PSTN |                                                                                                    |
| Routing Priority         | First PSTN->IP, then PSTN->PSTN ▼                                                                                                    |
| Routing & Manipulation   | Routing before Manipulation 🔻                                                                                                    |

#### Save

| Belong To                | Parameter              | Explanation                                               |
|--------------------------|------------------------|-----------------------------------------------------------|
| Incoming Calls from IP   | Routing Priority       | There are two options:                                    |
|                          |                        | First IP $\rightarrow$ PSTN, then IP $\rightarrow$ IP     |
|                          |                        | First IP → IP, then IP → PSTN                             |
|                          | Routing & Manipulation | There are two options:                                    |
|                          |                        | Routing before Manipulation                               |
|                          |                        | Routing after Manipulation                                |
| Incoming Calls from PSTN | Routing Priority       | First PSTN $\rightarrow$ IP, then PSTN $\rightarrow$ PSTN |
|                          | Routing & Manipulation | There are two options:                                    |
|                          |                        | Routing before Manipulation                               |
|                          |                        | Routing after Manipulation                                |

## 4.13.2 PSTN→IP Routing

On the **PSTN** $\rightarrow$ **IP Routing** interface, you can set routing parameters for PSTN  $\rightarrow$  IP calls.

MTG200 Trunk Gateway User Manual

| PS | TN->IP R | louting     |           |            |               |               |            |           |                      |                   |
|----|----------|-------------|-----------|------------|---------------|---------------|------------|-----------|----------------------|-------------------|
|    | Index    | Description | Trunk No. | PSTN Group | Callee Prefix | Caller Prefix | Trunk Type | Trunk No. | Destination IP Group | Filter Profile ID |
|    |          |             |           |            |               |               |            |           |                      |                   |
|    |          |             |           |            |               |               |            |           |                      |                   |
|    |          |             |           |            |               |               |            |           |                      | Total: 0 💌        |
|    |          |             |           |            | Add           | Delete        | Modify     |           |                      |                   |

Click Add, and the following interface will be displayed.

| oute PSTN->IP Add        |                   |   |
|--------------------------|-------------------|---|
|                          |                   |   |
| Index                    | 255               | • |
| Description              |                   |   |
| Source Type              | Group             | • |
| PSTN Group               | Any               | • |
| Callee Prefix            |                   |   |
| Caller Prefix            |                   |   |
| Destination Type         | Group             | • |
| Destination IP Group     |                   | • |
| Number Filter Profile ID | 255 <none></none> | • |

Reset

Cancel

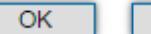

| Parameter     | Explanation                                                                              |
|---------------|------------------------------------------------------------------------------------------|
| Index         | The Index of the PSTN $\rightarrow$ IP route, from 0 to 255. Greater index value, higher |
|               | priority for the route.                                                                  |
| Description   | The description of the PSTN $\rightarrow$ IP route,                                      |
| Source Type   | Sources include PSTN group and PRI/SS7 trunk.                                            |
| PSTN Group    | If source is PSTN group, please select a specific PSTN group. If 'Any' is                |
|               | selected, it means the source is any PSTN group.                                         |
| PSTN Trunk    | If source is PSTN trunk, please select a specific PRI/SS7 trunk. If 'Any' is             |
|               | selected, it means the source is any PRI/SS7 trunk                                       |
| Callee Prefix | The prefix configured for callee number. When a callee number matches the                |
|               | prefix, this PSTN $\rightarrow$ IP route will be used.                                   |
|               | '.' is a wildcard, which means this PSTN $\rightarrow$ IP route will be used, no matter  |
|               | what the callee number is.                                                               |

MTG200 Trunk Gateway User Manual

| Caller Prefix            | The prefix configured for caller number. When a caller number matches the prefix, this PSTN $\rightarrow$ IP route will be used.    |
|--------------------------|----------------------------------------------------------------------------------------------------|
|                          | '.' is a wildcard, which means this PSTN $\rightarrow$ IP route will be used, no matter what the caller number is.                  |
| Destination Type         | Destination is IP group or SIP trunk.                                                                                               |
| Destination IP Group     | If source is IP group, please select a specific IP group.                                                                           |
| IP Trunk No.             | If source is SIP trunk, please select a specific IP trunk.                                                                          |
| Number Filter Profile ID | The ID of filter profile. The white lists and black lists set in the filter profile will apply to this PSTN $\rightarrow$ IP route. |

## 4.13.3 PSTN → PSTN Routing

On the **PSTN** $\rightarrow$ **PSTN Routing** interface, you can set routing parameters for PSTN  $\rightarrow$  PSTN calls.

| PSTN | ->PST | N Routing   |           |            |               |               |                       |                        |                   |
|------|-------|-------------|-----------|------------|---------------|---------------|-----------------------|------------------------|-------------------|
| I    | Index | Description | Trunk No. | PSTN Group | Callee Prefix | Caller Prefix | Destination Trunk No. | Destination PSTN Group | Filter Profile ID |
|      |       |             |           |            |               |               |                       |                        |                   |
|      |       |             |           |            |               |               |                       |                        |                   |
|      |       |             |           |            |               |               |                       |                        | Total: 0 💌        |
|      |       |             |           |            | Add           | Delete        | Modify                |                        |                   |

Click Add, and the following interface will be displayed.

| oute PSTN->PSTN Add    |    |                   |   |
|------------------------|----|-------------------|---|
| Index                  |    | 255               | • |
| Description            |    |                   |   |
| Source Type            |    | Group             | • |
| PSTN Group             |    | Any               | • |
| Callee Prefix          |    |                   |   |
| Caller Prefix          |    |                   |   |
| Destination Type       |    | Group             | • |
| Destination PSTN Group |    |                   | • |
| Filter Profile ID      |    | 255 <none></none> | • |
|                        |    |                   |   |
|                        | OK | Cancel            |   |

MTG200 Trunk Gateway User Manual

| Parameter                | Explanation                                                                                                    |
|--------------------------|----------------------------------------------------------------------------------------------------|
| Index                    | The Index of the PSTN $\rightarrow$ PSTN route, from 0 to 255. Greater index value,                                  |
|                          | higher priority for the route.                                                                                       |
| Description              | The description of the PSTN $\rightarrow$ PSTN route,                                                                |
| Source Type              | Sources include PSTN group and PRI/SS7 trunk.                                                                        |
| PSTN Group               | If source is PSTN group, please select a specific PSTN group. If 'Any' is                                            |
|                          | selected, it means the source is any PSTN group.                                                                     |
| PSTN Trunk               | If source is PSTN trunk, please select a specific PRI/SS7 trunk. If 'Any' is                                         |
|                          | selected, it means the source is any PRI/SS7 trunk.                                                                  |
| Callee Prefix            | The prefix configured for callee number. When a callee number matches the                                            |
|                          | prefix, this PSTN $\rightarrow$ IP route will be used.                                                               |
|                          | ".' is a wildcard, which means this PSTN $\rightarrow$ PSTN route will be used, no metter what the collect number is |
|                          | matter what the callee number is.                                                                                    |
| Caller Prefix            | The prefix configured for caller number. When a caller number matches the                                            |
|                          | prefix, this PSTN <b>PSTN</b> route will be used.                                                                    |
|                          | '.' is a wildcard, which means this PSTN $\rightarrow$ PSTN route will be used, no                                   |
|                          | matter what the caller number is.                                                                                    |
| Destination Type         | Destination is PSTN group or PRI/SS7 trunk.                                                                          |
| Destination IP Group     | If source is PSTN group, please select a specific PSTN group.                                                        |
| IP Trunk No.             | If source is PRI/SS7 trunk, please select a specific PRI/SS7 trunk.                                                  |
| Number Filter Profile ID | The ID of filter profile. The white lists and black lists set in the filter profile                                  |
|                          | will apply to this PSTN $\rightarrow$ PSTN route.                                                                    |

## 4.13.4 IP → PSTN Routing

On the **IP** $\rightarrow$ **PSTN Routing** interface, you can set routing parameters for IP  $\rightarrow$  PSTN calls.

| Trunk Type | Trunk No.                     | IP Group             | Callee Prefix                 | Caller Prefix                                                               | Destination<br>PSTN Trunk                                 | Destination<br>PSTN Group                                                                                                    | Filter Profile ID                                                                                                    |
|------------|-------------------------------|----------------------|-------------------------------|-----------------------------------------------------------------------------|-----------------------------------------------------------|----------------------------------------------------------------------------------------------------|----------------------------------------------------------------------------------------------------|
|            |                               |                      |                               |                                                                             |                                                           |                                                                                                    |                                                                                                    |
|            |                               |                      |                               |                                                                             |                                                           |                                                                                                    | Total: 0                                                                                                    |
|            |                               | Add                  | Delete                        | Modify                                                                      |                                                           |                                                                                                    |                                                                                                    |
| ateway Us  | er Manual                     |                      |                               |                                                                             | Copyright @                                               | )) 2011-2015 E                                                                                                    | oinstar                                                                                                    |
|            | Trunk Type<br><br>Gateway Use | Trunk Type Trunk No. | Trunk Type Trunk No. IP Group | Trunk Type Trunk No. IP Group Callee Prefix  Add Delete Gateway User Manual | Trunk Type Trunk No. IP Group Callee Prefix Caller Prefix | Trunk Type Trunk No. IP Group Callee Prefix Caller Prefix Destination<br>PSTN Trunk<br>Add Delete Modify<br>Gateway User Manual | Trunk Type Trunk No. IP Group Callee Prefix Caller Prefix Destination PSTN Trunk PSTN Group Add Delete Modify Gateway User Manual Copyright @ 2011-2015 D |

Click Add, and the following interface will be displayed.

| >PSTN Routing Add      |                   |   |
|------------------------|-------------------|---|
|                        |                   |   |
| Index                  | 255               | • |
| Description            |                   |   |
| Source Type            | Group             | • |
| Trunk Type             | Any               | • |
| IP Group               |                   | • |
| Callee Prefix          |                   |   |
| Caller Prefix          |                   |   |
| Destination Type       | Group             | • |
| Destination PSTN Group |                   | • |
| Filter Profile ID      | 255 <none></none> | • |

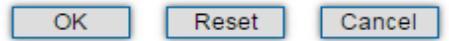

| Parameter            | Explanation                                                                                                    |
|----------------------|----------------------------------------------------------------------------------------------------|
| Index                | The Index of the IP $\rightarrow$ PSTN route, from 0 to 255. Greater index value, higher priority for the route.                                                                                                    |
| Description          | The description of the IP $\rightarrow$ PSTN route,                                                                                                    |
| Source Type          | Sources include IP group and IP trunk.                                                                                                    |
| PSTN Group           | If source is IP group, please select a specific IP group. If 'Any' is selected, it means the source is any IP group.                                                                                                    |
| PSTN Trunk           | If source is IP trunk, please select a specific SIP trunk. If 'Any' is selected, it means the source is any IP trunk.                                                                                                    |
| Callee Prefix        | <ul> <li>The prefix configured for callee number. When a callee number matches the prefix, this IP→PSTN route will be used.</li> <li>'.' is a wildcard, which means this IP→PSTN route will be used, no matter what the callee number is.</li> </ul> |
| Caller Prefix        | The prefix configured for caller number. When a caller number matches the prefix, this IP→PSTN route will be used.<br>'.' is a wildcard, which means this IP→PSTN route will be used, no matter what the caller number is.                           |
| Destination Type     | Destination is PSTN group or PRI/SS7 trunk.                                                                                                    |
| Destination IP Group | If source is PSTN group, please select a specific PSTN group.                                                                                                    |

MTG200 Trunk Gateway User Manual

| IP Trunk No.             | If source is PRI/SS7 trunk, please select a specific PRI/SS7 trunk.                                                                   |
|--------------------------|----------------------------------------------------------------------------------------------------|
| Number Filter Profile ID | The ID of filter profile. The white lists and black lists set in the filter profile will apply to this PSTN $\rightarrow$ PSTN route. |

## 4.13.5 IP →IP Routing

On the IP $\rightarrow$ IP Routing interface, you can set routing parameters for IP  $\rightarrow$  IP calls.

| IP->I | P Rout            | ing         |            |           |          |                  |               |               |                          |                         |                   |
|-------|-------------------|-------------|------------|-----------|----------|------------------|---------------|---------------|--------------------------|-------------------------|-------------------|
|       | Index             | Description | Trunk Type | Trunk No. | IP Group | Callee<br>Prefix | Caller Prefix | Trunk<br>Type | Destination<br>Trunk No. | Destination IP<br>Group | Filter Profile ID |
|       |                   |             |            |           |          |                  |               |               |                          |                         |                   |
|       |                   |             |            |           |          |                  |               |               |                          |                         |                   |
|       |                   |             |            |           |          |                  |               |               |                          |                         | Total: 0 💌        |
|       | Add Delete Modify |             |            |           |          |                  |               |               |                          |                         |                   |

Click Add, and the following interface will be displayed.

| P->IP Routing Add    |                   |   |
|----------------------|-------------------|---|
|                      |                   |   |
| Index                | 255               | • |
| Description          |                   |   |
| Source Type          | Group             | • |
| Trunk Type           | Any               | • |
| IP Group             |                   | • |
| Callee Prefix        |                   |   |
| Caller Prefix        |                   |   |
| Destination Type     | Group             | • |
| Destination IP Group |                   | • |
| Filter Profile ID    | 255 <none></none> | • |

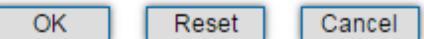

| Parameter   | Explanation                                                                                                    |
|-------------|----------------------------------------------------------------------------------------------------|
| Index       | The Index of the IP $\rightarrow$ IP route, from 0 to 255. Greater index value, higher priority for the route. |
| Description | The description of the IP $\rightarrow$ IP route,                                                              |
| Source Type | Sources include IP group and IP trunk.                                                                         |

MTG200 Trunk Gateway User Manual

| PSTN Group               | If source is IP group, please select a specific IP group. If 'Any' is selected, it means the source is any IP group.              |
|--------------------------|----------------------------------------------------------------------------------------------------|
| PSTN Trunk               | If source is IP trunk, please select a specific SIP trunk. If 'Any' is selected, it means the source is any IP trunk.             |
| Callee Prefix            | The prefix configured for callee number. When a callee number matches the prefix, this IP $\rightarrow$ IP route will be used.    |
|                          | '.' is a wildcard, which means this IP $\rightarrow$ IP route will be used, no matter what the callee number is.                  |
| Caller Prefix            | The prefix configured for caller number. When a caller number matches the prefix, this IP $\rightarrow$ IP route will be used.    |
|                          | '.' is a wildcard, which means this IP $\rightarrow$ IP route will be used, no matter what the caller number is.                  |
| Destination Type         | Destination is IP group or SIP trunk.                                                                                             |
| Destination IP Group     | If source is IP group, please select a specific IP group.                                                                         |
| IP Trunk No.             | If source is SIP trunk, please select a specific PRI/SS7 trunk.                                                                   |
| Number Filter Profile ID | The ID of filter profile. The white lists and black lists set in the filter profile will apply to this IP $\rightarrow$ IP route. |

## 4.14 Number Manipulation

Number manipulation refers to the change of the caller number or callee number during calling process.

### 4.14.1 PSTN → IP Callee

On the PSTN  $\rightarrow$  IP Callee interface, you can set rules to change the actual callee number during PSTN  $\rightarrow$  IP calling process.

| In | dex | Description | PSTN<br>Group | Callee<br>Prefix | Caller<br>Prefix | Number of Digits to<br>Strip from Left | Number of Digits to<br>Strip from Right | Prefix to Be<br>Added | Suffix to Be<br>Added | Number of Digits to<br>Reserve from Right |
|----|-----|-------------|---------------|------------------|------------------|----------------------------------------|-----------------------------------------|-----------------------|-----------------------|-------------------------------------------|
|    |     |             |               |                  |                  |                                        |                                         |                       |                       |                                           |
|    |     |             |               |                  |                  |                                        |                                         |                       |                       |                                           |
|    |     |             |               |                  |                  |                                        |                                         |                       |                       | Total: 0                                  |
|    |     |             |               |                  | A                | d Delete                               | Modify                                  |                       |                       |                                           |

Click Add, and the following interface will be displayed.

| MTG200 Trunk Gateway User Manual |    | Copyright @ 2011-2015 Dinstar |
|----------------------------------|----|-------------------------------|
|                                  | 62 |                               |
|                                  | 05 |                               |

| PSTN->IP Callee Add                    |     |   |
|----------------------------------------|-----|---|
|                                        |     |   |
| Index                                  | 127 | • |
| Description                            |     | * |
| PSTN Group                             | Any | ▼ |
| Callee Prefix                          |     | * |
| Caller Prefix                          |     | * |
| Number of Digits to Strip from Left    |     |   |
| Number of Digits to Strip from Right   |     |   |
| Prefix to Be Added                     |     |   |
| Suffix to Be Added                     |     |   |
| Number of Digits to Reserve from Right |     |   |
|                                        |     |   |

OK Reset Cancel

| Parameter                                 | Explanation                                                                                                    |  |  |  |  |
|-------------------------------------------|----------------------------------------------------------------------------------------------------|--|--|--|--|
| Index                                     | The index of this PSTN $\rightarrow$ IP callee number manipulation, from 0 to 127. Each index cannot be used repeatedly.                                                                                                  |  |  |  |  |
| Description                               | The description of this PSTN $\rightarrow$ IP callee number manipulation                                                                                                    |  |  |  |  |
| PSTN Group                                | Select a PSTN group. The callee number will be manipulated when a call uses<br>a trunk of this PSTN group, actual callee prefix matches the set callee prefix,<br>and actual caller prefix matches the set caller prefix. |  |  |  |  |
|                                           | 'Any' means any PSTN group.                                                                                                    |  |  |  |  |
| Callee Prefix                             | Set a prefix for the callee number.                                                                                                    |  |  |  |  |
| Caller Prefix                             | Set a prefix for the caller number                                                                                                    |  |  |  |  |
| Number of Digits to Strip from Left       | The number of digits which are lessened from the left of the callee number                                                                                                    |  |  |  |  |
| Number of Digits to Strip from<br>Right   | The number of digits which are lessened from the right of the callee number                                                                                                    |  |  |  |  |
| Prefix to be added                        | The prefix added to the callee number after its digits are lessened.                                                                                                    |  |  |  |  |
| Suffix to be added                        | The suffix added to the callee number after its digits are lessened.                                                                                                    |  |  |  |  |
| Number of Digits to Reserve from<br>Right | The number of the retained digits which. are counted from the right of the callee number.                                                                                                    |  |  |  |  |

For example:

MTG200 Trunk Gateway User Manual

If the called number is 25026531014, how do you change it into 026531014?

You can enter '3' in the value box for the 'Number of Digits to Strip from Left' parameter.

If the called number is 2653101413, how do you change it into 00912653101413?

You can enter '0091' in the value box for the 'Callee Prefix' parameter.

#### 4.14.2 PSTN→IP Caller

On the PSTN  $\rightarrow$  IP Caller interface, you can set rules to change the actual caller number during PSTN  $\rightarrow$  IP calling process.

| PSTN>IP Caller |             |               |                  |                  |                                        |                                         |                       |                       |                                           |                           |
|----------------|-------------|---------------|------------------|------------------|----------------------------------------|-----------------------------------------|-----------------------|-----------------------|-------------------------------------------|---------------------------|
| Index          | Description | PSTN<br>Group | Callee<br>Prefix | Caller<br>Prefix | Number of Digits<br>to Strip from Left | Number of Digits to<br>Strip from Right | Prefix to<br>Be Added | Suffix to<br>Be Added | Number of Digits to<br>Reserve from Right | Presentation<br>Indicator |
|                |             |               |                  |                  |                                        |                                         |                       |                       |                                           |                           |
|                |             |               |                  |                  |                                        |                                         |                       |                       |                                           |                           |
|                |             |               |                  |                  |                                        |                                         |                       |                       |                                           | Total: 0 💌                |
|                |             |               |                  |                  | Add                                    | elete Modify                            |                       |                       |                                           |                           |

Click Add, and the following interface will be displayed.

| PSTN->IP Caller Add                    |                               |  |  |  |  |
|----------------------------------------|-------------------------------|--|--|--|--|
|                                        |                               |  |  |  |  |
| Index                                  | 12/                           |  |  |  |  |
| Description                            | *                             |  |  |  |  |
| PSTN Group                             | Any 🔻                         |  |  |  |  |
| Callee Prefix                          | *                             |  |  |  |  |
| Caller Prefix                          | *                             |  |  |  |  |
| Number of Digits to Strip from Left    |                               |  |  |  |  |
| Number of Digits to Strip from Right   |                               |  |  |  |  |
| Prefix to Be Added                     |                               |  |  |  |  |
| Suffix to Be Added                     |                               |  |  |  |  |
| Number of Digits to Reserve from Right |                               |  |  |  |  |
| Presentation Indicator                 | Not Configured 🔻              |  |  |  |  |
| 1st Number Type                        | International number 🔹        |  |  |  |  |
| Add Prefix for 1st Number Type         |                               |  |  |  |  |
| 2nd Number Type                        | National number 🔹             |  |  |  |  |
| Add Prefix for 2nd Number Type         |                               |  |  |  |  |
|                                        |                               |  |  |  |  |
| ОК                                     | Reset Cancel                  |  |  |  |  |
| MTG200 Trunk Gateway User Manual       | Copyright @ 2011-2015 Dinstar |  |  |  |  |
|                                        | 65                            |  |  |  |  |
| Parameter                                  | Explanation                                                                                  |
|--------------------------------------------|----------------------------------------------------------------------------------------------|
| Index                                      | The index of this PSTN $\rightarrow$ IP caller number manipulation, from 0 to 127. Each      |
|                                            | index cannot be used repeatedly.                                                             |
| Description                                | The description of this PSTN $\rightarrow$ IP caller number manipulation                     |
| PSTN Group                                 | Select a PSTN group. The caller number will be manipulated when a call uses                  |
|                                            | a trunk of this PSTN group, actual callee prefix matches the set callee prefix,              |
|                                            | and actual caller prefix matches the set caller prefix.                                      |
|                                            |                                                                                              |
|                                            | 'Any' means any PSTN group.                                                                  |
| Callee Prefix                              | Set a prefix for the callee number.                                                          |
| Caller Prefix                              | Set a prefix for the caller number                                                           |
| Number of Digits to Strip from             | The number of digits which are lessened from the left of the caller number                   |
| Left                                       |                                                                                              |
| Number of Digits to Strip from             | The number of digits which are lessened from the right of the caller number                  |
| Right                                      |                                                                                              |
| Prefix to be added                         | The prefix added to the caller number after its digits are lessened.                         |
| Suffix to be added                         | The suffix added to the caller number after its digits are lessened.                         |
| Number of Digits to Reserve from           | The number of the retained digits which. are counted from the right of the                   |
| Right                                      | caller number                                                                                |
| Presentation Indicator                     | If "Allowed" is selected, the calling number will be presented.                              |
|                                            | If "Restricted" is selected, the calling number will not be presented.                       |
|                                            | If "Not Config" is selected, the parameter does not work.                                    |
| 1 <sup>st</sup> Number Type                | If the caller number belongs to 1 <sup>st</sup> number type, the set prefix will be added to |
|                                            | the caller number.                                                                           |
| Add Prefix for 1 <sup>st</sup> Number Type | The prefix that will be added to those numbers that belong to 1 <sup>st</sup> number type    |
| 2 <sup>nd</sup> Number Type                | If the caller number belongs to 2 <sup>nd</sup> number type, the set prefix will be added    |
|                                            | to the caller number.                                                                        |
| Add Prefix for 2nd Number Type             | The prefix that will be added to those numbers that belong to 2 <sup>nd</sup> number type    |

MTG200 Trunk Gateway User Manual

### 4.14.3 PSTN→PSTN Callee

On the PSTN  $\rightarrow$  PSTN Callee interface, you can set rules to change the actual callee number during PSTN  $\rightarrow$  PSTN calling process.

| PSTN- | >PSTN | Callee      |               |                  |                  |                                     |                                         |                       |                       |                                           |             |
|-------|-------|-------------|---------------|------------------|------------------|-------------------------------------|-----------------------------------------|-----------------------|-----------------------|-------------------------------------------|-------------|
|       | Index | Description | PSTN<br>Group | Callee<br>Prefix | Caller<br>Prefix | Number of Digits to Strip from Left | Number of Digits<br>to Strip from Right | Prefix to<br>Be Added | Suffix to<br>Be Added | Number of Digits to<br>Reserve from Right | Number Type |
|       |       |             |               |                  |                  |                                     |                                         |                       |                       |                                           |             |
|       |       |             |               |                  |                  |                                     |                                         |                       |                       |                                           |             |
|       |       |             |               |                  |                  | Add                                 | Delete                                  |                       |                       |                                           | Total: 0 💌  |

Click Add, and the following interface will be displayed.

| STN->PSTN Callee Add                   |                  |   |
|----------------------------------------|------------------|---|
|                                        |                  |   |
| Index                                  | 127              |   |
| Description                            |                  | * |
| PSTN Group                             | Any 🔻            |   |
| Callee Prefix                          |                  | * |
| Caller Prefix                          |                  | * |
| Number of Digits to Strip from Left    |                  |   |
| Number of Digits to Strip from Right   |                  |   |
| Prefix to Be Added                     |                  |   |
| Suffix to Be Added                     |                  |   |
| Number of Digits to Reserve from Right |                  |   |
| Number Type                            | Not Configured 🔹 |   |

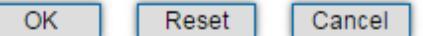

| Parameter     | Explanation                                                                          |
|---------------|--------------------------------------------------------------------------------------|
| Index         | The index of this PSTN $\rightarrow$ PSTN callee number manipulation, from 0 to 127. |
|               | Each index cannot be used repeatedly.                                                |
| Description   | The description of this PSTN $\rightarrow$ PSTN callee number manipulation           |
| PSTN Group    | Select a PSTN group. The callee number will be manipulated when a call uses          |
|               | a trunk of this PSTN group, actual callee prefix matches the set callee prefix,      |
|               | and actual caller prefix matches the set caller prefix.                              |
|               |                                                                                      |
|               | 'Any' means any PSTN group.                                                          |
| Callee Prefix | Set a prefix for the callee number.                                                  |

MTG200 Trunk Gateway User Manual

| Caller Prefix                    | Set a prefix for the caller number                                            |
|----------------------------------|-------------------------------------------------------------------------------|
| Number of Digits to Strip from   | The number of digits which are lessened from the left of the callee number    |
| Left                             |                                                                               |
| Number of Digits to Strip from   | The number of digits which are lessened from the right of the callee number   |
| Right                            |                                                                               |
| Prefix to be added               | The prefix added to the callee number after its digits are lessened.          |
| Suffix to be added               | The suffix added to the callee number after its digits are lessened.          |
| Number of Digits to Reserve from | The number of the retained digits which. are counted from the right of the    |
| Right                            | callee number                                                                 |
| Number Type                      | The type of the callee number. Options include 'Not Config', 'International', |
|                                  | 'National', 'Unknown', 'Network Specific', 'Subscriber' and 'Abbreviated'     |

### 4.14.4 PSTN →PSTN Caller

On the PSTN  $\rightarrow$  PSTN Caller interface, you can set rules to change the actual caller number during PSTN  $\rightarrow$  PSTN calling process.

| PST | N->PST | N Caller    |               |                  |                  |                                        |                                         |                       |                       |                                           |                |                           |
|-----|--------|-------------|---------------|------------------|------------------|----------------------------------------|-----------------------------------------|-----------------------|-----------------------|-------------------------------------------|----------------|---------------------------|
|     | Index  | Description | PSTN<br>Group | Callee<br>Prefix | Caller<br>Prefix | Number of Digits<br>to Strip from Left | Number of Digits to<br>Strip from Right | Prefix to<br>Be Added | Suffix to<br>Be Added | Number of Digits to<br>Reserve from Right | Number<br>Type | Presentation<br>Indicator |
|     |        |             |               |                  |                  |                                        |                                         |                       |                       |                                           |                |                           |
|     |        |             |               |                  |                  |                                        |                                         |                       |                       |                                           |                |                           |
|     |        |             |               |                  |                  |                                        |                                         |                       |                       |                                           |                | Total: 0 💌                |

Click Add, and the following interface will be displayed.

#### PSTN->PSTN Caller Add Index 127 • Description PSTN Group Any ٠ Callee Prefix Caller Prefix Number of Digits to Strip from Left Number of Digits to Strip from Right Prefix to Be Added Suffix to Be Added Number of Digits to Reserve from Right Not Configured Number Type ٠ Presentation Indicator Not Configured ٠

| Parameter                              | Explanation                                                                     |
|----------------------------------------|---------------------------------------------------------------------------------|
| Index                                  | The index of this PSTN $\rightarrow$ PSTN caller number manipulation, from 0 to |
|                                        | 127. Each index cannot be used repeatedly.                                      |
| Description                            | The description of this PSTN $\rightarrow$ PSTN caller number manipulation      |
| PSTN Group                             | Select a PSTN group. The caller number will be manipulated when a call          |
|                                        | uses a trunk of this PSTN group, actual callee prefix matches the set           |
|                                        | callee prefix, and actual caller prefix matches the set caller prefix.          |
|                                        |                                                                                 |
|                                        | 'Any' means any PSTN group.                                                     |
| Callee Prefix                          | Set a prefix for the callee number.                                             |
| Caller Prefix                          | Set a prefix for the caller number                                              |
| Number of Digits to Strip from Left    | The number of digits which are lessened from the left of the caller             |
|                                        | number                                                                          |
| Number of Digits to Strip from Right   | The number of digits which are lessened from the right of the caller            |
|                                        | number                                                                          |
| Prefix to be added                     | The prefix added to the caller number after its digits are lessened.            |
| Suffix to be added                     | The suffix added to the caller number after its digits are lessened.            |
| Number of Digits to Reserve from Right | The number of the retained digits which. are counted from the right of          |
|                                        | the caller number                                                               |

MTG200 Trunk Gateway User Manual

| Presentation Indicator | If "Allowed" is selected, the calling number will be presented.        |  |  |  |  |  |  |  |
|------------------------|------------------------------------------------------------------------|--|--|--|--|--|--|--|
|                        | If "Restricted" is selected, the calling number will not be presented. |  |  |  |  |  |  |  |
|                        | If "Not Config" is selected, the parameter does not work.              |  |  |  |  |  |  |  |
| Number Type            | The type of the caller number. Options include 'Not Config',           |  |  |  |  |  |  |  |
|                        | 'International', 'National', 'Unknown', 'Network Specific',            |  |  |  |  |  |  |  |
|                        | 'Subscriber' and 'Abbreviated'                                         |  |  |  |  |  |  |  |

### 4.14.5 IP→PSTN Callee

On the IP  $\rightarrow$  PSTN Callee interface, you can set rules to change the actual callee number during IP  $\rightarrow$  PSTN calling process.

| IP->PS | STN Cal | lee         |          |                  |                  |                                        |                                         |                       |                       |                                           |             |
|--------|---------|-------------|----------|------------------|------------------|----------------------------------------|-----------------------------------------|-----------------------|-----------------------|-------------------------------------------|-------------|
|        | Index   | Description | IP Group | Callee<br>Prefix | Caller<br>Prefix | Number of Digits<br>to Strip from Left | Number of Digits to<br>Strip from Right | Prefix to<br>Be Added | Suffix to<br>Be Added | Number of Digits to<br>Reserve from Right | Number Type |
|        |         |             |          |                  |                  |                                        |                                         |                       |                       |                                           |             |
|        |         |             |          |                  |                  |                                        |                                         |                       |                       |                                           |             |
|        |         |             |          |                  |                  |                                        |                                         |                       |                       |                                           | Total: 0 💌  |
|        |         |             |          |                  |                  | Add                                    | Delete Modify                           |                       |                       |                                           |             |

Click Add, and the following interface will be displayed.

| 127                           |
|-------------------------------|
| *                             |
| Any 🔻                         |
| *                             |
| *                             |
|                               |
|                               |
|                               |
|                               |
|                               |
| Not Configured 🔹              |
|                               |
| Reset Cancel                  |
| ition                         |
|                               |
| Copyright @ 2011-2015 Dinstar |
|                               |

| Index                                  | The index of this IP $\rightarrow$ PSTN callee number manipulation, from 0 to 127.                                                                                                    |  |  |  |  |
|----------------------------------------|----------------------------------------------------------------------------------------------------|--|--|--|--|
|                                        | Each index cannot be used repeatedly.                                                                                                    |  |  |  |  |
| Description                            | The description of this IP $\rightarrow$ PSTN callee number manipulation                                                                                                    |  |  |  |  |
| IP Group                               | Select an IP group. The callee number will be manipulated when a call<br>uses a trunk of this IP group, actual callee prefix matches the set callee<br>prefix, and actual caller prefix matches the set caller prefix. |  |  |  |  |
|                                        | 'Any' means any IP group.                                                                                                    |  |  |  |  |
| Callee Prefix                          | Set a prefix for the callee number.                                                                                                    |  |  |  |  |
| Caller Prefix                          | Set a prefix for the caller number                                                                                                    |  |  |  |  |
| Number of Digits to Strip from Left    | The number of digits which are lessened from the left of the caller number                                                                                                    |  |  |  |  |
| Number of Digits to Strip from Right   | The number of digits which are lessened from the right of the caller number                                                                                                    |  |  |  |  |
| Prefix to be added                     | The prefix added to the callee number after its digits are lessened.                                                                                                    |  |  |  |  |
| Suffix to be added                     | The suffix added to the callee number after its digits are lessened.                                                                                                    |  |  |  |  |
| Number of Digits to Reserve from Right | The number of the retained digits which. are counted from the right of the callee number                                                                                                    |  |  |  |  |
| Number Type                            | The type of the callee number. Options include 'Not Config',<br>'International', 'National', 'Unknown', 'Network Specific',<br>'Subscriber' and 'Abbreviated'                                                          |  |  |  |  |

### 4.14.6 IP→PSTN Caller

On the IP  $\rightarrow$  PSTN Caller interface, you can set rules to change the actual caller number during IP  $\rightarrow$  PSTN calling process.

|     | Description | IP Group | Callee<br>Prefix | Caller<br>Prefix | Number of Digits<br>to Strip from Left | Number of Digits to<br>Strip from Right | Prefix to<br>Be Added | Suffix to<br>Be Added | Number of Digits to<br>Reserve from Right | Number<br>Type | Presentation<br>Indicator |
|-----|-------------|----------|------------------|------------------|----------------------------------------|-----------------------------------------|-----------------------|-----------------------|-------------------------------------------|----------------|---------------------------|
|     |             |          |                  |                  |                                        |                                         |                       |                       |                                           |                |                           |
|     |             |          |                  |                  |                                        |                                         |                       |                       |                                           |                |                           |
|     |             |          |                  |                  |                                        |                                         |                       |                       |                                           |                | Total: 0                  |
|     |             |          |                  |                  | Add                                    | Delete Mo                               | dify                  |                       |                                           |                |                           |
| MTC | G200 Truni  | k Gatewa | ay User          | Manu             | al                                     |                                         |                       | Copyri                | ght @ 2011-20                             | 15 Dins        | tar                       |

Click Add, and the following interface will be displayed.

| PSTN Caller Add                        |                |   |
|----------------------------------------|----------------|---|
| Index                                  | 127            | - |
| Descision                              | 127            | · |
| Description                            |                |   |
| IP Group ID                            | Any            | • |
| Callee Prefix                          |                | * |
| Caller Prefix                          |                | * |
| Number of Digits to Strip from Left    |                |   |
| Number of Digits to Strip from Right   |                |   |
| Prefix to Be Added                     |                |   |
| Suffix to Be Added                     |                |   |
| Number of Digits to Reserve from Right |                |   |
| Number Type                            | Not Configured | • |
| Presentation Indicator                 | Not Configured | • |

Cancel

| OK | Reset |
|----|-------|

| Parameter                            | Explanation                                                                        |
|--------------------------------------|------------------------------------------------------------------------------------|
| Index                                | The index of this IP $\rightarrow$ PSTN caller number manipulation, from 0 to 127. |
|                                      | Each index cannot be used repeatedly.                                              |
| Description                          | The description of this IP $\rightarrow$ PSTN caller number manipulation           |
| IP Group                             | Select an IP group. The caller number will be manipulated when a call              |
|                                      | uses a trunk of this IP group, actual callee prefix matches the set callee         |
|                                      | prefix, and actual caller prefix matches the set caller prefix.                    |
|                                      |                                                                                    |
|                                      | 'Any' means any IP group.                                                          |
| Callee Prefix                        | Set a prefix for the callee number.                                                |
| Caller Prefix                        | Set a prefix for the caller number                                                 |
| Number of Digits to Strip from Left  | The number of digits which are lessened from the left of the caller                |
|                                      | number                                                                             |
| Number of Digits to Strip from Right | The number of digits which are lessened from the right of the caller               |
|                                      | number                                                                             |
| Prefix to be added                   | The prefix added to the caller number after its digits are lessened.               |
| Suffix to be added                   | The suffix added to the caller number after its digits are lessened.               |

MTG200 Trunk Gateway User Manual

| Number of Digits to Reserve from Right | The number of the retained digits which. are counted from the right of |  |  |
|----------------------------------------|------------------------------------------------------------------------|--|--|
|                                        | the caller number                                                      |  |  |
| Presentation Indicator                 | If "Allowed" is selected, the calling number will be presented.        |  |  |
|                                        | If "Restricted" is selected, the calling number will not be presented. |  |  |
|                                        | If "Not Config" is selected, the parameter does not work.              |  |  |
| Number Type                            | The type of the caller number. Options include 'Not Config',           |  |  |
|                                        | 'International', 'National', 'Unknown', 'Network Specific',            |  |  |
|                                        | 'Subscriber' and 'Abbreviated'                                         |  |  |

### 4.14.7 IP $\rightarrow$ IP Callee

On the IP  $\rightarrow$  IP Callee interface, you can set rules to change the actual callee number during IP  $\rightarrow$  IP calling process.

| IP->IP ( | Callee |             |          |                  |                  |                                        |                                         |                       |                       |                                           |
|----------|--------|-------------|----------|------------------|------------------|----------------------------------------|-----------------------------------------|-----------------------|-----------------------|-------------------------------------------|
|          | Index  | Description | IP Group | Callee<br>Prefix | Caller<br>Prefix | Number of Digits to<br>Strip from Left | Number of Digits to<br>Strip from Right | Prefix to Be<br>Added | Suffix to Be<br>Added | Number of Digits to<br>Reserve from Right |
|          |        |             |          |                  |                  |                                        |                                         |                       |                       |                                           |
|          |        |             |          |                  |                  |                                        |                                         |                       |                       |                                           |
|          |        |             |          |                  |                  |                                        |                                         |                       |                       | Total: 0 💌                                |
|          |        |             |          |                  | A                | dd Delete                              | Modify                                  |                       |                       |                                           |

Click Add, and the following interface will be displayed.

| P->IP Callee Add                       |        |             |                   |  |
|----------------------------------------|--------|-------------|-------------------|--|
| Index                                  | 107    |             |                   |  |
| Description                            | 127    |             |                   |  |
| Description                            |        |             |                   |  |
| IP Group                               | Any    |             | <b>*</b>          |  |
| Callee Prefix                          |        |             | *                 |  |
| Caller Prefix                          |        |             | *                 |  |
| Number of Digits to Strip from Left    |        |             |                   |  |
| Number of Digits to Strip from Right   |        |             |                   |  |
| Prefix to Be Added                     |        |             |                   |  |
| Suffix to Be Added                     |        |             |                   |  |
| Number of Digits to Reserve from Right |        |             |                   |  |
|                                        |        |             |                   |  |
| ОК                                     | Reset  | Cancel      |                   |  |
| arameter Expla                         | nation |             |                   |  |
| MTG200 Trunk Gateway User Manual       |        | Copyright @ | 2011-2015 Dinstar |  |
|                                        | - 73 — |             |                   |  |

| Index                                  | The index of this IP $\rightarrow$ IP callee number manipulation, from 0 to 127. |
|----------------------------------------|----------------------------------------------------------------------------------|
|                                        | Each index cannot be used repeatedly.                                            |
| Description                            | The description of this IP $\rightarrow$ IP callee number manipulation           |
| IP Group                               | Select an IP group. The callee number will be manipulated when a call            |
|                                        | uses a trunk of this IP group, actual callee prefix matches the set callee       |
|                                        | prefix, and actual caller prefix matches the set caller prefix.                  |
|                                        |                                                                                  |
|                                        | 'Any' means any IP group.                                                        |
| Callee Prefix                          | Set a prefix for the callee number. If the actual callee prefix matches this     |
|                                        | set callee prefix, the callee number will be manipulated.                        |
| Caller Prefix                          | Set a prefix for the caller number. If the actual caller prefix matches the      |
|                                        | set caller prefix, the callee number will be manipulated.                        |
| Number of Digits to Strip from Left    | The number of digits which are lessened from the left of the callee              |
|                                        | number                                                                           |
| Number of Digits to Strip from Right   | The number of digits which are lessened from the right of the callee             |
|                                        | number                                                                           |
| Prefix to be added                     | The prefix added to the callee number after its digits are lessened.             |
| Suffix to be added                     | The suffix added to the callee number after its digits are lessened.             |
| Number of Digits to Reserve from Right | The number of the retained digits which. are counted from the right of           |
|                                        | the callee number                                                                |

### 4.14.8 IP → IP Caller

On the IP  $\rightarrow$  IP Caller interface, you can set rules to change the actual caller number during IP  $\rightarrow$  IP calling process.

| IP->IP Caller |             |          |                  |                  |                                        |                                         |                       |                       |                                           |
|---------------|-------------|----------|------------------|------------------|----------------------------------------|-----------------------------------------|-----------------------|-----------------------|-------------------------------------------|
| Index         | Description | IP Group | Callee<br>Prefix | Caller<br>Prefix | Number of Digits to<br>Strip from Left | Number of Digits to<br>Strip from Right | Prefix to Be<br>Added | Suffix to Be<br>Added | Number of Digits to<br>Reserve from Right |
|               |             |          |                  |                  |                                        |                                         |                       |                       |                                           |
|               |             |          |                  |                  |                                        |                                         |                       |                       |                                           |
|               |             |          |                  |                  |                                        |                                         |                       |                       | Total: 0                                  |
|               |             |          |                  |                  | Add Delete                             | Modify                                  |                       |                       |                                           |

Click Add, and the following interface will be displayed.

MTG200 Trunk Gateway User Manual

| P->IP Caller Add                       |     |   |  |  |
|----------------------------------------|-----|---|--|--|
|                                        |     |   |  |  |
| Index                                  | 127 | • |  |  |
| Description                            |     | * |  |  |
| IP Group                               | Any | • |  |  |
| Callee Prefix                          |     |   |  |  |
| Caller Prefix                          |     | • |  |  |
| Number of Digits to Strip from Left    |     |   |  |  |
| Number of Digits to Strip from Right   |     |   |  |  |
| Prefix to Be Added                     |     |   |  |  |
| Suffix to Be Added                     |     |   |  |  |
| Number of Digits to Reserve from Right |     |   |  |  |

OK Reset Cancel

| Parameter                               | Explanation                                                                                                    |
|-----------------------------------------|----------------------------------------------------------------------------------------------------|
| Index                                   | The index of this IP $\rightarrow$ IP caller number manipulation, from 0 to 127. Each index cannot be used repeatedly.                                                                                           |
| Description                             | The description of this IP $\rightarrow$ IP caller number manipulation                                                                                                    |
| IP Group                                | Select an IP group. The caller number will be manipulated when a call uses a trunk of this IP group, actual callee prefix matches the set callee prefix, and actual caller prefix matches the set caller prefix. |
|                                         | 'Any' means any IP group.                                                                                                    |
| Callee Prefix                           | Set a prefix for the callee number. If the actual callee prefix matches this set prefix, the caller number will be manipulated.                                                                                  |
| Caller Prefix                           | Set a prefix for the caller number. If the actual caller prefix matches the set prefix, the caller number will be manipulated.                                                                                   |
| Number of Digits to Strip from<br>Left  | The number of digits which are lessened from the left of the caller number                                                                                                    |
| Number of Digits to Strip from<br>Right | The number of digits which are lessened from the right of the caller number                                                                                                    |
| Prefix to be added                      | The prefix added to the caller number after its digits are lessened.                                                                                                    |
| Suffix to be added                      | The suffix added to the caller number after its digits are lessened.                                                                                                    |

MTG200 Trunk Gateway User Manual

| Number of Digits to Reserve from | The number of the retained digits which. are counted from the right of the |
|----------------------------------|----------------------------------------------------------------------------|
| Right                            | caller number                                                              |

## 4.15 Voice & Fax

| Voice & Fax Configuration               |               |
|-----------------------------------------|---------------|
|                                         |               |
| Voice Parameter                         |               |
| Disconnect call when no RTP packet      | ● Yes ◎ No    |
| Period without RTP packet               | 60 s          |
| RTP Start Port                          | 5100          |
| The device must restart to take effect. |               |
|                                         |               |
| Gain from PSTN                          | -1dB          |
| Gain to PSTN                            | 2dB           |
| Ringback Tone Type                      | Japan 💌       |
| Timeout of No Answer                    |               |
| Call from PSTN                          | 60 s          |
| Call from IP                            | 60 s          |
| Fax Parameter                           |               |
| Fax Mode                                | Pass-through  |
| Fax Tx Gain                             | 0 db          |
| Fax Rx Gain                             | 0 db          |
| Packet time                             | 20 ms         |
| Redundant frame in packet               | 3 🗸           |
| CED/CNG Detection                       | Enable 💌      |
| T.38 Max Rate                           | 14400 💌 bit/s |

| Data                               | Enable(Both Sides) |
|------------------------------------|--------------------|
| Fax                                | Enable(Both Sides) |
|                                    |                    |
| TMF Parameter                      |                    |
|                                    |                    |
| Continuous time                    | 60 ms              |
| Continuous time<br>Signal interval | 60 ms              |

### Save

| Belong to            | Parameter                   | Explanation                                                |  |
|----------------------|-----------------------------|------------------------------------------------------------|--|
|                      | Disconnect call when no RTP | Options include 'Yes' and 'No'.                            |  |
|                      | packet                      | If 'Yes' is selected, the call will be disconnected when   |  |
|                      |                             | it is detected that the call's silence time is longer than |  |
|                      |                             | the set maximum time without receiving RTP packets.        |  |
|                      | Period without RTP packet   | The set maximum time without receiving RTP packets.        |  |
|                      |                             | Default value is 60 seconds.                               |  |
|                      | Echo Cancel Time            | The interval to remove echo from a voice communication.    |  |
| V. D.                |                             | Options include 32ms, 64ms and 128ms.                      |  |
| Voice Parameter      | Gain from PSTN              | The voice gain from PSTN to IP direction                   |  |
|                      |                             | Default value is -1dB                                      |  |
|                      | Gain to PSTN                | The voice gain from IP to PSTN direction                   |  |
|                      |                             | Default value is 2dB                                       |  |
|                      | Ringback Tone Type          | Local ringback tone                                        |  |
|                      | Recognition Mode            | Whether to recognize voice when prompt tone is played.     |  |
|                      | Call from PSTN              | The maximum time of no answer for calls from PSTN          |  |
| Timeout of No Answer | Call from IP                | The maximum time of no answer for calls from IP Network    |  |
|                      | Fax Mode                    | Options include T.38, Pass-through and Adaptive.           |  |
|                      |                             | Default value is T.38.                                     |  |

MTG200 Trunk Gateway User Manual

|                    |                           | Adaptive means auto negotiate with peer side.      |
|--------------------|---------------------------|----------------------------------------------------|
| Fax Parameter      | Fax Tx Gain               | Gain of sending a fax                              |
|                    | Fax Rx Gain               | Gain of receiving a fax                            |
|                    | Packet time               | The time for data packing                          |
|                    | Redundant frame in Packet | The length of frame in RTP packet                  |
|                    | CED/CNG Detection         | Whether to detect CED/CNG                          |
| Data & Fax Control | Data                      | Whether to enable voice data service on the MTG200 |
|                    | Fax                       | Whether to enable fax service on the MTG200        |
|                    | Continuous time           | The duration of a DTMF signal                      |
| DTMF Parameter     | Signal Interval           | The interval between two DTMF signals              |
|                    | Threshold for Detection   | The signal detection threshold                     |

## 4.16 Encrypt Config

On the Encrypt Config interface, you can set parameters related to encryption.

| Encrypt State |             |             |           |             |               |                 |
|---------------|-------------|-------------|-----------|-------------|---------------|-----------------|
| Encrypt No.   | Description | Sip Encrypt | Device ID | RTP Encrypt | SIP Trunk No. | Encryption Mode |
|               |             |             |           |             |               |                 |
|               |             |             |           |             |               |                 |
|               |             |             |           |             |               | Total: 0 💌      |
|               |             | Add         | Delete    | Nodify      |               |                 |

Click Add, and the following interface will be displayed.

| Encrypt Add    |           |
|----------------|-----------|
|                |           |
| Encrypt No.    | 0 🗸       |
| Description    |           |
| Encrypt SIP    |           |
| Encrypt RTP    | NONE      |
| SIP Trunk No.  | 0 <5.9> ▼ |
| Encrypt Mode   | VOS RC4   |
| Device ID      |           |
| Encryption key |           |
|                |           |

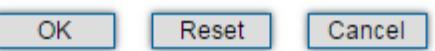

| Parameter     | Explanation                                                              |
|---------------|--------------------------------------------------------------------------|
| Encrypt No.   | The No. of this encryption                                               |
| Description   | The description of this encryption                                       |
| Encrypt SIP   | Whether to encrypt SIP message                                           |
| Encrypt RTP   | Whether to encrypt RTP packet                                            |
| SIP Trunk No. | The No. of the SIP trunk that transmits the SIP message to be encrypted. |
| Encrypt Mode  | Only support VOS RC4 at present                                          |
| Device ID     | The ID of the SIP account to which the SIP trunk belongs                 |

## 4.17 Maintenance

### 4.17.1 Management Parameter

| lanagement Parameter         |                                       |
|------------------------------|---------------------------------------|
|                              |                                       |
| WEB Configuration            |                                       |
| WEB Port                     | 80                                    |
| T 1 - 1 0 - 5                |                                       |
| Telnet Configuration         |                                       |
| Telnet Port                  | 23                                    |
|                              |                                       |
| Syslog Configuration         |                                       |
| Syslog Enable                | 🔘 Yes 🖲 No                            |
|                              |                                       |
| Qos                          |                                       |
| Qos Type                     | None 💌                                |
|                              |                                       |
| NTP Configuration            |                                       |
| NTP Enable                   | Yes No                                |
| Primary NTP Server Address   | us.pool.ntp.org                       |
| Primary NTP Server Port      | 123                                   |
| Secondary NTP Server Address | 18.145.0.30                           |
| Secondary NTP Server Port    | 123                                   |
| Sync Interval                | 3600 s                                |
| Time Zone                    | GMT+8:00 (Beijing, Singapore, Taipei) |

Save

| Belong To            | Parameter      | Explanation                                           |
|----------------------|----------------|-------------------------------------------------------|
| WEB Configuration    | WEB Port       | Listening port of local WEB service                   |
|                      |                | Default is 80.                                        |
| Telnet Configuration | Telnet Port    | Listening port of local Telnet service                |
|                      |                | Default is 23.                                        |
|                      | Syslog Enable  | Whether to enable Syslog                              |
| Syslog Configuration |                | Default is NO.                                        |
|                      | Server Address | Address to save system logs                           |
|                      | Syslog Level   | The system log type.                                  |
|                      |                | Options include 'Debug', 'Info', 'Notice', 'Warning', |
|                      |                | 'Error' and 'None'.                                   |
|                      | Send CDR       | Whether to send CDR (Call detail Record).             |

MTG200 Trunk Gateway User Manual

| Qos               | Qos Type                     | Options include 'None', 'TOS' and 'DS'.        |
|-------------------|------------------------------|------------------------------------------------|
|                   |                              | TOS only supports IPv4.                        |
|                   | NTP Enable                   | Whether to enable NTP (network time protocol ) |
|                   | Primary NTP Server Address   | The IP address of primary NTP server           |
|                   | Primary NTP Server Port      | The port of Primary NTP Server                 |
| NTP Configuration | Secondary NTP Server Address | The IP address of secondary NTP server         |
|                   | Secondary NTP Server Port    | The port of secondary NTP Server               |
|                   | Sync Interval                | The tine interval to synchronize NTP           |
|                   | Time Zone                    | Local time zone                                |

### 4.17.2 SNMP Parameter

| SNMP Parameter              |            |
|-----------------------------|------------|
| Basic Configuration         |            |
| SNMP Enable                 | 🗇 Yes 🖲 No |
| SNMP Manager Address        |            |
| Trap Port                   | 162        |
| Community Configuration     |            |
| Read-only Community String  | public     |
| Read-only Community String  |            |
| Read-only Community String  |            |
| Read/Write Community String | private    |
| Read/Write Community String |            |
| Read/Write Community String |            |
| Trap Community String       | trapuser   |

Save

| SNMP Enable                 | Whether to enable SNMP (Simple Network Management Protocol) |
|-----------------------------|-------------------------------------------------------------|
| SNMP Manager Address        | IP address of network management server                     |
| Trap Port                   | Default trap port is 162                                    |
| Read-only Community String  | Define a read-only community                                |
| Read/Write Community String | Define a read/write community                               |

MTG200 Trunk Gateway User Manual

| Trap Community String | Define trap community |
|-----------------------|-----------------------|
|                       |                       |

### Note:

After completing the configurations, please restart the device for the configurations to take effect.

User can manage or configure the gateway on remote NM server through SNMP. But for security consideration, It

is recommended that this option is opened only when there is a need.

### 4.17.3 Radius Parameter

| Radius Configuration         |                   |
|------------------------------|-------------------|
|                              |                   |
| RADIUS Enable                | Yes ◎ No          |
| Radius Port                  | 1813              |
| Max Retry                    | 1                 |
| TimeOut(1~10s)               | 5                 |
| Connect Fail Count           | 30                |
| Server Recover Time(1~30min) | 1                 |
|                              |                   |
| Primary Server IP            | 172. 16. 200. 240 |
| Primary Server Port          | 1813              |
| Primary Server Key           | •••••             |
| Second Server IP             |                   |
| Second Server Port           | 1813              |
| Second Server Key            |                   |
|                              |                   |

保存

| RADIUS Enable       | Whether to enable RADIUS (Remote Authentication Dial In User Service) |
|---------------------|-----------------------------------------------------------------------|
| RADIUS Port         | Listening port of RADIUS                                              |
| Max Retry           | Number of retries                                                     |
| Timeout             | Timeout for retry                                                     |
| Connect Fail Count  | The number of connection failures                                     |
| Server Recover Time | The time for the server to recover                                    |

MTG200 Trunk Gateway User Manual

### 4.17.4 Cloud Server

| Cloud Server |             |
|--------------|-------------|
| Domain       | 172.16.0.20 |
| Port         | 2020        |
| Password     | ••••        |
|              |             |
|              | Save        |

### 4.17.5 Data Backup

On the Data Backup interface, you can click Backup to download database file and dialplan file.

| Data Backup                                                |        |
|------------------------------------------------------------|--------|
| Click 'Backup' to download database file to your computer. | Backup |
| Click 'Backup' to download dialplan file to your computer. | Backup |
|                                                            |        |

### 4.17.6 Data Restore

On the **Data Restore** interface, you can restore database and dialplan. If you upload a file that contains default configurations, the MTG200 will be restored to default configurations. You can also upload a dialplan file to restore dialing rules.

Database herein refers to the database where configuration data are placed.

| Data Restore         |                                                          |         |
|----------------------|----------------------------------------------------------|---------|
| Database<br>Dialplan | Choose File No file chosen<br>Choose File No file chosen | Restore |

### 4.17.7 Signaling Call Test

On the **Signaling Call Test** interface, you can test whether the signaling of a call is successfully connected or not. You need to select the source type, trunk type and IP trunk No. of the call, and enter the calling number and called number. If the signaling of a call fails, you can find out where errors have occurred through the messages returned in the **Signaling Trace** box.

MTG200 Trunk Gateway User Manual

| Source Trunk   |  |          |   |
|----------------|--|----------|---|
| Source Type    |  | IP Trunk | • |
| Trunk Type     |  | SIP      | • |
| IP Trunk No.   |  | 0 <5.9>  | • |
| Calling Number |  |          |   |
| Called Number  |  |          |   |
|                |  |          |   |
|                |  |          |   |
|                |  |          |   |

### 4.17.8 Version Information

On the Version Information interface, the version information of the software, database and Web are displayed.

| Version Information |            |            |            |
|---------------------|------------|------------|------------|
| File Type           | Version    | Date Built | Time Built |
| Software            | 2.03.05.03 | 2016-04-13 | 11:05:54   |
| Database            | 1.09.47    | 2016-04-11 | 17:04:17   |
| Web                 | 2.03.05.03 | 2016-04-13 | 11:06:45   |
|                     |            | Refresh    |            |

### 4.17.9 Firmware Upgrade

On the **Applications Upload** interface, you can upload files to upgrade the software, the Web, and the Modfile of MTG200. If you select 'Package', it means the upgrading files of the software and Web are packaged and then uploaded.

MTG200 Trunk Gateway User Manual

| Firmware Upload |                            |        |
|-----------------|----------------------------|--------|
| Software        | Choose File No file chosen | Upload |
| Web             | Choose File No file chosen | Upload |
| Patch           | Choose File No file chosen | Upload |
|                 |                            |        |

### 4.17.10 Password Modification

On the **Password Modification** interface, you can modify password for logging in the MTG200 device. Default password is admin, so it is advised to modify it for security consideration.

The abovementioned password is also used to log in Web Interface, Telnet and SSH.

| Password Modification                            |      |
|--------------------------------------------------|------|
| Old Password<br>New Password<br>Confirm Password |      |
|                                                  | Save |

### 4.17.11 Device Restart

Click the Restart button, and you can restart the MTG200 device.

| Device Restart |                                              |  |
|----------------|----------------------------------------------|--|
|                | Click the button below to restart the device |  |
|                | Restart                                      |  |

# **5** Abbreviation

| Abbreviation | Full Name                                            |
|--------------|------------------------------------------------------|
| PRI          | Primary Rate Interface                               |
| DND          | Do-not-Disturb                                       |
| FMC          | Fixed Mobile Convergence                             |
| SIP          | Session Initiation Protocol                          |
| DTMF         | Dual Tone Multi Frequency                            |
| USSD         | Unstructured Supplementary Service Data              |
| PSTN         | Public Switched Telephone Network                    |
| STUN         | Simple Traversal of UDP over NAT                     |
| IVR          | Interactive Voice Response                           |
| ISUP         | ISDN (Integrated Services Digital Network) User Part |
| NTP          | Network Time Protocol                                |
| PBX          | Private Branch Exchange                              |
| RTP          | Real Time Protocol                                   |
| RTCP         | Real Time Control Protocol                           |
| SNMP         | Simple Network Management Protocol                   |
| SS7          | Signaling System Number 7                            |
| TUP          | Telephone User Part                                  |
| LOS          | Loss of Signal                                       |
| RAI          | Remote Alarm Indicator                               |
| AIS          | Alarm Indication Signal                              |
| LFA          | Loss of Frame Alignment                              |
| ISDN         | Integrated Services Digital Network                  |
| CIC          | Circuit Identification Code                          |

MTG200 Trunk Gateway User Manual

| SPC    | Signaling point code                       |
|--------|--------------------------------------------|
| РСМ    | Pulse Code Modulation                      |
| CLI    | Calling Line Identification                |
| RADIUS | Remote Authentication Dial In User Service |
| NTP    | Network Time Protocol                      |

MTG200 Trunk Gateway User Manual

# **6** Commands

## 6.1 Troubleshooting and Command Lines

This is a section for some customers who need more details of E1/T1 gateway with command lines. To make sure the system runs successfully, we advise customers to set E1/T1 gateway by GUI. In this manual, some topics such as how to check the IP, signaling and call conversation are covered.

### 6.1.1 Basic Command

Run system tool --- Telnet to log into the gateway. After entering **username** and **password**, run command **en** to activate the privileged commands.

|                 | - Contraction of the |
|-----------------|----------------------|
| welcome to EIS  | System!              |
| Username:admin  |                      |
| Password:****** |                      |
| EIS>en          |                      |
| EIS#            |                      |
|                 |                      |

### 6.1.2 Show IP address

Run the command **show int**, the output shows the port names of FE0 and FE1, as well as IP address and MAC address.

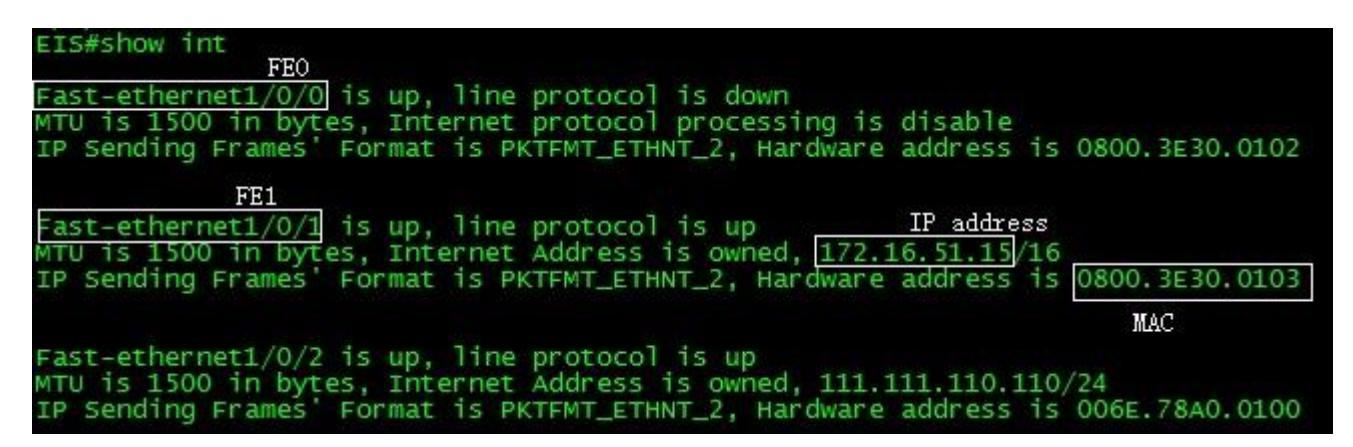

MTG200 Trunk Gateway User Manual

### 6.1.3 Show CPU performance

| EIS#show perf |      |     |
|---------------|------|-----|
| performance   | now  | :11 |
| performance   | 5s   | :10 |
| performance   | 60s  | :11 |
| performance   | 600s | :10 |

Performance now: cpu load at current time

Performance 5s: cpu load at average 5 seconds

Performance 60s: cpu load at average 60 seconds

Performance 600s: cpu load at average 600 seconds

### 6.1.4 3.4 Show ss7 status

Run the command **show ss7 sta**, the output is shown as follows:

#### ss7 sta linkState mainLink backupLink EIS#show grpId currentCalls maxcalls failCalls totalCalls failRatio OK ISUP 109 27450 112203 2446%% errors:4400 current memory usage:70710(bytes) max memory usage:100524(bytes)

If the system connects with PRI, please run command show q931 sta.

### 6.1.5 3.5 Show ss7 ts

Run the command ss7 ts, the status of each channel of each E1/T1 port is displayed.

| IS#sho                           | w ss7                           | ts                      |                         |                         |                         |                         |                         |                         |                          |                          |                          |                          |                          |                          |            |
|----------------------------------|---------------------------------|-------------------------|-------------------------|-------------------------|-------------------------|-------------------------|-------------------------|-------------------------|--------------------------|--------------------------|--------------------------|--------------------------|--------------------------|--------------------------|------------|
| 1<br>used<br>16<br>free          | 2<br>used<br>17<br>free         | 3<br>used<br>18<br>free | 4<br>used<br>19<br>free | 5<br>used<br>20<br>free | 6<br>used<br>21<br>free | 7<br>used<br>22<br>free | 8<br>used<br>23<br>free | 9<br>used<br>24<br>free | 10<br>used<br>25<br>free | 11<br>used<br>26<br>free | 12<br>free<br>27<br>free | 13<br>free<br>28<br>free | 14<br>free<br>29<br>free | 15<br>free<br>30<br>free | 31<br>free |
| ElPor<br>1<br>free<br>16<br>used | t: 1<br>2<br>free<br>17<br>free | 3<br>free<br>18<br>free | 4<br>free<br>19<br>free | 5<br>free<br>20<br>free | 6<br>free<br>21<br>free | 7<br>free<br>22<br>free | 8<br>free<br>23<br>free | 9<br>free<br>24<br>free | 10<br>free<br>25<br>free | 11<br>free<br>26<br>free | 12<br>used<br>27<br>free | 13<br>free<br>28<br>free | 14<br>free<br>29<br>free | 15<br>free<br>30<br>free | 31<br>free |
| E1Por<br>1<br>free<br>16<br>free | t: 2<br>2<br>free<br>17<br>free | 3<br>free<br>18<br>free | 4<br>free<br>19<br>free | 5<br>free<br>20<br>free | 6<br>free<br>21<br>free | 7<br>free<br>22<br>free | 8<br>free<br>23<br>free | 9<br>free<br>24<br>free | 10<br>free<br>25<br>free | 11<br>free<br>26<br>free | 12<br>free<br>27<br>free | 13<br>free<br>28<br>free | 14<br>free<br>29<br>free | 15<br>free<br>30<br>free | 31<br>free |
| E1Por<br>1<br>free<br>16<br>blck | t: 3<br>2<br>free<br>17<br>free | 3<br>free<br>18<br>free | 4<br>free<br>19<br>free | 5<br>free<br>20<br>free | 6<br>free<br>21<br>free | 7<br>free<br>22<br>free | 8<br>free<br>23<br>free | 9<br>free<br>24<br>free | 10<br>free<br>25<br>free | 11<br>free<br>26<br>free | 12<br>free<br>27<br>free | 13<br>free<br>28<br>free | 14<br>free<br>29<br>free | 15<br>free<br>30<br>free | 31<br>free |

Note: This is not available for PRI

### 6.1.6 3.6 Block ss7 ts

Enter config mode by running command ^config

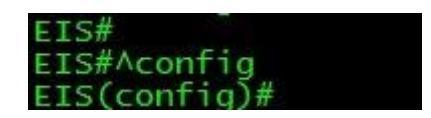

### Block entire e1

Example:

If you want to block port 2, run the command **busy** –cic 2, and then the system will disable port 2 into a locked status.

EIS(config)#busy-cic 2

### Unblock entire e1

Example:

If you want to unblock port 2 or to actiate the port 2, please run the command free –cic 2.

EIS(config)#free-cic 2

MTG200 Trunk Gateway User Manual

### Block specified ts

Example:

If you want to block ts 3 in port 2 or to disable the ts 3 in port 2, run the command busy-cic 2 3

EIS(config)#busy-cic 2 3

### Unblock specified ts

Example:

If you want to unblock ts 3 in port 2 or to enable the ts 3 in port 2, run the command free -cic 2 3

EIS(config)#free-cic 2 3

You can check the block status by running show ss7 ts

### 6.1.7 3.7 Show ss7/PRI/cc call information

| CTATTO                                                           | TTCC THE                                                                                      | OPMATTO                                                                           | NI -                                                                                                    |                                                                              |                                            |                                            |                                                                                                    |                                                                                 |                                                                                                    |          |
|------------------------------------------------------------------|-----------------------------------------------------------------------------------------------|-----------------------------------------------------------------------------------|----------------------------------------------------------------------------------------------------|------------------------------------------------------------------------------|--------------------------------------------|--------------------------------------------|----------------------------------------------------------------------------------------------------|---------------------------------------------------------------------------------|----------------------------------------------------------------------------------------------------|----------|
| DIAILD                                                           | DITCS THE                                                                                     | OKMATIO                                                                           |                                                                                                    | S                                                                            | 57                                         | arpTo                                      | = 0                                                                                                    |                                                                                 |                                                                                                    |          |
|                                                                  |                                                                                               |                                                                                   |                                                                                                    | 5                                                                            | 57                                         | state                                      | = OK                                                                                                   |                                                                                 |                                                                                                    |          |
|                                                                  |                                                                                               |                                                                                   | CI                                                                                                    | urrent                                                                       | cal                                        | 1 nun                                      | 1 = 9                                                                                                  |                                                                                 |                                                                                                    |          |
|                                                                  |                                                                                               |                                                                                   | call n                                                                                                    | um at s                                                                      | ame                                        | time                                       | = 109                                                                                                  |                                                                                 |                                                                                                    |          |
|                                                                  |                                                                                               |                                                                                   |                                                                                                    | total                                                                        | cal                                        | 1 nun                                      | 1 = 112213                                                                                             |                                                                                 |                                                                                                    |          |
|                                                                  |                                                                                               |                                                                                   | total n                                                                                                   | reject                                                                       | cal                                        | 1 nun                                      | 1 = 27450                                                                                              |                                                                                 |                                                                                                    |          |
|                                                                  |                                                                                               |                                                                                   |                                                                                                    | 0000                                                                         |                                            | natio                                      | D A A C0/0/                                                                                            |                                                                                 |                                                                                                    |          |
|                                                                  |                                                                                               |                                                                                   |                                                                                                    | reje                                                                         |                                            | ratio                                      | = 2440%                                                                                                |                                                                                 |                                                                                                    |          |
|                                                                  |                                                                                               |                                                                                   |                                                                                                    | reje                                                                         | CL.                                        | racio                                      | ) = 2440‰                                                                                              |                                                                                 |                                                                                                    |          |
| CALL P                                                           | ROCESS                                                                                        | INFORMAT                                                                          | ION:                                                                                                    | time                                                                         | o1                                         | +c                                         | in/out                                                                                                 | calling                                                                         | called                                                                                                 | transNum |
| CALL P<br>grpI                                                   | ROCESS I                                                                                      | INFORMAT<br>d callid                                                              | ION:<br>currState                                                                                         | time                                                                         | e1                                         | ts                                         | in/out                                                                                                 | calling                                                                         | called                                                                                                 | transNum |
| CALL P<br>grpI                                                   | ROCESS I<br>Id userIc                                                                         | INFORMAT<br>d callid<br>101                                                       | ION:<br>currState<br>talking                                                                              | time<br>03:03                                                                | e1                                         | ts<br>1                                    | in/out                                                                                                 | calling<br>48303001                                                             | called 32232050                                                                                        | transNum |
| CALL P<br>grpI<br><br>0<br>0                                     | 2473<br>2443                                                                                  | INFORMAT<br>callid<br>101<br>102                                                  | ION:<br>currState<br>talking<br>talking                                                                   | time<br>03:03<br>08:32                                                       | e1                                         | ts<br>1<br>2                               | in/out<br>outgoing<br>outgoing                                                                         | calling<br>48303001<br>48303025                                                 | called<br>32232050<br>42271497                                                                         | transNum |
| CALL P<br>grpI<br><br>0<br>0<br>0                                | 2473<br>2443<br>2487                                                                          | INFORMAT<br>d callid<br>101<br>102<br>103                                         | TON:<br>currState<br>talking<br>talking<br>talking                                                        | time<br>03:03<br>08:32<br>00:40                                              | e1<br>0<br>0                               | ts<br>1<br>2<br>3                          | in/out<br>outgoing<br>outgoing<br>outgoing                                                             | calling<br>48303001<br>48303025<br>48302541                                     | called<br>32232050<br>42271497<br>48200315                                                             | transNum |
| CALL P<br>grpI<br>0<br>0<br>0<br>0                               | 2473<br>2443<br>2487<br>2353                                                                  | INFORMAT<br>d callid<br>101<br>102<br>103<br>104                                  | ION:<br>currState<br>talking<br>talking<br>talking<br>talking                                             | time<br>03:03<br>08:32<br>00:40<br>27:19                                     | e1<br><br>0<br>0<br>0                      | ts<br>1<br>2<br>3<br>4                     | in/out<br>outgoing<br>outgoing<br>outgoing<br>outgoing                                                 | calling<br>48303001<br>48303025<br>48302541<br>48303001                         | called<br>32232050<br>42271497<br>48200315<br>36122170                                                 | transNum |
| CALL P<br>grpI<br><br>0<br>0<br>0<br>0<br>0<br>0                 | 2473<br>2473<br>2443<br>2487<br>2353<br>2479                                                  | INFORMAT<br>d callid<br>101<br>102<br>103<br>104<br>105                           | ION:<br>currState<br>talking<br>talking<br>talking<br>talking<br>talking                                  | time<br>03:03<br>08:32<br>00:40<br>27:19<br>02:17                            | e1<br><br>0<br>0<br>0<br>0                 | ts<br>1<br>2<br>3<br>4<br>5                | in/out<br>outgoing<br>outgoing<br>outgoing<br>outgoing<br>outgoing<br>outgoing                         | calling<br>48303001<br>48303025<br>48302541<br>48303001<br>48303024             | called<br>32232050<br>42271497<br>48200315<br>36122170<br>42224706                                     | transNum |
| CALL P<br>grpI<br>0<br>0<br>0<br>0<br>0<br>0<br>0                | 2473<br>2473<br>2443<br>2487<br>2353<br>2479<br>2489                                          | INFORMAT<br>d callid<br>101<br>102<br>103<br>104<br>105<br>106                    | ION:<br>currState<br>talking<br>talking<br>talking<br>talking<br>talking<br>release                       | time<br>03:03<br>08:32<br>00:40<br>27:19<br>02:17<br>00:00                   | e1<br>0<br>0<br>0<br>0<br>0                | ts<br>1<br>2<br>3<br>4<br>5<br>6           | in/out<br>outgoing<br>outgoing<br>outgoing<br>outgoing<br>outgoing<br>outgoing<br>outgoing             | calling<br>48303001<br>48303025<br>48302541<br>48303001<br>48303024             | called<br>32232050<br>42271497<br>48200315<br>36122170<br>42224706<br>42369583                         | transNum |
| CALL P<br>grpI<br>0<br>0<br>0<br>0<br>0<br>0<br>0<br>0<br>0      | 2473<br>2443<br>2487<br>2353<br>2479<br>2489<br>2489<br>2431                                  | INFORMAT<br>d callid<br>101<br>102<br>103<br>104<br>105<br>106<br>108             | ION:<br>currState<br>talking<br>talking<br>talking<br>talking<br>talking<br>release<br>talking            | time<br>03:03<br>08:32<br>00:40<br>27:19<br>02:17<br>00:00<br>12:16          | e1<br>0<br>0<br>0<br>0<br>0<br>0<br>0<br>0 | ts<br>1<br>2<br>3<br>4<br>5<br>6<br>8      | in/out<br>outgoing<br>outgoing<br>outgoing<br>outgoing<br>outgoing<br>outgoing<br>outgoing<br>outgoing | calling<br>48303001<br>48303025<br>48302541<br>48303001<br>48303024<br>48303001 | called<br>32232050<br>42271497<br>48200315<br>36122170<br>42224706<br>42369583<br>22247653             | transNum |
| CALL P<br>grp1<br>0<br>0<br>0<br>0<br>0<br>0<br>0<br>0<br>0<br>0 | PROCESS 1<br>d userId<br>2473<br>2443<br>2487<br>2353<br>2479<br>2489<br>2489<br>2431<br>2491 | INFORMAT<br>callid<br>101<br>102<br>103<br>104<br>105<br>106<br>106<br>108<br>109 | ION:<br>currState<br>talking<br>talking<br>talking<br>talking<br>talking<br>release<br>talking<br>release | time<br>03:03<br>08:32<br>00:40<br>27:19<br>02:17<br>00:00<br>12:16<br>00:00 | e1<br>0<br>0<br>0<br>0<br>0<br>0<br>0      | ts<br>1<br>2<br>3<br>4<br>5<br>6<br>8<br>9 | in/out<br>outgoing<br>outgoing<br>outgoing<br>outgoing<br>outgoing<br>outgoing<br>outgoing<br>outgoing | calling<br>48303001<br>48303025<br>48302541<br>48303001<br>48303024<br>48303001 | called<br>32232050<br>42271497<br>48200315<br>36122170<br>42224706<br>42369583<br>22247653<br>42369583 | transNum |

If the system connects with PRI, please run show q931 call

Customer also can run **show cc call** to list all the activated calls with SS7/PRI (cc = call control)

### 6.1.8 3.8 Debug call (call control log analyze):

### debug call control(recommend)

Set the track condition

MTG200 Trunk Gateway User Manual

If you want to debug all calls, run the command **debug cc detail all**.

EIS(config)#debug cc detail all Set successfully! current:0

Or debug a call by the called or calling number

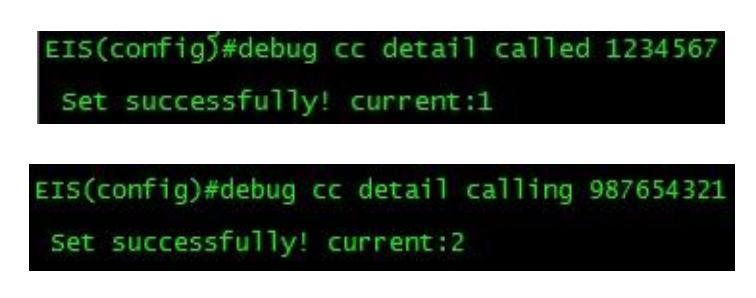

(replace the called/calling number by yours)

Customer can check the tracking condition by running debug cc show.

| EIS(conf         | ig)#debug         | cc sho         | W              |                      |
|------------------|-------------------|----------------|----------------|----------------------|
| туре             | тегттуре          | DevNo          | PortNo         | Target               |
| Detail<br>Detail | Called<br>Calling | 65535<br>65535 | 65535<br>65535 | 1234567<br>987654321 |
| Trace n          | um:2 All          | trace          | :0             |                      |

And then exit config mode, enter into ada mode to turn on a port.

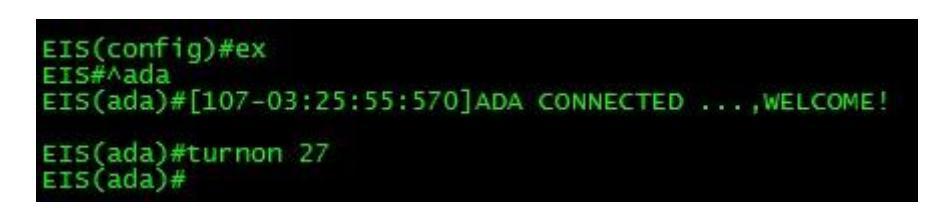

(ex = exit)

Run Cancel debug cc to turn off the debug mode for cc all.

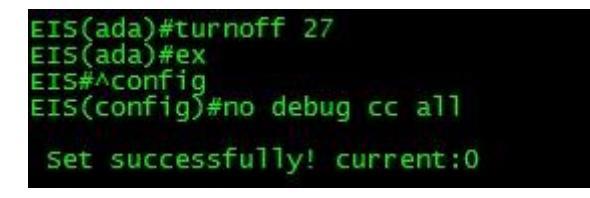

MTG200 Trunk Gateway User Manual

### 6.1.9 Example 1 : One succ call from IP to PSTN:

EIS(ada)#[069-14:18:49:710]ST: <-1,Sip-t,2,65535,987654321,idle> <<== SIP\_CALL\_INVITE, Local:1234567@172.16.51.10, Peer:987654321@172.16.51.10, Std Sdp:v=0

### (note: receive a call from siptrunk)

o=- 12949395404797000 1 IN IP4 172.16.100.172 s=CounterPath X-Lite 4.0 c=IN IP4 172.16.100.172 t=0 0 a=ice-ufrag:2c37f5 a=ice-pwd:a0b4dc8cc787732f66e9e625e69dbbfd m=audio 50832 RTP/AVP 107 0 8 101 a=rtpmap:107 BV32/16000 a=rtpmap:101 telephone-event/8000 a=fmtp:101 0-15 a=sendrecv a=candidate:1 1 UDP 659136 172.16.100.172 50832 typ host

```
[070-14:18:49:710]ST: <5,Sip-t,2,65535,987654321,idle> ==>> CC_ST_SETUP, ccb:5, user type:0(Norm), calling:987654321, longnum:987654321, trunkGrpId:255, profileId:255, std sdp:v=0
```

o=- 12949395404797000 1 IN IP4 172.16.100.172

s=CounterPath X-Lite 4.0

c=IN IP4 172.16.100.172

t=0 0

a=ice-ufrag:2c37f5

a=ice-pwd:a0b4dc8cc787732f66e9e625e69dbbfd

m=audio 50832 RTP/AVP 107 0 8 101

MTG200 Trunk Gateway User Manual

a=rtpmap:107 BV32/16000 a=rtpmap:101 telephone-event/8000 a=fmtp:101 0-15 a=sendrecv a=candidate:1 1 UDP 65913 [071-14:18:49:710]ST: <Sip-t,2,65535,987654321> ====Processed: SIP\_CALL\_INVITE [072-14:18:49:710]ST: cr, no:9, ccb:5, State:1(init), cause:0(CCS\_NONE(无原因值)), redirect:0 [073-14:18:49:710]CC: <5,Sip-t,2,65535,,idle> <<== CC ST SETUP, cr:9, calling:987654321, longNum:987654321, dial:1234567, num\_ok:1,calltype:2(msg), rtsType:0, callType:2(ccb), fax dest<65535,65535>, trunkGrpId:255, profileId:255, sigToneTyp:0, std sdp:v=0 o=- 12949395404797000 1 IN IP4 172.16.100.172 s=CounterPath X-Lite 4.0 c=IN IP4 172.16.100.172 t=00 a=ice-ufrag:2c37f5 a=ice-pwd:a0b4dc8cc787732f66e9e625e69dbbfd m=audio 50832 RTP/AVP 107 0 8 101 a=rtpmap:107 BV32/16000 a=rtpmap:101 [074-14:18:49:710]CC: <5,Sip-t,2,65535,,idle> predispose start calling :987654321 called:1234567! [075-14:18:49:710]CC: <5,Sip-t,2,65535,,idle> predispose end calling :987654321 called:1234567! [076-14:18:49:710]CC: <5,Sip-t,2,65535,,idle> source user auth:0x6, is fxo call in auth pass:0 [077-14:18:49:710]CC: <5,Sip-t,2,65535,,idle> route type:3(Out route) -- before cc number analysis. [078-14:18:49:710]CC: <5,Sip-t,2,65535,,idle> [IP2tel]match route succ! srcIpGrpId:0, dstTrkGrpId:0, ChnSelMode:0, callingProfId:0, srcIpGrpId:0.

(**note :** mach routing successful , if call failed, you can check this if source IP Group id and destination Trunk Group Id is if the same with you expect, if not , please check the routing configure)

MTG200 Trunk Gateway User Manual

[079-14:18:49:710]CC: <5,Sip-t,2,65535,,idle> [before manipulate number]calling:987654321, called:1234567, longNum:987654321, anl called:1234567, isRouteAfNumManip:0, callerNumTyp:255, calledNumTyp:255, presentId:0.

[080-14:18:49:710]CC: <5,Sip-t,2,65535,,idle> [after manipulate number]calling:987654321, called:1234567, longNum:987654321, anl called:1234567, callerNumTyp:0, calledNumTyp:0, presentId:0.

(note: if configure number manipulation, can check the manipulate result here)

[081-14:18:49:710]CC: <5,Sip-t,2,65535,,idle> analysis successfully, service:0(normal), bill:4(normal), route:3(rts\_out), dest\_term:8(Ss7), dest\_dev:65535, dest\_port:65535, dest\_grp:65535, called:1234567 !

[082-14:18:49:710]CC: <5,Sip-t,2,65535,,idle> number convert, old calling:987654321, old called:1234567

[083-14:18:49:710]CC: <5,Sip-t,2,65535,,idle> before trans num process! caller:987654321, disNum:, called:1234567, g\_ullsTransOrgCalleeNum:0, g\_ulNumTransType:1, g\_ulAllowMobileTransfer:0!

[084-14:18:49:710]CC: <5,Sip-t,2,65535,,idle> number convert, new calling:987654321, dis num:, new called:1234567

[085-14:18:49:710]CC: <5,Sip-t,2,65535,,idle> ==>> CC\_ST\_PROCEEDING, called:1234567

[086-14:18:49:710]CC: <5,Sip-t,2,65535,,idle> calling :0.0.0.0 called:255.255.255

[087-14:18:49:710]CC: <5,Sip-t,2,65535,,idle> is need reflect:0, callingProfId:0.

[088-14:18:49:710]CC: <5,Ss7,65535,65535,,idle> ==>> CC\_ST\_SETUP, cr:10, calling:987654321, longNum:987654321, dial:1234567, OrgCallee:, num\_ok:1, trunkGrpId:0, profileId:255, isForceReflect(ccb):0, ringback2IP:1,std sdp:v=0

o=- 12949395404797000 1 IN IP4 172.16.100.172

s=CounterPath X-Lite 4.0

c=IN IP4 172.16.100.172

t=0 0

a=ice-ufrag:2c37f5

a=ice-pwd:a0b4dc8cc787732f66e9e625e69dbbfd

m=audio 50832 RTP/AVP 107 0 8 101

a=rtpmap:107 BV32/16000

a=rtpmap:101 telephone-event/8000

MTG200 Trunk Gateway User Manual

a=fmtp:10

[089-14:18:49:710]CC: <5,Sip-t,2,65535,,idle> ccb state change from 'idle' to 'proceeding', ccb no:5 [090-14:18:49:710]CC: <Sip-t,2,65535>, <Ss7,65535,65535>, ====Processed: CC\_ST\_SETUP [091-14:18:49:710]CCB: no:5, cr1:9, cr2:10, State:4(proceeding), SubState:0(idle), serv:0(normal), serv\_state:20(), route:3(rts\_out), cause:0(CCS\_NONE(无原因值))

[092-14:18:49:710]ST: <5,Sip-t,2,65535,987654321,init> <<== CC\_ST\_PROCEEDING, Std Sdp:, Priv Sdp: [093-14:18:49:710]ST: <Sip-t,2,65535,987654321> ====Processed: CC\_ST\_PROCEEDING [094-14:18:49:710]ST: cr, no:9, ccb:5, State:4(out\_proc), cause:0(CCS\_NONE(无原因值)), redirect:0

[095-14:18:49:710]ST: <5,,65535,65535,,idle> <<== CC ST SETUP, calling:987654321, long:987654321, dial:1234567, send\_ok:1, Std Sdp:v=0 o=- 12949395404797000 1 IN IP4 172.16.100.172 s=CounterPath X-Lite 4.0 c=IN IP4 172.16.100.172 t=0.0a=ice-ufrag:2c37f5 a=ice-pwd:a0b4dc8cc787732f66e9e625e69dbbfd m=audio 50832 RTP/AVP 107 0 8 101 a=rtpmap:107 BV32/16000 a=rtpmap:101 telephone-event/8000 a=fmtp:101 0-15 a=sendrecv a=candidate:1 1 UDP 659136 172.16.100.172 50832 typ host a=candidate: [096-14:18:49:710]ST: <5,Ss7,65535,65535,,idle> ==>> CC\_SETUP\_REQ, index:10, if:65535, trunkGrp:0,

calling:987654321, called:1234567, callingTyp:0, calledTye:0, presentId:0, trans:

(note: setup a call to pstn)

MTG200 Trunk Gateway User Manual

[097-14:18:49:710]ST: <Ss7,65535,65535,> ====Processed: CC\_ST\_SETUP

[098-14:18:49:710]ST: cr, no:10, ccb:5, State:6(present), cause:0(CCS\_NONE(无原因值)), redirect:0

[099-14:18:49:710]ST: <Ss7,65535,65535,> ====Processed: CC\_ST\_SETUP

[100-14:18:49:710]ST: cr, no:10, ccb:5, State:6(present), cause:0(CCS\_NONE(无原因值)), redirect:0

[101-14:18:49:760]ST: <5,Ss7,65535,65535,,present> <<== CC\_ALERTING\_IND, q931id:773, if:2, calling:, called: org\_called:, e1:10, ts:5, callingTyp:0, calledTyp:0, presentationInd:0, send\_ok:0, cause:0(OK)

(note: the other side in pstn receive the setup msg)

[102-14:18:49:760]ST: <5,Ss7,65535,65535,,present> ==>> CC\_ST\_SETUP\_ACK, cause:0(CCS\_NONE(无原因值))

[103-14:18:49:760]ST: <5,Ss7,65535,65535,,in\_proc> Tm alloc, e1:10, ts:5

[104-14:18:49:760]ST: <5,Ss7,65535,65535,,in\_proc> Tm crcx, connid:196758, ip:172.16.100.172, port:50832, algo:0, pkt:20, zip:0, ZipEia:65535, crypt:0, tcp:0, p2pV2:0, telEventPayload:101, dtmfMode:0.

[105-14:18:49:760]ST: <5,Ss7,65535,65535,,in\_proc> play ringBack to IP.

[106-14:18:49:760]ST: <5,Ss7,65535,65535,,in\_proc> ==>> CC\_ST\_ALERTING, ccb:5, user type:0(Norm), calling:987654321, longnum:987654321, std sdp:v=0

o=call 10000 20000 IN IP4 172.16.51.10

s=-

c=IN IP4 172.16.51.10

t=0 0

m=audio 5102 RTP/AVP 0 101

a=rtpmap:0 PCMU/8000

a=rtpmap:101 telephone-event/8000

a=fmtp:101 0-11

a=ptime:20

MTG200 Trunk Gateway User Manual

, priv sdp:

[107-14:18:49:760]ST: <Ss7,65535,65535,> ====Processed: CC\_ALERTING\_IND

[108-14:18:49:760]ST: cr, no:10, ccb:5, State:8(recving), cause:0(CCS\_NONE(无原因值)), redirect:0

[109-14:18:49:770]CC: <5,Ss7,65535,65535,,proceeding> <<== CC\_ST\_SETUP\_ACK, cause:0(CCS\_NONE(无原因值)), longnum:</p>
[110-14:18:49:770]CC: <5,Sip-t,2,65535,,proceeding> ccb state change from 'proceeding' to 'wait ack', ccb no:5
[111-14:18:49:770]CC: <Sip-t,2,65535>, <Ss7,65535,65535>, ====Processed: CC\_ST\_SETUP\_ACK
[112-14:18:49:770]CCB: no:5, cr1:9, cr2:10, State:5(wait ack), SubState:0(idle), serv:0(normal), serv\_state:20(), route:3(rts\_out), cause:0(CCS\_NONE(无原因值))

[113-14:18:49:770]CC: <5,Ss7,65535,65535,,wait ack> <<== CC\_ST\_ALERTING, std sdp:v=0

```
o=call 10000 20000 IN IP4 172.16.51.10
```

```
s=-
```

```
c=IN IP4 172.16.51.10
```

t=0 0

```
m=audio 5102 RTP/AVP 0 101
```

```
a=rtpmap:0 PCMU/8000
```

a=rtpmap:101 telephone-event/8000

a=fmtp:101 0-11

a=ptime:20

, priv sdp:

```
[114-14:18:49:770]CC: <5,Sip-t,2,65535,,wait ack> ccb state change from 'wait ack' to 'alerting', ccb no:5
```

```
[115-14:18:49:770]CC: <5,Sip-t,2,65535,,alerting> route type:3(rts_out), called term type:8(Ss7)
```

```
[116-14:18:49:770]CC: <5,Ss7,65535,65535,,alerting> ==>> CC_ST_ALERTING, std sdp:v=0
```

o=call 10000 20000 IN IP4 172.16.51.10

s=-

c=IN IP4 172.16.51.10

```
t=00
```

MTG200 Trunk Gateway User Manual

m=audio 5102 RTP/AVP 0 101

a=rtpmap:0 PCMU/8000

a=rtpmap:101 telephone-event/8000

a=fmtp:101 0-11

```
a=ptime:20
```

, priv sdp:

```
[117-14:18:49:770]CC: <Sip-t,2,65535>, <Ss7,65535,65535>, ====Processed: CC_ST_ALERTING
```

[118-14:18:49:770]CCB: no:5, cr1:9, cr2:10, State:6(alerting), SubState:0(idle), serv:0(normal), serv\_state:20(), route:3(rts\_out), cause:0(CCS\_NONE(无原因值))

[119-14:18:49:770]ST: <5,Sip-t,2,65535,987654321,out\_proc> <<== CC\_ST\_ALERTING, Std Sdp:v=0

o=call 10000 20000 IN IP4 172.16.51.10

s=-

c=IN IP4 172.16.51.10

t=0 0

m=audio 5102 RTP/AVP 0 101

a=rtpmap:0 PCMU/8000

a=rtpmap:101 telephone-event/8000

a=fmtp:101 0-11

a=ptime:20

, Priv Sdp:

[120-14:18:49:770]ST: <5,Sip-t,2,65535,987654321,out\_proc> ==>> ST\_SIP\_CALL\_PRE\_ACCEPT, index:9, local:1234567@172.16.51.10, peer:987654321@172.16.51.10, std sdp:v=0

```
o=call 10000 20000 IN IP4 172.16.51.10
s=-
c=IN IP4 172.16.51.10
```

t=0 0

m=audio 5102 RTP/AVP 0 101

a=rtpmap:0 PCMU/8000

MTG200 Trunk Gateway User Manual

a=rtpmap:101 telephone-event/8000 a=fmtp:101 0-11 a=ptime:20 , priv sdp: [121-14:18:49:770]ST: <Sip-t,2,65535,987654321> ====Processed: CC\_ST\_ALERTING [122-14:18:49:770]ST: cr, no:9, ccb:5, State:5(deliver), cause:0(CCS\_NONE(无原因值)), redirect:0

EIS(ada)#[123-14:18:52:470]ST: <5,Ss7,65535,65535,,recving> <<== CC\_SETUP\_CFM, q931id:773, if:2, calling:, called: org\_called:, e1:10, ts:5, callingTyp:0, calledTyp:0, presentationInd:0, send\_ok:0, cause:0(OK)

### (note: called answer the call)

[124-14:18:52:470]ST: <5,Ss7,65535,65535,,recving> connId:0x30096, isPlayLocalRingback2IP:1.

[125-14:18:52:470]ST: <5,Ss7,65535,65535,,recving> ==> CC\_ST\_CONNECT,

[126-14:18:52:470]ST: <Ss7,65535,65535,> ====Processed: CC\_SETUP\_CFM

[127-14:18:52:470]ST: cr, no:10, ccb:5, State:9(active), cause:0(CCS\_NONE(无原因值)), redirect:0

[128-14:18:52:470]CC: <5,Ss7,65535,65535,,alerting> <<== CC\_ST\_CONNECT, calling:987654321, long:987654321, called:1234567, calling dial num:1234567, Std Sdp:v=0

o=call 10000 20000 IN IP4 172.16.51.10

s=-

c=IN IP4 172.16.51.10

t=0 0

m=audio 5102 RTP/AVP 0 101

a=rtpmap:0 PCMU/8000

a=rtpmap:101 telephone-event/8000

a=fmtp:101 0-11

MTG200 Trunk Gateway User Manual

a=ptime:20

```
, Priv Sdp:
```

[129-14:18:52:470]CC: <5,Sip-t,2,65535,,alerting> stop queue seat timer!

[130-14:18:52:470]CC: <5,Sip-t,2,65535,,alerting> stop queue timer!

[131-14:18:52:470]CC: <5,Sip-t,2,65535,,alerting> clear bill end time(cc connect).

[132-14:18:52:470]CC: <5,Sip-t,2,65535,,alerting> stop hint at port:65535 ,connid:4294967295

[133-14:18:52:470]CC: <5,Ss7,65535,65535,,alerting> stop hint at port:65535, connid:4294967295

[134-14:18:52:470]CC: <5,Sip-t,2,65535,,alerting> vpbx process flag:0, ippbx process flag:0

[135-14:18:52:470]CC: <5,Sip-t,2,65535,,alerting> route type:3(rts\_out), called term type:8(Ss7)

[136-14:18:52:470]CC: <5,Sip-t,2,65535,,alerting> get bill start time:14-18-52

[137-14:18:52:470]CC: <5,Sip-t,2,65535,,alerting> payer info(DevNo-2, PortNo-65535, callDirect-1, termType-Sip-t), Is ccb stpayer.pstPort NULL:yes. Service type(ccb):normal, is need settle:no.

[138-14:18:52:470]CC: <5,Sip-t,2,65535,,alerting> ==>> CC\_ST\_CONNECT, called:1234567

[139-14:18:52:470]CC: <5,Sip-t,2,65535,,alerting> ccb state change from 'alerting' to 'active', ccb no:5

[140-14:18:52:470]CC: <Sip-t,2,65535>, <Ss7,65535,65535>, ====Processed: CC\_ST\_CONNECT

[141-14:18:52:470]CCB: no:5, cr1:9, cr2:10, State:7(active), SubState:0(idle), serv:0(normal), serv\_state:20(), route:3(rts\_out), cause:0(CCS\_NONE(无原因值))

[142-14:18:52:470]ST: <5,Sip-t,2,65535,987654321,deliver> <<== CC\_ST\_CONNECT, Std Sdp:v=0 o=call 10000 20000 IN IP4 172.16.51.10 s=-

c=IN IP4 172.16.51.10

t=0 0

m=audio 5102 RTP/AVP 0 101

a=rtpmap:0 PCMU/8000

a=rtpmap:101 telephone-event/8000

a=fmtp:101 0-11

a=ptime:20

, Priv Sdp:

MTG200 Trunk Gateway User Manual
[143-14:18:52:470]ST: <5,Sip-t,2,65535,987654321,deliver> ==>> SIP\_CALL\_ACCEPT, index:9, calltype:0 local:1234567@172.16.51.10, peer:987654321@172.16.51.10, std sdp:v=0 o=call 10000 20000 IN IP4 172.16.51.10

```
0=call 10000 20000 IN IP4 172.10.5
```

s=-

c=IN IP4 172.16.51.10

t=0 0

m=audio 5102 RTP/AVP 0 101

a=rtpmap:0 PCMU/8000

a=rtpmap:101 telephone-event/8000

a=fmtp:101 0-11

a=ptime:20

, priv sdp:, ext:

[144-14:18:52:470]ST: <5,Sip-t,2,65535,987654321,active> start wait peer conn timer, len:15s

[145-14:18:52:470]ST: <Sip-t,2,65535,987654321> ====Processed: CC\_ST\_CONNECT

[146-14:18:52:470]ST: cr, no:9, ccb:5, State:9(active), cause:0(CCS\_NONE(无原因值)), redirect:0

[147-14:18:52:510]ST: <5,Sip-t,2,65535,987654321,active> <<== SIP\_ACCEPT\_ACK, Index:9, Local:1234567@172.16.51.10, Peer:987654321@172.16.51.10

[148-14:18:52:510]ST: <5,Sip-t,2,65535,987654321,active> ==> CC\_ST\_CONNECT\_ACK

[149-14:18:52:510]ST: <5,Sip-t,2,65535,987654321,active> stop wait peer conn timer

[150-14:18:52:510]CC: <5,Sip-t,2,65535,,active> <<== CC\_ST\_CONNECT\_ACK

[151-14:18:52:510]CC: <Sip-t,2,65535>, <Ss7,65535,65535>, ====Processed: CC\_ST\_CONNECT\_ACK

[152-14:18:52:510]CCB: no:5, cr1:9, cr2:10, State:7(active), SubState:0(idle), serv:0(normal), serv\_state:20(), route:3(rts\_out), cause:0(CCS\_NONE(无原因值))

EIS(ada)#[153-14:19:20:680]ST: <5,Ss7,65535,65535,,active> <<== CC\_DISCONNECT\_IND, q931id:773, if:2, calling:, called: org\_called:, e1:10, ts:5, callingTyp:0, calledTyp:0, presentationInd:0, send\_ok:0, cause:16(正常的呼叫清除)

MTG200 Trunk Gateway User Manual

### (note: called disconnect the call)

[154-14:19:20:680]ST: <5,Ss7,65535,65535,,disconn> Tm dlcx, connid:196758

[155-14:19:20:680]ST: <5,Ss7,65535,65535,,disconn> Release the call, cause:CCS\_NORM\_CLEAR(正常释放)(1)!

[156-14:19:20:680]ST: <5,Ss7,65535,65535,,disconn> ==>> CC\_RELEASE\_REQ, index:10, if:2, q931\_id:773, cause:16

[157-14:19:20:680]ST: <Ss7,65535,65535,> ====Processed: CC\_DISCONNECT\_IND

[158-14:19:20:680]ST: cr, no:10, ccb:5, State:11(release), cause:1(CCS\_NORM\_CLEAR(正常释放)), redirect:0

[159-14:19:20:690]ST: <5,Ss7,65535,65535,,release> <<== CC\_RELEASE\_CFM, q931id:773, if:2, calling:, called: org\_called:, e1:10, ts:5, callingTyp:0, calledTyp:0, presentationInd:0, send\_ok:0, cause:16(正常的呼叫清除)

[160-14:19:20:690]ST: <5,Ss7,65535,65535,,release> Release the call, cause:CCS\_NORM\_CLEAR(正常释放)(1)!

[161-14:19:20:690]ST: <5,Ss7,65535,65535,,release> ==> CC\_ST\_REL\_COMP, cause:1(CCS\_NORM\_CLEAR(正常释放))

[162-14:19:20:690]ST: <5,Ss7,65535,65535,,release> Free CR 10, cause:1(CCS\_NORM\_CLEAR(正常释放))

[163-14:19:20:690]ST: <,65535,65535,> ====Processed: CC\_RELEASE\_CFM

[164-14:19:20:690]ST: cr, no:10, ccb:4294967295, State:0(idle), cause:0(CCS\_NONE(无原因值)), redirect:0

[165-14:19:20:690]CC: <5,Sip-t,2,65535,,active> [cc release comp]ccb no:5, sub ccb no:4294967295

[166-14:19:20:690]CC: <-1,Ss7,65535,65535,,idle> <<== CC\_ST\_REL\_COMP, cause:1(CCS\_NORM\_CLEAR(正常释放)))

[167-14:19:20:690]CC: <5,Sip-t,2,65535,,active> State(active) is not match, refuse resel route!

[168-14:19:20:690]CC: <5,Sip-t,2,65535,,active> bill start time:14-18-52, bill end time: 0- 0- 0.

[169-14:19:20:690]CC: <5,Sip-t,2,65535,,active> [bill end time]bill type:normal, service type(ccb):normal, is need settle:no.redirect flag:0, called term type:Ss7, Is ccb stpayer.pstPort NULL:yes.

[170-14:19:20:690]CC: <5,Sip-t,2,65535,,active> ==>> CC\_ST\_RELEASE, cause:1(CCS\_NORM\_CLEAR(正常 释放))

[171-14:19:20:690]CC: <5,Sip-t,2,65535,,active> ccb state change from 'active' to 'release', ccb no:5 MTG200 Trunk Gateway User Manual Copyright @ 2011-2015 Dinstar [172-14:19:20:690]CC: <Sip-t,2,65535>, <Ss7,65535,65535>, ====Processed: CC\_ST\_REL\_COMP

[173-14:19:20:690]CCB: no:5, cr1:9, cr2:10, State:9(release), SubState:0(idle), serv:0(normal), serv\_state:20(), route:3(rts\_out), cause:1(CCS\_NORM\_CLEAR(正常释放))

[174-14:19:20:690]ST: <5,Sip-t,2,65535,987654321,active> <<== CC\_ST\_RELEASE, cause:CCS\_NORM\_CLEAR(正常释放)

[175-14:19:20:690]ST: <5,Sip-t,2,65535,987654321,active> ==>> SIP\_CALL\_BYE, index:9, local:1234567@172.16.51.10, peer:987654321@172.16.51.10, cause:CCS\_NORM\_CLEAR(正常释放)

[176-14:19:20:690]ST: <5,Sip-t,2,65535,987654321,active> ==> CC\_ST\_REL\_COMP, cause:1(CCS\_NORM\_CLEAR(正常释放))

[177-14:19:20:690]ST: <5,Sip-t,2,65535,987654321,active> Free CR 9, cause:1(CCS\_NORM\_CLEAR(正常释放))

[178-14:19:20:690]CC: <-1,Sip-t,2,65535,,idle> [cc release comp]ccb no:5, sub ccb no:4294967295

[179-14:19:20:690]CC: <-1,Sip-t,2,65535,,idle> stop queue seat timer!

[180-14:19:20:690]CC: <-1,Sip-t,2,65535,,idle> stop queue timer!

[181-14:19:20:690]CC: <-1,Sip-t,2,65535,,idle> <<== CC\_ST\_REL\_COMP, cause:1(CCS\_NORM\_CLEAR(正常释放)))

### (**note:** release complete)

[182-14:19:20:690]CC: <-1,Sip-t,2,65535,,idle> Free CCB 5, cause:1(CCS\_NORM\_CLEAR(正常释放))

[183-14:19:20:690]CC: <-1,Sip-t,2,65535,,idle> stop queue seat timer!

[184-14:19:20:690]CC: <-1,Sip-t,2,65535,,idle> stop queue timer!

# 6.1.10 Example 2: One succ call from PSTN to IP:

EIS(ada)#[031-00:14:01:640]ST: <-1,Ss7,65535,65535,,idle> <<== CC\_SETUP\_IND, q931id:779, if:2, calling:987654321, called:1234567 org\_called:, e1:10, ts:11, callingTyp:0, calledTyp:0, presentationInd:0, send\_ok:1, cause:0(OK)

MTG200 Trunk Gateway User Manual

## (note: receive a call from pstn)

```
[032-00:14:01:640]ST: <-1,Ss7,65535,65535,,idle> Can't recognize calling :987654321, with format
locolwihtarea:0, longwith0:1
[033-00:14:01:640]ST: <-1,Ss7,2,65535,00000000,idle> Tm alloc succ, e1:10, ts:11, conn id:196782, port:5120
[034-00:14:01:640]ST: <-1,Ss7,2,65535,00000000,idle> @@@ add called:1234567, lines:1
[035-00:14:01:640]ST: <11,Ss7,2,65535,0000000,idle> ==>> CC_ST_SETUP, ccb:11, user type:0(Norm),
calling:987654321, longnum:987654321, trunkGrpId:2, profileId:0, std sdp:v=0
o=call 10000 20000 IN IP4 172.16.51.15
s = -
c=IN IP4 172.16.51.15
t=0.0
m=audio 5120 RTP/AVP 4 18 8 0 101
a=rtpmap:4 G723/8000
a=rtpmap:18 G729/8000
a=rtpmap:8 PCMA/8000
a=rtpmap:0 PCMU/8000
a=rtpmap:101 telephone-event/8000
a=fmtp:101 0-11
, priv sdp:a=X-ACrypt
a=X-Tcp
a=X-P2PV2
a=X-P2PDst:67241984.104333337
[036-00:14:01:640]ST: <Ss7,2,65535,00000000> ====Processed: CC_SETUP_IND
[037-00:14:01:640]ST: cr, no:21, ccb:11, State:1(init), cause:0(CCS_NONE(无原因值)), redirect:0
```

[038-00:14:01:640]CC: <11,Ss7,2,65535,,idle> <<== CC\_ST\_SETUP, cr:21, calling:987654321, longNum:987654321, dial:1234567, num\_ok:1,calltype:7(msg), rtsType:0, callType:7(ccb), fax dest<65535,65535>, trunkGrpId:2, profileId:0, sigToneTyp:0, std sdp:v=0

MTG200 Trunk Gateway User Manual

o=call 10000 20000 IN IP4 172.16.51.15

s=-

c=IN IP4 172.16.51.15

t=0 0

m=audio 5120 RTP/AVP 4 18 8 0 101

a=rtpmap:4 G723/8000

a=rtpmap:18 G729/8000

a=rtpmap:8 PCMA/8000

a=rtpmap:0 PCMU/8000

a=rtpmap:101 telephone-event/8000

a=fmtp:101 0

[039-00:14:01:640]CC: <11,Ss7,2,65535,,idle> predispose start calling :987654321 called:1234567!

[040-00:14:01:640]CC: <11,Ss7,2,65535,,idle> predispose end calling :987654321 called:1234567!

[041-00:14:01:640]CC: <11,Ss7,2,65535,,idle> Invoke cc\_pstn\_in\_proc()!

[042-00:14:01:640]CC: <11,Ss7,2,65535,,idle> PSTN in call process start! called:1234567, pstnInUserGrp:65535, numRecvIsComp:1, isSbnFlow:1.

[043-00:14:01:640]CC: <11,Ss7,2,65535,,idle> search destination port by long number fail!called:1234567, firstCalled:1234567.

[044-00:14:01:640]CC: <11,Ss7,2,65535,,idle> [before manipulate number]calling:987654321, called:1234567, longNum:987654321, anl called:1234567, isRouteAfNumManip:0, callerNumTyp:0, calledNumTyp:0, presentId:0.

[045-00:14:01:640]CC: <11,Ss7,2,65535,,idle> [after manipulate number]calling:987654321, called:1234567, longNum:987654321, anl called:1234567, callerNumTyp:0, calledNumTyp:0, presentId:0.

[046-00:14:01:640]CC: <11,Ss7,2,65535,,idle> [tel2IP]match route succ! ipGrpId:3, trkSelMode:0.

[047-00:14:01:640]CC: <11,Ss7,2,65535,,idle> select ip trunk succ! trunkGrpId:3, trunkType:4(Sip trunk), trunkNo:4, trunkPriority:0, calledProfId:0.

(**note :** mach routing successful , if call failed, you can check this if source IP Group id and destination Trunk Group Id is if the same with you expect, if not , please check the routing configure)

MTG200 Trunk Gateway User Manual

```
[048-00:14:01:640]CC: <11,Ss7,2,65535,,idle> analysis successfully, service:0(normal), bill:4(normal),
route:3(rts_out), dest_term:4(Sip-t), dest_dev:4, dest_port:65535, dest_grp:65535, called:1234567 !
[049-00:14:01:640]CC: <11,Ss7,2,65535,,idle> ==>> CC_ST_PROCEEDING, called:1234567
[050-00:14:01:640]CC: <11,Ss7,2,65535,,idle> calling :0.0.0. called:255.255.255.255
[051-00:14:01:640]CC: <11,Ss7,2,65535,,idle> is need reflect:0, callingProfId:0.
[052-00:14:01:640]CC: <11,Sip-t,4,65535,,idle> ==>> CC_ST_SETUP, cr:22, calling:987654321,
longNum:987654321, dial:1234567, OrgCallee:, num_ok:1, trunkGrpId:3, profileId:0, isForceReflect(ccb):0,
ringback2IP:0,std sdp:v=0
o=call 10000 20000 IN IP4 172.16.51.15
s=-
c=IN IP4 172.16.51.15
t=0.0
m=audio 5120 RTP/AVP 4 18 8 0 101
a=rtpmap:4 G723/8000
a=rtpmap:18 G729/8000
a=rtpmap:8 PCMA/8000
a=rtpmap:0 PCMU/8000
a=rtpmap:101 telephone-event/8000
a=fmtp:101 0-11
, priv sdp:
[053-00:14:01:640]CC: <11,Ss7,2,65535,,idle> ccb state change from 'idle' to 'proceeding', ccb no:11
[054-00:14:01:640]ST: <11,Ss7,2,65535,0000000,init> <<== CC_ST_PROCEEDING, calling:, long:,
dial:1234567, send_ok:1, Std Sdp:, Priv Sdp:, cause:0(CCS_NONE(无原因值))
[055-00:14:01:640]ST: <11,Ss7,2,65535,00000000,init> ==>> CC_PROCEEDING_REQ, index:21, if:2,
q931_id:779
[056-00:14:01:640]ST: <11,Ss7,2,65535,0000000,init> [custom ringback] call type:2, called:1234567, call
forward flag:0, vpbx flag:0
[057-00:14:01:640]ST: <Ss7,2,65535,0000000> ====Processed: CC_ST_PROCEEDING
        MTG200 Trunk Gateway User Manual
                                                                     Copyright @ 2011-2015 Dinstar
```

```
107
```

```
[058-00:14:01:640]ST: cr, no:21, ccb:11, State:4(out_proc), cause:0(CCS_NONE(无原因值)), redirect:0
```

```
[059-00:14:01:640]ST: <11,Sip-t,4,65535,,idle> <<== CC_ST_SETUP, presentId:0, Std Sdp:v=0
o=call 10000 20000 IN IP4 172.16.51.15
s=-
c=IN IP4 172.16.51.15
t=00
m=audio 5120 RTP/AVP 4 18 8 0 101
a=rtpmap:4 G723/8000
a=rtpmap:18 G729/8000
a=rtpmap:8 PCMA/8000
a=rtpmap:0 PCMU/8000
a=rtpmap:101 telephone-event/8000
a=fmtp:101 0-11
, Priv Sdp:
[060-00:14:01:640]ST: <11,Sip-t,4,65535,00000000,present> ==>> CC_ST_SETUP_ACK,
cause:0(CCS_NONE(无原因值))
[061-00:14:01:640]ST: <11,Sip-t,4,65535,00000000,present> ==>> SIP_CALL_INVITE, index:22,
local:sip:987654321@172.16.51.15, peer:sip:1234567@172.16.50.170 (ip:172.16.50.170, port:5060), std
sdp:v=0
(note: send a sip invite msg to destination sip trunk)
```

o=call 10000 20000 IN IP4 172.16.51.15

```
s=-
```

c=IN IP4 172.16.51.15

t=0 0

m=audio 5120 RTP/AVP 4 18 8 0 101

a=rtpmap:4 G723/8000

MTG200 Trunk Gateway User Manual

Copyright @ 2011-2015 Dinstar

108

a=rtpmap:18 G729/8000 a=rtpmap:8 PCMA/8000 a=rtpmap:0 PCMU/8000 a=rtpmap:101 telephone-event/8000 a=fmtp:101 0-11 , priv sdp:, ext: [062-00:14:01:640]ST: <Sip-t,4,65535,00000000> ====Processed: CC\_ST\_SETUP [063-00:14:01:640]ST: cr, no:22, ccb:11, State:7(in\_proc), cause:0(CCS\_NONE(无原因值)), redirect:0

[064-00:14:01:640]CC: <11,Sip-t,4,65535,,proceeding> <<== CC\_ST\_SETUP\_ACK, cause:0(CCS\_NONE(无原因值)), longnum: [065-00:14:01:640]CC: <11,Ss7,2,65535,,proceeding> ccb state change from 'proceeding' to 'wait ack', ccb no:11 [066-00:14:01:640]CC: <Ss7,2,65535>, <Sip-t,4,65535>, ====Processed: CC\_ST\_SETUP\_ACK

[067-00:14:01:640]CCB: no:11, cr1:21, cr2:22, State:5(wait ack), SubState:0(idle), serv:0(normal), serv\_state:20(), route:3(rts\_out), cause:0(CCS\_NONE(无原因值))

[068-00:14:01:680]ST: <11,Sip-t,4,65535,00000000,in\_proc> <<== SIP\_CALL\_RING, Local:1234567@172.16.50.170, Peer:987654321@172.16.51.15, Std Sdp:, Priv Sdp:, Ext: [069-00:14:01:680]ST: <11,Sip-t,4,65535,00000000,in\_proc> ==>> CC\_ST\_ALERTING, ccb:11, user type:0(Norm), calling:987654321, longnum:987654321, std sdp:, priv sdp: [070-00:14:01:680]ST: <Sip-t,4,65535,00000000> ====Processed: SIP\_CALL\_RING [071-00:14:01:680]ST: cr, no:22, ccb:11, State:8(recving), cause:0(CCS\_NONE(无原因值)), redirect:0

[072-00:14:01:680]CC: <11,Sip-t,4,65535,,wait ack> <<== CC\_ST\_ALERTING, std sdp:, priv sdp: [073-00:14:01:680]CC: <11,Ss7,2,65535,,wait ack> ccb state change from 'wait ack' to 'alerting', ccb no:11 [074-00:14:01:680]CC: <11,Ss7,2,65535,,alerting> route type:3(rts\_out), called term type:4(Sip-t) [075-00:14:01:680]CC: <11,Sip-t,4,65535,,alerting> ==>> CC\_ST\_ALERTING, std sdp:, priv sdp: [076-00:14:01:680]CC: <Ss7,2,65535>, <Sip-t,4,65535>, ====Processed: CC\_ST\_ALERTING [077-00:14:01:680]CCB: no:11, cr1:21, cr2:22, State:6(alerting), SubState:0(idle), serv:0(normal), serv\_state:20(), route:3(rts\_out), cause:0(CCS\_NONE(无原因值)) MTG200 Trunk Gateway User Manual [078-00:14:01:680]ST: <11,Ss7,2,65535,00000000,out\_proc> <<== CC\_ST\_ALERTING, calling:, long:, dial:, send\_ok:1, Std Sdp:, Priv Sdp:, cause:0(CCS\_NONE(无原因值))

```
[079-00:14:01:680]ST: <11,Ss7,2,65535,00000000,out_proc> Tm crcx, connid:196782, ip:172.16.51.15, port:5121, algo:4, pkt:30, zip:0, ZipEia:65535, crypt:0, tcp:0, p2pV2:0
```

[080-00:14:01:680]ST: <11,Ss7,2,65535,0000000,out\_proc> called dev no:4, called term type:4, called profile id:0, call type:2.

```
[081-00:14:01:680]ST: <11,Ss7,2,65535,0000000,out_proc> [calling] std sdp:v=0
```

o=call 10000 20000 IN IP4 172.16.51.15

s=-

c=IN IP4 172.16.51.15

t=0 0

```
m=audio 5120 RTP/AVP 4 18 8 0 101
```

a=rtpmap:4 G723/8000

a=rtpmap:18 G729/8000

a=rtpmap:8 PCMA/8000

a=rtpmap:0 PCMU/8000

```
a=rtpmap:101 telephone-event/8000
```

a=fmtp:101 0-11

```
, priv sdp:a=X-ACrypt
```

a=X-Tcp

a=X-P2PV2

a=X-P2PDst:67241984.1043333379.2886742799.4000.20072.65535.65535

[082-00:14:01:680]ST: <11,Ss7,2,65535,00000000,out\_proc> [called] std sdp:, priv sdp:.

[083-00:14:01:680]ST: <11,Ss7,2,65535,00000000,out\_proc> get ip profile succ!

```
[084-00:14:01:680]ST: <11,Ss7,2,65535,0000000,out_proc> Is need send local ringback tone to tel:yes, call type:2
```

```
[085-00:14:01:680]ST: <11,Ss7,2,65535,00000000,out_proc> ==>> CC_ALERTING_REQ, index:21, if:2, q931_id:779
```

MTG200 Trunk Gateway User Manual

[086-00:14:01:680]ST: <Ss7,2,65535,00000000> ====Processed: CC\_ST\_ALERTING

[087-00:14:01:680]ST: cr, no:21, ccb:11, State:5(deliver), cause:0(CCS\_NONE(无原因值)), redirect:0

```
EIS(ada)#[088-00:14:02:010]ST: <11,Sip-t,4,65535,00000000,recving> <<== SIP_CALL_ACCEPT,
Local:1234567@172.16.50.170, Peer:987654321@172.16.51.15, Std Sdp:v=0
```

#### (note: called answer the call)

o=Qtech 8723835 8723836 IN IP4 172.16.50.170

```
s=-
```

c=IN IP4 172.16.50.170

t=0 0

m=audio 8000 RTP/AVP 4 101

a=rtpmap:101 telephone-event/8000

a=fmtp:101 0-11

, Priv Sdp:, Ext:

[089-00:14:02:010]ST: <11,Sip-t,4,65535,00000000,recving> ==> CC\_ST\_CONNECT,

[090-00:14:02:010]ST: <Sip-t,4,65535,00000000> ====Processed: SIP\_CALL\_ACCEPT

[091-00:14:02:010]ST: cr, no:22, ccb:11, State:9(active), cause:0(CCS\_NONE(无原因值)), redirect:0

[092-00:14:02:010]CC: <11,Sip-t,4,65535,,alerting> <<== CC\_ST\_CONNECT, calling:987654321, long:987654321, called:1234567, calling dial num:1234567, Std Sdp:v=0

o=Qtech 8723835 8723836 IN IP4 172.16.50.170

s=-

c=IN IP4 172.16.50.170

t=00

m=audio 8000 RTP/AVP 4 101

a=rtpmap:101 telephone-event/8000

MTG200 Trunk Gateway User Manual

a=fmtp:101 0-11

, Priv Sdp:

[093-00:14:02:010]CC: <11,Ss7,2,65535,,alerting> stop queue seat timer!

[094-00:14:02:010]CC: <11,Ss7,2,65535,,alerting> stop queue timer!

[095-00:14:02:010]CC: <11,Ss7,2,65535,,alerting> clear bill end time(cc connect).

[096-00:14:02:010]CC: <11,Ss7,2,65535,,alerting> stop hint at port:65535 ,connid:4294967295

[097-00:14:02:010]CC: <11,Sip-t,4,65535,,alerting> stop hint at port:65535, connid:4294967295

[098-00:14:02:010]CC: <11,Ss7,2,65535,,alerting> vpbx process flag:0, ippbx process flag:0

[099-00:14:02:010]CC: <11,Ss7,2,65535,,alerting> route type:3(rts\_out), called term type:4(Sip-t)

[100-00:14:02:010]CC: <11,Ss7,2,65535,,alerting> get bill start time:00-14-02

[101-00:14:02:010]CC: <11,Ss7,2,65535,,alerting> payer info(DevNo-2, PortNo-65535, callDirect-1, termType-Ss7), Is ccb stpayer.pstPort NULL:yes. Service type(ccb):normal, is need settle:no.

[102-00:14:02:010]CC: <11,Ss7,2,65535,,alerting> ==>> CC\_ST\_CONNECT, called:1234567

[103-00:14:02:010]CC: <11,Ss7,2,65535,,alerting> ccb state change from 'alerting' to 'active', ccb no:11

[104-00:14:02:010]CC: <Ss7,2,65535>, <Sip-t,4,65535>, ====Processed: CC\_ST\_CONNECT

[105-00:14:02:010]CCB: no:11, cr1:21, cr2:22, State:7(active), SubState:0(idle), serv:0(normal), serv\_state:20(), route:3(rts\_out), cause:0(CCS\_NONE(无原因值))

[106-00:14:02:010]ST: <11,Ss7,2,65535,00000000,deliver> <<== CC\_ST\_CONNECT, calling:, long:, dial:1234567, send\_ok:1, Std Sdp:v=0

o=Qtech 8723835 8723836 IN IP4 172.16.50.170

s=-

c=IN IP4 172.16.50.170

t=0 0

m=audio 8000 RTP/AVP 4 101

a=rtpmap:101 telephone-event/8000

a=fmtp:101 0-11

, Priv Sdp:, cause:0(CCS\_NONE(无原因值))

MTG200 Trunk Gateway User Manual

[107-00:14:02:010]ST: <11,Ss7,2,65535,0000000,deliver> Tm mdcx, connid:196782, ip:172.16.50.170, port:8000, algo:4, pkt:30, zip:0, ZipEia:65535, crypt:0, tcp:0, p2pV2:0, faxMode:0

[108-00:14:02:010]ST: <11,Ss7,2,65535,00000000,deliver> [custom ringback] call type:2, called:1234567, call forward flag:0, vpbx flag:0

[109-00:14:02:010]ST: <11,Ss7,2,65535,00000000,deliver> ==>> CC\_SETUP\_RSP, index:21, if:2, q931\_id:779

[110-00:14:02:010]ST: <Ss7,2,65535,00000000> ====Processed: CC\_ST\_CONNECT

[111-00:14:02:010]ST: cr, no:21, ccb:11, State:9(active), cause:0(CCS\_NONE(无原因值)), redirect:0

[112-00:14:02:010]ST: <11,Ss7,2,65535,00000000,active> <<== CC\_SETUP\_COMPL\_IND, q931id:779, if:2, calling:, called: org\_called:, e1:10, ts:11, callingTyp:0, calledTyp:0, presentationInd:0, send\_ok:0, cause:0(OK)

 $[113-00:14:02:010] ST: <\!\!11,\!Ss7,\!2,\!65535,\!00000000,\!active\!> <\!\!<\!\!= CC\_SETUP\_COMPL\_IND$ 

[114-00:14:02:010]ST: <11,Ss7,2,65535,00000000,active> ==> CC\_ST\_CONNECT\_ACK

[115-00:14:02:010]ST: <Ss7,2,65535,00000000> ====Processed: CC\_SETUP\_COMPL\_IND

[116-00:14:02:010]ST: cr, no:21, ccb:11, State:9(active), cause:0(CCS\_NONE(无原因值)), redirect:0

[117-00:14:02:010]ST: <Ss7,2,65535,00000000> ====Processed: CC\_SETUP\_COMPL\_IND

[118-00:14:02:010]ST: cr, no:21, ccb:11, State:9(active), cause:0(CCS\_NONE(无原因值)), redirect:0

[119-00:14:02:010]CC: <11,Ss7,2,65535,,active> <<== CC\_ST\_CONNECT\_ACK

[120-00:14:02:010]CC: <Ss7,2,65535>, <Sip-t,4,65535>, ====Processed: CC\_ST\_CONNECT\_ACK

[121-00:14:02:010]CCB: no:11, cr1:21, cr2:22, State:7(active), SubState:0(idle), serv:0(normal), serv\_state:20(), route:3(rts\_out), cause:0(CCS\_NONE(无原因值))

EIS(ada)#[122-00:14:04:060]ST: <11,Sip-t,4,65535,00000000,active> <<== SIP\_CALL\_BYE, Local:987654321@172.16.51.15, Peer:1234567@172.16.50.170, Std Sdp:, Priv Sdp:, Ext:

(**note:** called release the call)

MTG200 Trunk Gateway User Manual

[123-00:14:04:060]ST: <11,Sip-t,4,65535,0000000,active> ==> CC\_ST\_REL\_COMP, cause:1(CCS\_NORM\_CLEAR(正常释放))

[124-00:14:04:060]ST: <11,Sip-t,4,65535,0000000,active> Free CR 22, cause:1(CCS\_NORM\_CLEAR(正常释放))

[125-00:14:04:060]CC: <11,Ss7,2,65535,,active> [cc release comp]ccb no:11, sub ccb no:4294967295

[126-00:14:04:060]CC: <-1,Sip-t,4,65535,,idle> <<== CC\_ST\_REL\_COMP, cause:1(CCS\_NORM\_CLEAR(正常释放)))

[127-00:14:04:060]CC: <11,Ss7,2,65535,,active> State(active) is not match, refuse resel route!

[128-00:14:04:060]CC: <11,Ss7,2,65535,,active> bill start time: 0-14- 2, bill end time: 0- 0- 0.

[129-00:14:04:060]CC: <11,Ss7,2,65535,,active> [bill end time]bill type:normal, service type(ccb):normal, is need settle:no.redirect flag:0, called term type:Sip-t, Is ccb stpayer.pstPort NULL:yes.

[130-00:14:04:060]CC: <11,Ss7,2,65535,,active> ==>> CC\_ST\_RELEASE, cause:1(CCS\_NORM\_CLEAR(正常 释放))

[131-00:14:04:060]CC: <11,Ss7,2,65535,,active> ccb state change from 'active' to 'release', ccb no:11

[132-00:14:04:060]CC: <Ss7,2,65535>, <Sip-t,4,65535>, ====Processed: CC\_ST\_REL\_COMP

[133-00:14:04:060]CCB: no:11, cr1:21, cr2:22, State:9(release), SubState:0(idle), serv:0(normal), serv\_state:20(), route:3(rts\_out), cause:1(CCS\_NORM\_CLEAR(正常释放))

[134-00:14:04:060]ST: <11,Ss7,2,65535,00000000,active> <<== CC\_ST\_RELEASE, calling:, long:, dial:, send\_ok:1, Std Sdp:, Priv Sdp:, cause:1(CCS\_NORM\_CLEAR(正常释放))

[135-00:14:04:060]ST: <11,Ss7,2,65535,00000000,active> needPlaySigTone2Tel:0, isReflectRoute:0, cause:1.

[136-00:14:04:060]ST: <11,Ss7,2,65535,00000000,active> Tm dlcx, connid:196782

[137-00:14:04:060]ST: <11,Ss7,2,65535,00000000,active> @@@ free called:1234567, lines:0

[138-00:14:04:060]ST: <11,Ss7,2,65535,00000000,active> Release the call, cause:CCS\_NORM\_CLEAR(正常释放)(1)!

[139-00:14:04:060]ST: <11,Ss7,2,65535,0000000,active> ==>> CC\_DISCONNECT\_REQ, index:21, if:2, q931\_id:779

[140-00:14:04:060]ST: <Ss7,2,65535,00000000> ====Processed: CC\_ST\_RELEASE

[141-00:14:04:060]ST: cr, no:21, ccb:11, State:11(release), cause:1(CCS\_NORM\_CLEAR(正常释放)), redirect:0

MTG200 Trunk Gateway User Manual

[142-00:14:04:070]ST: <11,Ss7,2,65535,00000000,release> <<== CC\_RELEASE\_IND, q931id:779, if:2,

calling:, called: org\_called:, e1:10, ts:11, callingTyp:0, calledTyp:0, presentationInd:0, send\_ok:0, cause:16(正常的呼叫清除)

[143-00:14:04:070]ST: <11,Ss7,2,65535,00000000,release> Release the call, cause:CCS\_NORM\_CLEAR(正常 释放)(1)!

[144-00:14:04:070]ST: <11,Ss7,2,65535,00000000,release> ==> CC\_ST\_REL\_COMP, cause:1(CCS\_NORM\_CLEAR(正常释放))

[145-00:14:04:070]ST: <11,Ss7,2,65535,00000000,release> Free CR 21, cause:1(CCS\_NORM\_CLEAR(正常释放))

[146-00:14:04:070]ST: <,65535,65535,> ====Processed: CC\_RELEASE\_IND

[147-00:14:04:070]ST: cr, no:21, ccb:4294967295, State:0(idle), cause:0(CCS\_NONE(无原因值)), redirect:0

[148-00:14:04:070]CC: <-1,Ss7,2,65535,,idle> [cc release comp]ccb no:11, sub ccb no:4294967295

[149-00:14:04:070]CC: <-1,Ss7,2,65535,,idle> stop queue seat timer!

[150-00:14:04:070]CC: <-1,Ss7,2,65535,,idle> stop queue timer!

[151-00:14:04:070]CC: <-1,Ss7,2,65535,,idle> <<== CC\_ST\_REL\_COMP, cause:1(CCS\_NORM\_CLEAR(正常 释放)))

[152-00:14:04:070]CC: <-1,Ss7,2,65535,,idle> Free CCB 11, cause:1(CCS\_NORM\_CLEAR(正常释放))

[153-00:14:04:070]CC: <-1,Ss7,2,65535,,idle> stop queue seat timer!

[154-00:14:04:070]CC: <-1,Ss7,2,65535,,idle> stop queue timer!